| 1. User Manual                | 2 |
|-------------------------------|---|
| 1.1 Introduction in TYPO3     | 3 |
| 1.2 Page Management           | 8 |
| 1.3 Slider                    | 2 |
| 1.4 Press Portal              | 6 |
| 1.5 Filelist                  | 3 |
| 1.6 Draft Mode                | 7 |
| 1.7 Teaser for Aside          | 0 |
| 1.8 Blog Function             | 4 |
| 1.9 Employee Interview Module | 4 |

# **User Manual**

## Introduction in TYPO3

- Login to the TYPO3 backend
- User settings
  - Change language
     Change password
- TYPO3 backend overview
  - 1. Toolbar
     2. Modulmenu
  - 3. Page tree

  - 4. Editing area

## Page Management

- Create a new page
- Restrictions
  - Disable and enable a page
     Page protection
- Fill page with content Header only
  - Text & Media
    - Images
    - Videos
    - YouTube Videos
- Rich-Text-Editor (RTE)
  - List
  - ° Links
    - Internal page
    - Documents External Page
    - Email
  - Tables
- Preview Button
- Move content elements
- Create a new page and link to a PDF
- Move a page
- Copy a page

## Slider

Teaser

**Press Portal** 

Filelist

**Draft Mode** 

**Blog Function** 

**Employee Statement Module** 

# **Introduction in TYPO3**

- Login to the TYPO3 backend
- User settings
  - Change language
- Change password
   TYPO3 backend overview

  - 1. Toolbar
    2. Modul menu

  - 3. Page tree
    4. Editing area

Note: The following introduction to TYPO3 describes the access and the main functions of the backend respectively where to find them. A detailed documentation of TYPO3 version 9.5 itself can be found here.

## Login to the TYPO3 backend

- Go to https://www.daiichi-sankyo.yourdomain/typo3 For example: https://www.daiichi-sankyo.eu/typo3/
  Enter the following credentials for the protection of the TYPO3 backend (see screen below)
  - - Userr: dsewebaccess
    - Password: dexterous-handful-fancied-scavenger-retake-hoc

| • • • Shttps://www.daiichi-sankyo.eu, × +                                                                  |                               |               |
|----------------------------------------------------------------------------------------------------|-------------------------------|---------------|
| $\leftrightarrow$ $\rightarrow$ $\mathbf{C}$ $\mathbf{\hat{c}}$ $\hat{\mathbf{a}}$ dailchi-sankyo.eu/typo3 | *                             | 😸 Inkognito 🗄 |
|                                                                                                    | Anmelden                      |               |
|                                                                                                    | https://www.dalichi-sankyo.eu |               |
|                                                                                                    | Nutzername dsewebaccess       |               |
|                                                                                                    | Passwort                      |               |
|                                                                                                    | Abbrechen Anmelden            |               |
|                                                                                                    |                               |               |
|                                                                                                    |                               |               |
|                                                                                                    |                               |               |
|                                                                                                    |                               |               |
|                                                                                                    |                               |               |
|                                                                                                    |                               |               |
|                                                                                                    |                               |               |
|                                                                                                    |                               |               |
|                                                                                                    |                               |               |
|                                                                                                    |                               |               |
|                                                                                                    |                               |               |
|                                                                                                    |                               |               |
|                                                                                                    |                               |               |
|                                                                                                    |                               |               |
|                                                                                                    |                               |               |
|                                                                                                    |                               |               |
|                                                                                                    |                               |               |
|                                                                                                    |                               |               |
|                                                                                                    |                               |               |
|                                                                                                    |                               |               |
|                                                                                                    |                               |               |
|                                                                                                    |                               |               |
|                                                                                                    |                               |               |
|                                                                                                    |                               |               |

Then enter the credentials for your personal TYPO3 backend user and sign in.

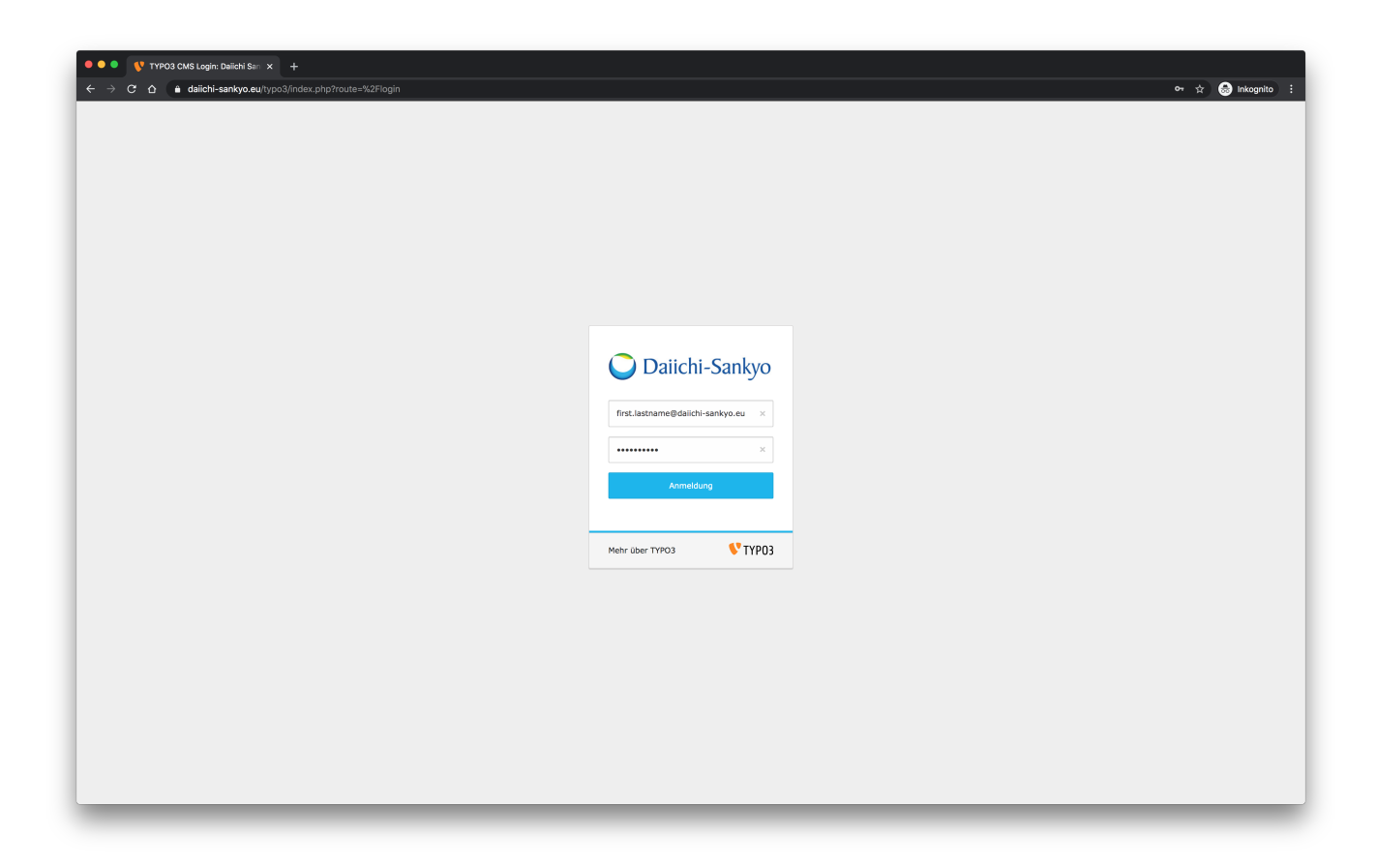

## User settings

You can change your password and language on the **User settings** page:

- Click on your user name on the top right of the TYPO3 backend
  Then select User settings in the dropdown menu

| ● ● ● 🛛 😗 Daïchi Sankyo (PRODUCTION) × +                                                                  |                                                                                             |                   |
|----------------------------------------------------------------------------------------------------|---------------------------------------------------------------------------------------------|-------------------|
| ← → C ☆ a dailchi-sankyo.eu/typo3/index.php?route=%2Fmain&tok                                             | xen=3d2d07401136ed098afc84fd9320336b5c4e0977                                                | 🖙 🖈 🍮 Inkognito 🗄 |
| E      Daiichi Sankyo [PRODUCTION]     9.5.18                                                             | ★ 🔃 🔔 editor 🔍 Se                                                                           | arch              |
| в web , С, V , О                                                                                          | Columns v                                                                                   |                   |
| Page                                                                                                    |                                                                                             |                   |
| View DS DE<br>Categories<br>Dist Press Contacts                                                           | Daiichi Sankyo [PRODUCTION]                                                                 |                   |
| Workspaces                                                                                                | Web>Page module Peage dick the page table in the page tree to the left to dil page content. |                   |
| i Info                                                                                                    |                                                                                             |                   |
| Items         Network         Addition           Image: Additional action         Mailing         Mailing |                                                                                             |                   |
| FILE -                                                                                                    |                                                                                             |                   |
| Filelist                                                                                                  |                                                                                             |                   |
|                                                                                                    |                                                                                             |                   |
|                                                                                                    |                                                                                             |                   |
|                                                                                                    |                                                                                             |                   |
|                                                                                                    |                                                                                             |                   |
|                                                                                                    |                                                                                             |                   |
|                                                                                                    |                                                                                             |                   |
|                                                                                                    |                                                                                             |                   |
|                                                                                                    |                                                                                             |                   |
|                                                                                                    |                                                                                             |                   |
|                                                                                                    |                                                                                             |                   |
|                                                                                                    |                                                                                             |                   |
|                                                                                                    |                                                                                             |                   |
|                                                                                                    |                                                                                             |                   |
|                                                                                                    |                                                                                             |                   |
|                                                                                                    |                                                                                             |                   |
|                                                                                                    |                                                                                             |                   |
| https://www.daiichi-sankyo.eu/typo3/index.php?route=%2Fmain&token=3d2d07401136ed098                       | Sar(584/169320336b5c4e0977#                                                                 |                   |
|                                                                                                    |                                                                                             |                   |

## Change language

To change the language, select the desired one from the dropdown:

| 🔍 🔍 📢 Daiichi Sankyo (PRC                                       |                                                                                                |                   |
|-----------------------------------------------------------------|------------------------------------------------------------------------------------------------|-------------------|
| $\leftarrow$ $\rightarrow$ C $\triangle$ $\triangleq$ daiichi-s | sankyo.eu/typo3/index.php?route=%2Fmain&token=3d2d07401136ed098afc84fd9320336b5c4e0977         | 🕶 🚖 🎰 Inkognito 🗄 |
| 🗱 🕫 V Dalichi Sankyo [f                                         | (PRODUCTION) 🗶 🛙                                                                               | editor Q Search   |
| 🗅 WEB 🗸                                                         | E Save                                                                                         | (2) ?             |
| View                                                            | User Settings                                                                                  |                   |
| Workspaces Info                                                 | Personal data Password Startup Edit and Advanced functions News system Grid Elements Your name |                   |
| <ul> <li>News Administration</li> <li>Mails</li> </ul>          | Your email address                                                                             |                   |
| P FILE -                                                        |                                                                                                |                   |
|                                                                 | Notify me by email when somebody logs in from my account                                       |                   |
|                                                                 | Avatar                                                                                         |                   |
|                                                                 | Language English                                                                               | ~                 |
|                                                                 |                                                                                                |                   |
|                                                                 |                                                                                                |                   |
|                                                                 |                                                                                                |                   |
|                                                                 |                                                                                                |                   |
|                                                                 |                                                                                                |                   |
|                                                                 |                                                                                                |                   |
|                                                                 |                                                                                                |                   |

## Change password

To change your password, switch to the password tab inside of the user settings:

- Enter your current password
  Enter your new password
  Confirm your new password
  Hit the "Save" button on top of the page, to save the new passord

| O O V Dailchi Sankye (PRODUCTION X +                                                                    |                       |
|----------------------------------------------------------------------------------------------------|-----------------------|
| 🔄 🥱 👩 🔹 dalichi-sankyo.eu/typo3/index.php?troute=%2Fmain&token=3d2d07401138ed098atc84f49320338b5c4e0977 | 🕶 🚖 😁 Inkognito 🗄     |
| Bill Sankyo (PRODUCTION)                                                                                | 🛨 🗊 🚺 editor 🔍 Search |
|                                                                                                    |                       |
| Page (E3.500)                                                                                           | 21 1                  |
| User Settings                                                                                           |                       |
| Ust Ust Personal data Password Startup Edit and Advanced functions News system Grid Elements            |                       |
| i Info Current password                                                                                 |                       |
| Kews Administration                                                                                     |                       |
| Mails     New password                                                                                  |                       |
| 22 FILE                                                                                                 |                       |
|                                                                                                    |                       |
| New password, again                                                                                     |                       |
|                                                                                                    |                       |
|                                                                                                    |                       |
|                                                                                                    |                       |
|                                                                                                    |                       |
|                                                                                                    |                       |
|                                                                                                    |                       |
|                                                                                                    |                       |
|                                                                                                    |                       |
|                                                                                                    |                       |
|                                                                                                    |                       |
|                                                                                                    |                       |
|                                                                                                    |                       |
|                                                                                                    |                       |
|                                                                                                    |                       |
|                                                                                                    |                       |
|                                                                                                    |                       |
|                                                                                                    |                       |
|                                                                                                    |                       |
|                                                                                                    |                       |

## TYPO3 backend overview

The backend is structured into the following four areas:

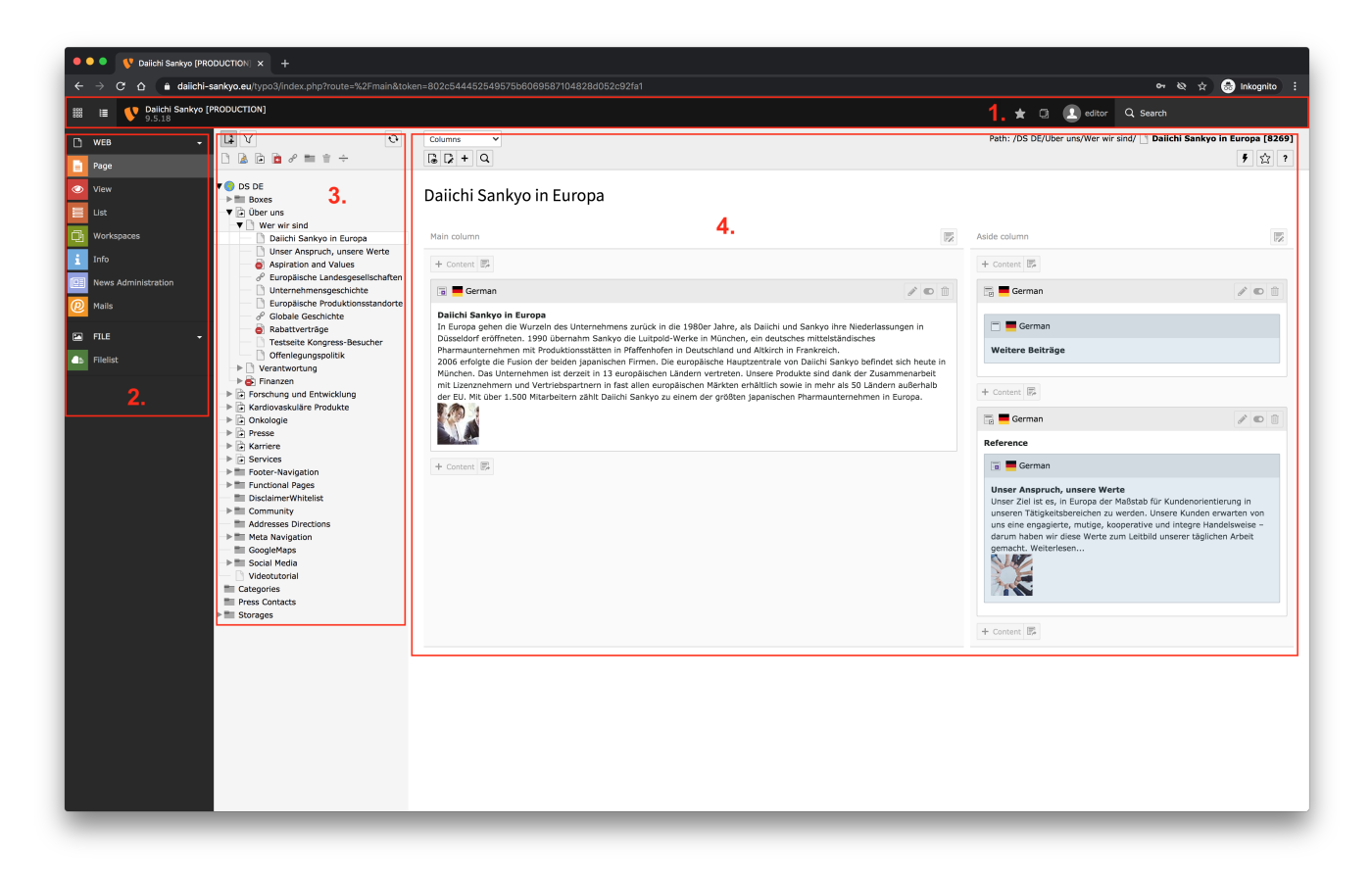

#### 1. Toolbar

The toolbar contains the user information (e.g. user settings, switch to draft mode) and the search bar to search for pages, content elements etc.

#### 2. Modul menu

All modules necessary for editing content can be reached via the module menu.

Important modules for content editing:

- Page creating and editing of pages
- List access to the press portal
- Workspaces live and draft mode
- Filelist please consider the maximum upload size of 75 MB

#### 3. Page tree

The page tree contains all pages in the same structure as displayed within the website. A detailed description of how to add pages can be found here.

#### 4. Editing area

The editing area allows you to add, edit, move and delete content on all pages of the website within the defined columns (e.g. Main Column, Aside column = teaser area).

# **Page Management**

- Create a new page
- Page properties
- Restrictions
  - Disable and enable a page
  - Enable in menus
- Page protectionFilling page content (most-used content elements)
  - Header only
  - Text & Media (use only this content element not "Text & Images"!)
    - Images
    - MP4 Videos
    - YouTube Videos
- Rich-Text-Editor (RTE)
  - List
  - Links
    - Internal page
    - File
    - External URL
    - Email address
    - Tables
- Preview Button
- Move content elements
- Create a new page and link to a PDF in menu
   Move a page
- Move a page
- Copy a page
- Delete a page

## Create a new page

- Switch to the page module inside of the module menu (see Introduction in TYPO3)
- Click on the "+" icon on the top left side of the page tree section
- Then drag a new page to the desired place within the page tree and enter the title of the page
- The page is disabled by default

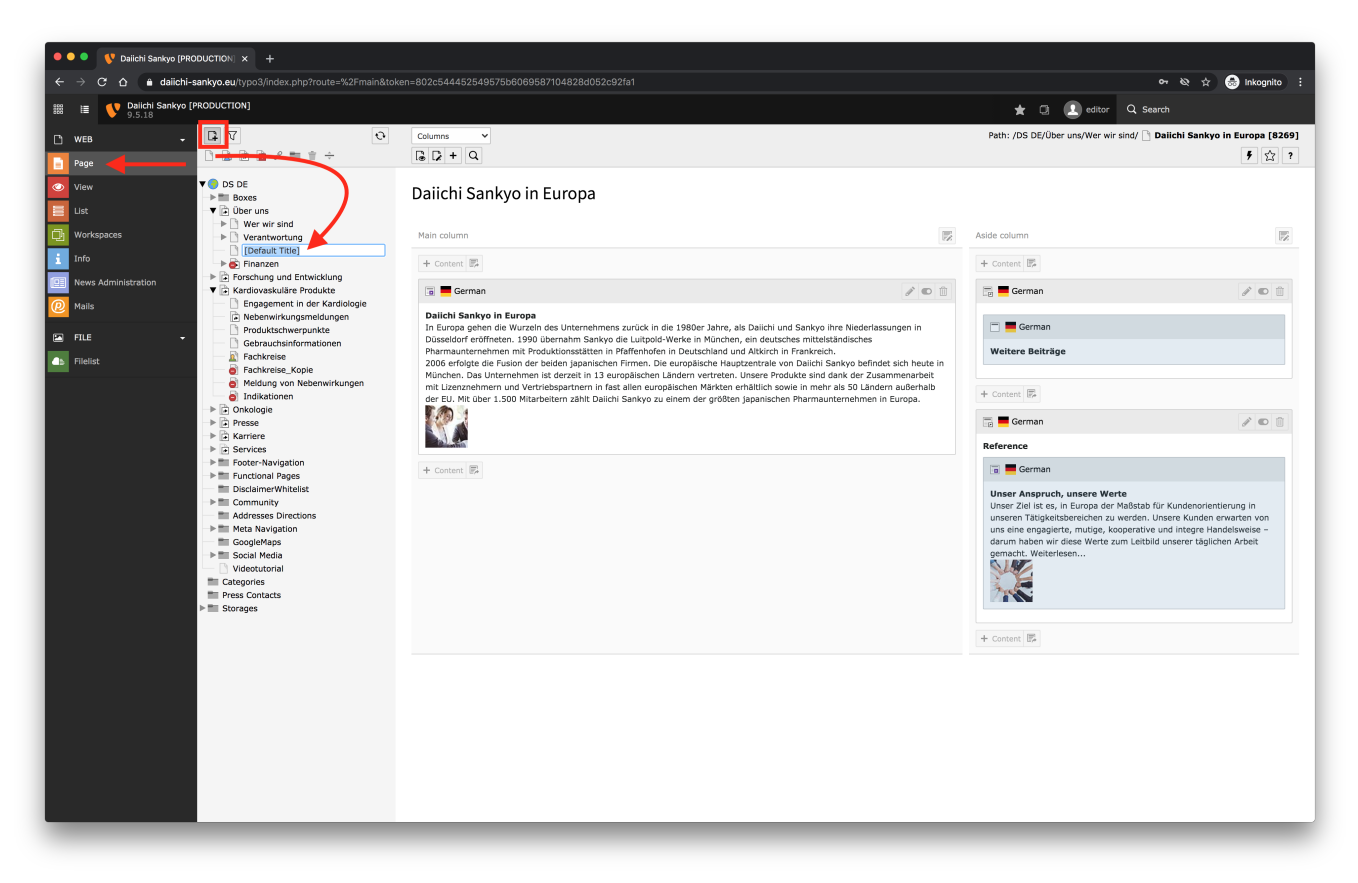

You can also add a new page via a right click on the desired parent page within the page tree. Using this procedure, the page is not disabled by default.

| 🔍 🔍 🔍 😲 Daiichi Sankyo (PRO                                                                                                    | DUCTION × +                                |                                             |                                                    |
|----------------------------------------------------------------------------------------------------|--------------------------------------------|---------------------------------------------|----------------------------------------------------|
| ← → C ☆ 🔒 daiichi-s                                                                                                    | ankyo.eu/typo3/index.php?route=%2Fmain&tok | en=802c544452549575b6069587104828d052c92fa1 | 어 🗞 🚖 Inkognito 🗄                                  |
| 🗱 🔳 💔 Dalichi Sankyo [P                                                                                                    | PRODUCTION]                                |                                             | 🛨 🗇 🚺 editor 🔍 Search                              |
| 🗅 web 🗸                                                                                                    | C 7 0                                      | Columns                                     | Path: /DS DE/Über uns/ 🍺 [Default Title] [11084]   |
| Page                                                                                                    | 🗅 🗟 🖻 🖻 🖋 🖿 🕆 ÷                            |                                             | 9 ☆ ?                                              |
| wea     •       page     •       vew     •       us     vew       us     •       verspaces     •       verspaces     • | Categories     Storages                    | Column   Hain column  + Context B           | Aide column <ul> <li>Context</li> <li>B</li> </ul> |
|                                                                                                    |                                            |                                             |                                                    |
|                                                                                                    |                                            |                                             |                                                    |

## Page properties

- To change the type of the new page, go to the page properties of the page (see screen below) and select one of the following types inside of the dropdown:

  - Standard (this is the most used page type for creating content)
    Shortcut (use this type to link to pages within your website)
    Link to External URL (use this type to link to external pages or to email addresses)
- Click "Save" after you have changed the page type

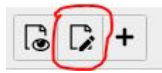

| • • • V Daiichi Sankyo (PRODUCTION) × +                                                                                                    |                                                                                                    |                                                        |
|----------------------------------------------------------------------------------------------------|----------------------------------------------------------------------------------------------------|--------------------------------------------------------|
| ← → C ☆ a daiichi-sankyo.eu/typo3/index.php?route=%2Fmain&tok                                                                                                    | an=802c544452549575b6069587104828d052c92fa1                                                                                               | 🕶 🗞 🚖 🔝 Inkognito 🗄                                    |
| IIII IIII Dalichi Sankyo [PRODUCTION]                                                                                                    |                                                                                                    | 🛨 🗊 🚺 editor 🔍 Search                                  |
| WEB         ↓         □         □         ○         ○           Page         □         □         □         □         □         □         □         □         □         □         □         □         □         □         □         □         □         □         □         □         □         □         □         □         □         □         □         □         □         □         □         □         □         □         □         □         □         □         □         □         □         □         □         □         □         □         □         □         □         □         □         □         □         □         □         □         □         □         □         □         □         □         □         □         □         □         □         □         □         □         □         □         □         □         □         □         □         □         □         □         □         □         □         □         □         □         □         □         □         □         □         □         □         □         □         □         □         □         □ </td <td>X Close 🖺 Save 💌 View + New 🗎 Delete</td> <td>Path: /DS DE/Über uns/ <mark>e New Page [11084]</mark></td>                                                                                                    | X Close 🖺 Save 💌 View + New 🗎 Delete                                                                                                    | Path: /DS DE/Über uns/ <mark>e New Page [11084]</mark> |
| View View Vorkspaces View Vorkspaces Vorkspaces View Vorkspaces Vorkspaces Vorks | Edit Page "New Page"                                                                                                    |                                                        |
| FLE     Pielist     Field     Fields     Fields         | Page Title New Page X URL Segment https://www.dailchi-ankiyo.de //usber-uns/default-title  Atternative Navigation Title Subtitle Subtitle |                                                        |
|                                                                                                    |                                                                                                    | Page (1104)                                            |

- The page title can be changed in the page settings as well (see screen below)
  Click "Save" after you have changed the page title

| Dailchi Sankyo (PRODUCTION) × +                                                                                                    |                                             |                                           |
|----------------------------------------------------------------------------------------------------|---------------------------------------------|-------------------------------------------|
| ← → C ☆ alichi-sankyo.eu/typo3/index.php?route=%2Fmain&toke                                                                                                    | en=802c544452549575b6069587104828d052c92fa1 | 아 🕸 🊖 🔝 Inkognito :                       |
| Balichi Sankyo [PRODUCTION]                                                                                                    |                                             | 🛨 🖸 🚺 editor 🔍 Search                     |
|                                                                                                    |                                             | Path: /DS DE/Über uns/ 🍙 New Page [11084] |
| - Page                                                                                                    | X Close 🖺 Save 🔮 View + New 🔟 Delete        |                                           |
| ✓ View         ✓ View         ✓ Ust         ✓ Ust         ✓ Workspaces         ✓ Info         ✓ Mails         ✓ FLE         ✓ Folicit              ✓ Folicit             ✓ Social Meeting             ✓ Social Meeting             ✓ Social Meeting             ✓ Social Meeting             ✓ Social Meeting             ✓ Social Meeting             ✓ Social Meeting             ✓ Social Meeting             ✓ Social Meeting             ✓ Social Meeting             ✓ Social Meeting                ✓ Social Meeting                                      ✓ Weet Meeting                             ✓ Weet Meeting <th>Edit Page "New Page"</th> <th></th> | Edit Page "New Page"                        |                                           |
|                                                                                                    |                                             | Page [11061]                              |

- The URL will be generated automatically (based on the page title), but you can change it and adapt it to your needs if required ° Click on the first icon next the URL named "Toggle manual URL segment" and enter the URL title (useful, if you have long URLs) To match the URL with the page title (e.g. after you have changed the title), click on the second icon next to the URL "Recalculate URL segment formation with " • from page title"
- In both cases click "Save" after you have made your changes

| <ul> <li> delichi-sarkyose.uk/ypo2/dinders/pit/proutes%2/Produkto/sedap26.01/dd2828.01/2628.00/20:02/d1 </li> <li> Delichi-sarkyose.uk/ypo2/dinders/pit/proutes%2/Produkto/sedap28.01/04282.00/20:02/d1 </li> <li> Delichi-sarkyose.uk/ypo2/dinders/pit/proutes%2/Produkto/sedap28.01/04282.00/20:02/d1 </li> <li> Delichi-sarkyose.uk/ypo2/dinders/pit/proutes%2/Produkto/sedap28.01/04282.00/20:02/d1 </li> <li> Delichi-sarkyose.uk/ypo2/dinders/pit/proutes%2/Produkto/sedap28.01/04282.00/20:02/d1 </li> <li> Delichi-sarkyose.uk/ypo2/dinders/pit/proutes%2/Produkto/sedap28.01/04282.00/20:02/d1 </li> <li> Delichi-sarkyose.uk/ypo2/dinders/pit/proutes%2/Produkto/sedap28.01/04282.00/20:02/d1 </li> <li> Delichi-sarkyose.uk/ypo2/dinders/pit/proutes%2/Produkto/sedap28.01/04282.00/20:02/d1 </li> <li> Delichi-sarkyose.uk/ypo2/dinders/pit/proutes%2/Produkto/sedap28.01/04282.00/20:02/d1 </li> <li> Delichi-sarkyose.uk/ypo2/dinders/pit/proutes%2/Produkto/sedap28.01/04282.00/20:02/d1 </li> <li> Delichi-sarkyose.uk/ypo2/dinders/pit/proutes%2/Produkto/sedap28.01/04282.00/20:02/d1 </li> <li> Delichi-sarkyose.uk/ypo2/dinders/pit/proutes%2/Produkto/sedap28.01/04282.00/20:02/d1 </li> <li> Delichi-sarkyose.uk/ypo2/dinders/pit/proutes%2/Produkto/sedap28.01/04282.00/20:02/d1 </li> <li> Delichi-sarkyose.uk/ypo2/d1 </li> <li> Delichi-sarkyose.uk/ypo2/d1 </li> <li></li></ul> |
|----------------------------------------------------------------------------------------------------|
| Delicitional Page     Delicitional Page     Trite     Trite     Tri                    |
| WEB Image: Construction   Page Image: Construction   Page Image: Construction   Image: Construction Image: Construction   Image: Construction Image: Construction   Image: Cons                                                                                                    |
| Ver   Usc   Usc   Versepaces   Versepaces                                                                                                    |
| Subtite                                                                                                    |

## Restrictions

## Disable and enable a page

- A new page is disabled by default. This means, that the page is neither displayed in navigation of the website nor accessable as a URL.
  To display a new page, right-click on the corresponding page in the page tree and click "enable"
  A page that should no longer be displayed can be hidden in the same way (right-click "disable")

## Enable in menus

- If you set the slide controll on "inactive", the page is hidden in the navigation, but it can still be accessed by via URL.
- This is useful, if you are working on a new page and want to view the changes on the website, but you do not want to display the page in the navigation yet.

| Edit Page | "Daiichi | Sankvo | in | Furope" |
|-----------|----------|--------|----|---------|
|           |          |        |    |         |

| General                 | SEO                   | Social media             | Metadata  | Appearance | Behaviour | Resources     | Language      | Acces       | categories                                                                      | Notes                      | Pagenotfoundhandling                         |    |
|-------------------------|-----------------------|--------------------------|-----------|------------|-----------|---------------|---------------|-------------|---------------------------------------------------------------------------------|----------------------------|----------------------------------------------|----|
| Visibility<br>Page visi | ble [hidd             | en]                      |           |            |           |               |               |             | Page enable                                                                     | t in menus                 | 15 (nov hide)                                |    |
| Publish I<br>Publish D  | Dates a<br>Pate [star | nd Access Rig<br>rttime] | hts       |            |           | Expiration Da | ate [endtime] | <b>#</b>    |                                                                                 |                            | Extend to Subpages [extendToSubpages]<br>[0] |    |
| Usergrou<br>Selected    | p Acces:<br>Items     | s Rights [fe_grou        | P]        |            |           |               |               | ^           | Available Item                                                                  | 15                         |                                              |    |
|                         |                       |                          |           |            |           |               |               | ▲<br>▼<br>⊥ | Hide at login [<br>Show at any lo<br>Usergroups<br>doccheck [2]<br>Standard [1] | -1]<br>ogin [-2]<br>: [div | -]                                           |    |
| Login Bel               | haviour<br>ogin [0]   | [fe_login_mode]          |           | •          |           |               |               |             |                                                                                 |                            |                                              | v. |
| Restrict e              | editing b             | y non-Admins (           | editlock] |            |           |               |               |             |                                                                                 |                            |                                              |    |

## Page protection

......

- To protect a page for a specific user group, click on "Edit page properties" on top of the editing area (pen/paper icon)
  Then switch to the tab "Access"

| X Close 🖺 Save 💌 View 🕇 New 🗓 Delete                            |                                    |                                       |
|-----------------------------------------------------------------|------------------------------------|---------------------------------------|
| Edit Page "Daiichi Sankyo in Europe"                            |                                    |                                       |
| General SEO Social media Metadata Appearance Behaviour          | Resources Language Access Categori | s Notes Pagenotfoundhandling          |
| Visibility Page visible [hidden]  [0] [0]                       | Page ena                           | oled in menus [nav_hide]              |
| Publish Dates and Access Rights                                 |                                    |                                       |
| Publish Date [starttime]                                        | Expiration Date [endtime]          | Extend to Subpages [extendToSubpages] |
| <b>m</b>                                                        | <b>m</b>                           | [0]                                   |
| Usergroup Access Rights [fe_group]<br>Selected Items            | Available I                        | tems.                                 |
|                                                                 | <b>۲</b>                           |                                       |
|                                                                 | Hide at log                        | in [-1]                               |
|                                                                 | Show at a                          | y login [-2]<br>ips: [div]            |
|                                                                 | ↓ doccheck<br>standard             |                                       |
| Login Behaviour [fe_login_mode]                                 |                                    | ×                                     |
| Enable login [0]                                                |                                    |                                       |
| Restrict editing by non-Admins [editlock]                       |                                    |                                       |
| [0]                                                             |                                    |                                       |
| <ul> <li>There you can choose between two difference</li> </ul> | ent options:                       |                                       |

• Standard: To access a page with this restriction you have to login via the Daiichi Sankyo login

| 🔵 Da                                                                        | iichi-Sanky                                                         | yo                                       |                                                     |                                                                        | Cou                                                                                                    | intries   Services                                                                                                    | Career                                                                                             |  |
|-----------------------------------------------------------------------------|---------------------------------------------------------------------|------------------------------------------|-----------------------------------------------------|------------------------------------------------------------------------|----------------------------------------------------------------------------------------------------|----------------------------------------------------------------------------------------------------|----------------------------------------------------------------------------------------------------|--|
| Pass                                                                        | ion for Innovation                                                  | 1. Compassio                             | n for Patients.™                                    |                                                                        |                                                                                                    |                                                                                                    |                                                                                                    |  |
| Daiichi Sanky                                                               | o Europe GmbH                                                       |                                          |                                                     |                                                                        |                                                                                                    |                                                                                                    |                                                                                                    |  |
| About Us                                                                    | Research & De                                                       | evelopment                               | Cardiovascular                                      | Oncology                                                               | Media                                                                                                    | Career                                                                                                    | 8                                                                                                  |  |
| Dalichi Sani                                                                | kyo   Doc Check                                                     |                                          |                                                     |                                                                        |                                                                                                    |                                                                                                    |                                                                                                    |  |
| Use name:                                                                   |                                                                     | Dear User,                               |                                                     |                                                                        |                                                                                                    |                                                                                                    |                                                                                                    |  |
| 1                                                                           |                                                                     | This website<br>the drug pro             | provides you with inforn<br>motion code, we are onl | nation only for hea<br>y able to allow he                              | althcare profe                                                                                                    | ssionals. According to<br>Issionals like                                                                                                    |                                                                                                    |  |
| Password:                                                                   |                                                                     | physicians ar<br>login.                  | nd pharmacists to have t                            | full access to our                                                     | website. To vi                                                                                                    | sit our page please                                                                                                    |                                                                                                    |  |
| L                                                                           |                                                                     |                                          |                                                     |                                                                        |                                                                                                    |                                                                                                    |                                                                                                    |  |
|                                                                             |                                                                     |                                          |                                                     |                                                                        |                                                                                                    |                                                                                                    |                                                                                                    |  |
| Login                                                                       | <u>.                                    </u>                        |                                          |                                                     |                                                                        |                                                                                                    |                                                                                                    |                                                                                                    |  |
|                                                                             |                                                                     |                                          |                                                     |                                                                        |                                                                                                    |                                                                                                    |                                                                                                    |  |
| Password for                                                                | gotten?                                                             | Register                                 |                                                     |                                                                        |                                                                                                    |                                                                                                    |                                                                                                    |  |
|                                                                             |                                                                     | Sector Sector                            |                                                     |                                                                        | -                                                                                                    |                                                                                                    |                                                                                                    |  |
|                                                                             | Viller                                                              |                                          | Aller .                                             | A                                                                      |                                                                                                    |                                                                                                    |                                                                                                    |  |
| atured Stories                                                              | 3                                                                   |                                          |                                                     | Featured News                                                          |                                                                                                    |                                                                                                    |                                                                                                    |  |
| GA 60238 1/1, 8                                                             |                                                                     |                                          |                                                     |                                                                        |                                                                                                    |                                                                                                    |                                                                                                    |  |
| A STREET                                                                    |                                                                     | 8 10                                     |                                                     | Data                                                                   | Description                                                                                                    |                                                                                                    |                                                                                                    |  |
|                                                                             |                                                                     |                                          | alite                                               | Date                                                                   | Description                                                                                                    | 1<br>Anomula is long for the T                                                                                                    | instants of                                                                                        |  |
|                                                                             |                                                                     |                                          |                                                     | Date<br>09/25/2020<br>Oncology                                         | Description<br>ENHERTU®<br>Patients with                                                                               | n<br>Approved in Japan for the Ti<br>HER2 Positive Metastatic G                                                                                                    | reatment of<br>iastric Cancer 🔒                                                                    |  |
|                                                                             |                                                                     |                                          | *                                                   | Date<br>09/25/2020<br>Cncology                                         | Description<br>ENHERTU®<br>Patients with<br>Dailchi Sanky                                                              | Approved in Japan for the Tr<br>HER2 Positive Metastatic G<br>yo Announces Late-Breaking                                                                                                    | reatment of<br>iastric Cancer 🔒<br>g Phase 1 Dose                                                  |  |
| Support For Yo                                                              | ung Talents                                                         | COVID-19                                 | *                                                   | Date<br>09/25/2020<br>Oncology<br>09/18/2020<br>Oncology               | Description<br>ENHERTU®<br>Patients with<br>Dailchi Sanky<br>Expansion D                                               | Approved in Japan for the Th<br>HER2 Positive Metastatic G<br>yo Announces Late-Breaking<br>ata for Patritumab Deruxtece<br>(interact NSC) (2 at FSM0 20                                                            | reatment of<br>lastric Cancer<br>Phase 1 Dose<br>an in Patients<br>20 A                            |  |
| Support For Yo                                                              | rung Talents<br>ren years we as                                     | COVID-19<br>Our Company                  | Vis Efforts to Limit                                | Date<br>09/25/2020<br>Oncology<br>09/18/2020<br>Oncology               | Description<br>ENHERTU®<br>Patients with<br>Dailichi Sanky<br>Expansion D<br>with EGFR-M                               | Approved in Japan for the Tr<br>HER2 Positive Metastatic G<br>yo Announces Late-Breaking<br>ata for Patritumab Deruxtece<br>futated NSCLC at ESMO 20                                                                | reatment of<br>lastric Cancer<br>g Phase 1 Dose<br>an in Patients<br>20                            |  |
| Support For Yo<br>For the past elev<br>Dalichi Sankyo E<br>Supported yourge | bung Talents<br>ren years we as<br>surope have<br>a nardu ates from | COVID-19<br>Our Company<br>the Spread of | r's Efforts to Limit<br>the Virus that              | Date<br>09/25/2020<br>Oncology<br>09/18/2020<br>Oncology<br>09/14/2020 | Description<br>ENHERTU®<br>Patients with<br>Dalichi Sank<br>Expansion D<br>with EGFR-M<br>Dalichi Sank<br>Deruxtecan i | Approved in Japan for the Th<br>HER2 Positive Metastatic G<br>yo Announces Late-Breaking<br>ata for Patrifumab Deruxtece<br>Mutated NSCLC at ESMO 20<br>yo Initiates Phase 2 Study of<br>Patients with HER3 Express | reatment of<br>lastric Cancer<br>Phase 1 Dose<br>phase 1 Dose<br>20<br>Patritumab<br>sing Advanced |  |

• DocCheck: To access a page with this restriction you have to login via the DocCheck login

| <b>Daiich</b><br>Passion fr                                           | n <b>i-Sanky</b><br>or Innovatior | <b>/O</b><br>n. Compassio                                            | n for Patients.™                                                            |                                                                      | Cou                                                 | intries   Services                                                          | :   Career                                         |   |
|-----------------------------------------------------------------------|-----------------------------------|----------------------------------------------------------------------|-----------------------------------------------------------------------------|----------------------------------------------------------------------|-----------------------------------------------------|-----------------------------------------------------------------------------|----------------------------------------------------|---|
| Daiichi Sankyo Eur                                                    | rope GmbH                         |                                                                      |                                                                             |                                                                      |                                                     |                                                                             |                                                    |   |
| About Us Re                                                           | search & De                       | evelopment                                                           | Cardiovascular                                                              | Oncology                                                             | Media                                               | Career                                                                      | <u>8</u>                                           |   |
| Username:<br>Password:<br>Login                                       |                                   | Dear User,<br>This website<br>the drug pro<br>physicians a<br>login. | provides you with infor<br>motion code, we are or<br>nd pharmacists to have | mation only for hea<br>Ily able to allow hea<br>full access to our t | lithcare profe<br>alithcare profe<br>website. To vi | ssionals. According t<br>ssionals like<br>sit our page please               |                                                    |   |
| Password forgotte                                                     | n?                                | Register                                                             | Help                                                                        |                                                                      |                                                     |                                                                             |                                                    |   |
|                                                                       | -Ver                              |                                                                      |                                                                             |                                                                      |                                                     |                                                                             | 6                                                  |   |
| atured Stories                                                        |                                   |                                                                      |                                                                             | Featured News                                                        |                                                     |                                                                             |                                                    |   |
|                                                                       |                                   | <u>A</u> 19                                                          | 7. C                                                                        | Date                                                                 | Description                                         | 1                                                                           |                                                    |   |
|                                                                       |                                   |                                                                      |                                                                             | 09/25/2020<br>Oncology                                               | ENHERTU®<br>Patients with                           | Approved in Japan for t<br>HER2 Positive Metasta                            | he Treatment of<br>tic Gastric Cancer              | 1 |
| Support For Young                                                     | Falents                           | COVID-19                                                             | 1 AL                                                                        | 09/18/2020<br>Oncology                                               | Daiichi Sanky<br>Expansion D<br>with EGFR-M         | yo Announces Late-Brea<br>ata for Patritumab Derux<br>futated NSCLC at ESM0 | aking Phase 1 Dose<br>ktecan in Patients<br>D 2020 | ( |
| or the past eleven ye<br>Dalichi Sankyo Europe<br>upported young grad | ars we as<br>have<br>luates from  | Our Company<br>the Spread of<br>Causes COVI                          | y's Efforts to Limit<br>the Virus that<br>D-19                              | 09/14/2020<br>Oncology                                               | Dalichi Sanky<br>Deruxtecan i<br>Colorectal Ca      | vo Initiates Phase 2 Stud<br>n Patients with HER3 Ex<br>ancer               | ly of Patritumab<br>pressing Advanced              |   |

• To select a a restriction, click on the name in the box "Available Items" and save the page (on top of the editing area):

• The protected page is displayed on the website with a lock icon.

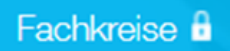

## Filling page content (most-used content elements)

### **Header only**

- The header only content element displays a single headline on the selected page
- · Click on the "Create new content element" button inside of the editing area and choose the "Header Only" content element

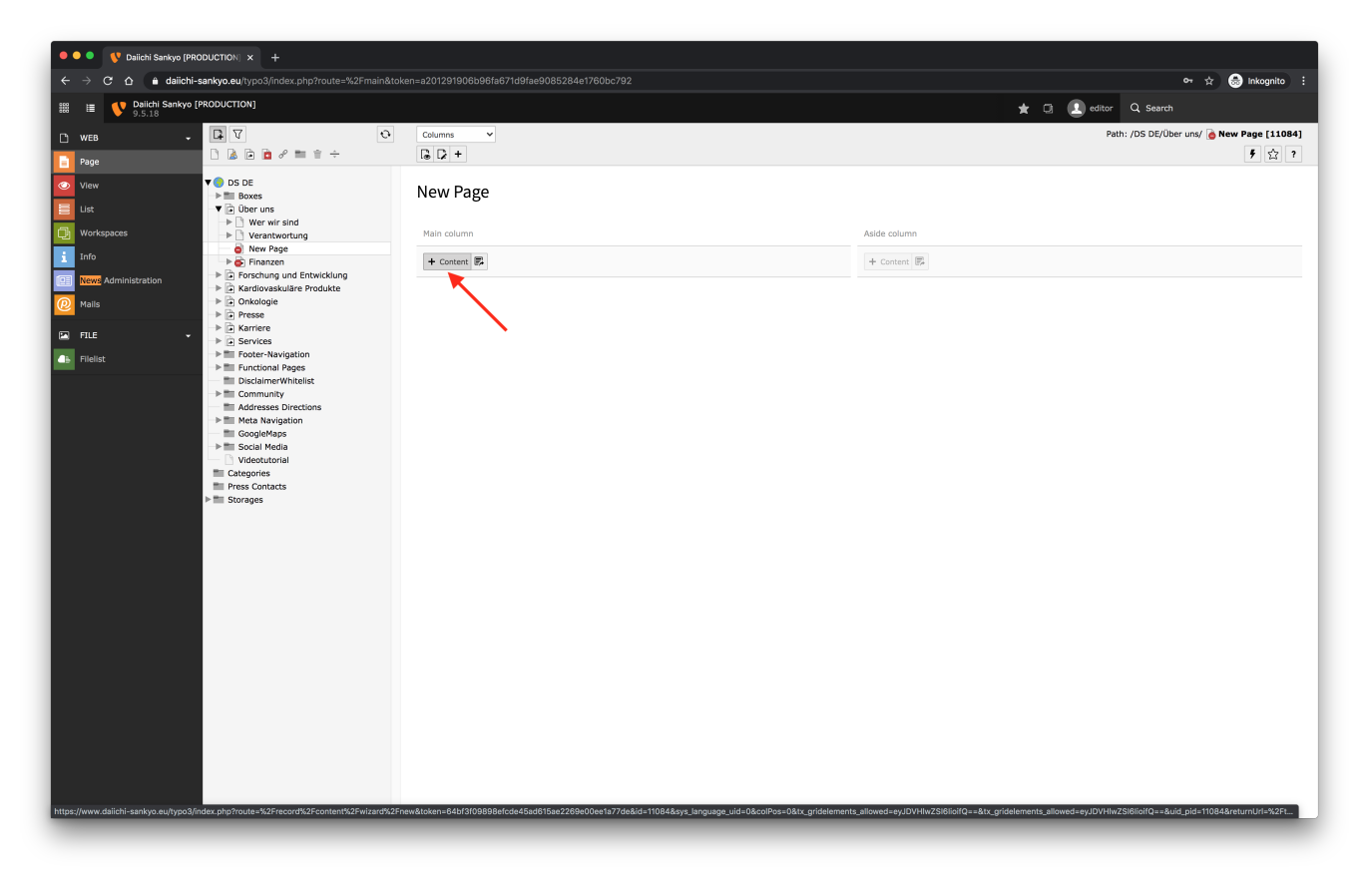

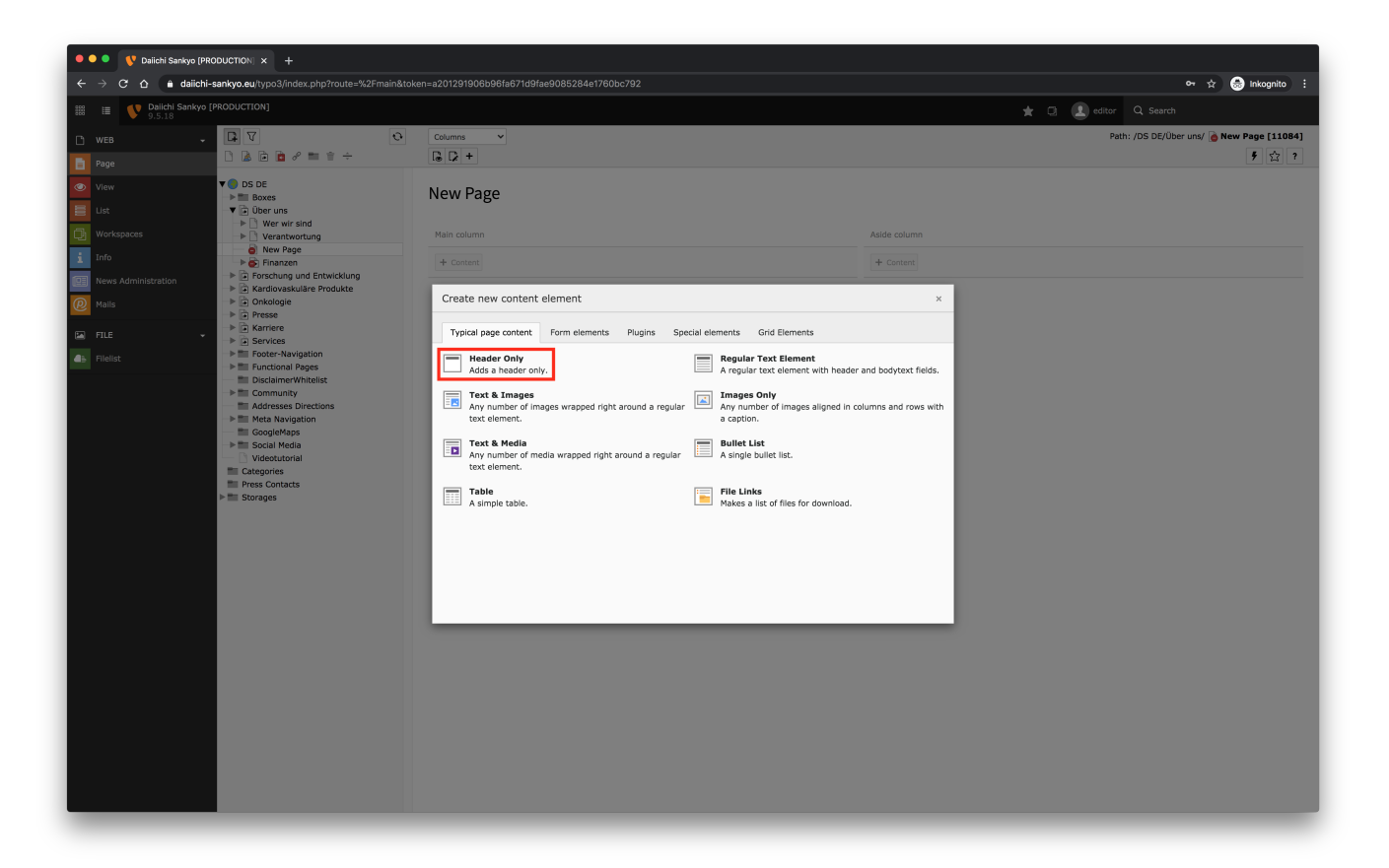

- Enter the desired text in the input field.
  Important: Select the type "Layout 1" for headlines!
  Then, click on "Save".

× Close В Save ♥ View + New Delete

Edit Page Content "This is a headline" on page "New Page"

| General    | Appearance                                        | Language | Access | Categories | Notes | Grid Elements                       |                   |             |
|------------|---------------------------------------------------|----------|--------|------------|-------|-------------------------------------|-------------------|-------------|
| Content    | Element                                           |          |        |            |       |                                     |                   |             |
| Туре [Сту  | pe]                                               |          |        |            |       |                                     | Column [colPos]   |             |
| 🗆 He       | ader [header]                                     |          |        |            |       | ~                                   | Main column [0] 🗸 |             |
|            |                                                   |          |        |            |       |                                     |                   |             |
| Headline   | es                                                |          |        |            |       |                                     |                   |             |
| Header [   | header]                                           |          |        |            |       |                                     |                   |             |
| This is a  | headline                                          |          |        |            |       |                                     | ×                 |             |
|            |                                                   |          |        |            |       |                                     |                   |             |
|            | der lavoutl                                       |          |        |            |       | Alignment [header position]         |                   | Date (date) |
| Type [hea  | der_layout]                                       |          |        |            |       | Alignment [header_position]         |                   | Date [date] |
| Type [hea  | der_layout]<br>. <mark>[1]</mark>                 | ~        |        |            |       | Alignment [header_position] Default |                   | Date [date] |
| Type [hea  | der_layout]<br>- <mark>[1]</mark><br>ler_link]    | ~        |        |            |       | Alignment [header_position]         |                   | Date [date] |
| Type [hea  | der_layout]<br>[1]<br>ler_link]                   | ~        |        |            |       | Alignment [header_position] Default | €8 Ø              | Date [date] |
| Type [hea  | der_layout]<br>[1]<br>ler_link]                   | ~        |        |            |       | Alignment [header_position] Default | <b>₫</b> ₿<br>₽   | Date [date] |
| Type [hea  | der_layout]<br>[1]<br>ler_link]<br>er [subheader] | ~        |        |            |       | Alignment [header_position] Default | ₫ <b>₿</b> ₽      | Date [date] |
| Type [head | der_layout]<br>[1]<br>ler_link]<br>Ef [subheader] | ~        |        |            |       | Alignment [header_position] Default | <b>d</b> ₿ ₽      | Date [date] |

다 았?

|                    | Path: /Europe/About Us/Who We Are/ New Page [11183] |
|--------------------|-----------------------------------------------------|
| New Page           |                                                     |
| Main column        | Aside column                                        |
| + Content          | + Content                                           |
| 🗖 🎬 English 🖉 🖉    |                                                     |
| This is a headline |                                                     |
| + Content 🎼        |                                                     |

#### The output on the website looks like this

| Daiichi-Sanky<br>Engagiert in der Forso                                                      | <b>/O</b><br>chung. Im Einsat                                | z für den Patie             | enten.                                              | Lände           | r   Service                               | es   Karriere             |     |   |
|----------------------------------------------------------------------------------------------|--------------------------------------------------------------|-----------------------------|-----------------------------------------------------|-----------------|-------------------------------------------|---------------------------|-----|---|
| Daiichi Sankyo Deutschland Gm                                                                | ьн                                                           |                             |                                                     |                 |                                           |                           |     |   |
| Über uns Forschung und                                                                       | d Entwicklung                                                | Kardiovasku                 | läre Produkte                                       | Onkologie       |                                           | Karriere                  | 8   | c |
| This is a Headline                                                                           |                                                              |                             |                                                     | ₽ 0             | D                                         |                           |     |   |
| Über uns                                                                                     | Forschung und                                                | Entwicklung                 | Kardiovaskulär                                      | <b>Produkte</b> | D X ir                                    | ו <b>ר</b>                |     |   |
| Wer wir sind                                                                                 | Pipeline                                                     | Linterioritarig             | Engagement in der                                   | Kardiologie     | Daiichi Sanl                              | vo Cancer Enterpr         | ise | — |
| Daiichi Sankyo in Europa                                                                     | F&E-Netzwerk                                                 |                             | Nebenwirkungsmel                                    | dungen          | Presse                                    |                           |     |   |
| Unser Anspruch, unsere Werte<br>Europäische Landesgesellschaften 🔗<br>Unternehmensgeschichte | Antithrombotische N<br>Nicht-kommerzielle I<br>Investitionen | Aittei<br>klinische Studien | Produktschwerpun<br>Gebrauchsinformat<br>Fachkreise | onen            | Presseinforr<br>Pressekonta<br>Pressemate | mationen<br>akte<br>rrial |     |   |
| Europäische Produktionsstandorte<br>Globale Geschichte 8                                     | Karriere                                                     |                             |                                                     |                 |                                           |                           |     |   |

## Text & Media (use only this content element not "Text & Images"!)

- This content element displays title, text and image on the selected page
  Click on the button "Create new content element" inside of the editing area and select the "Text & Media" content element

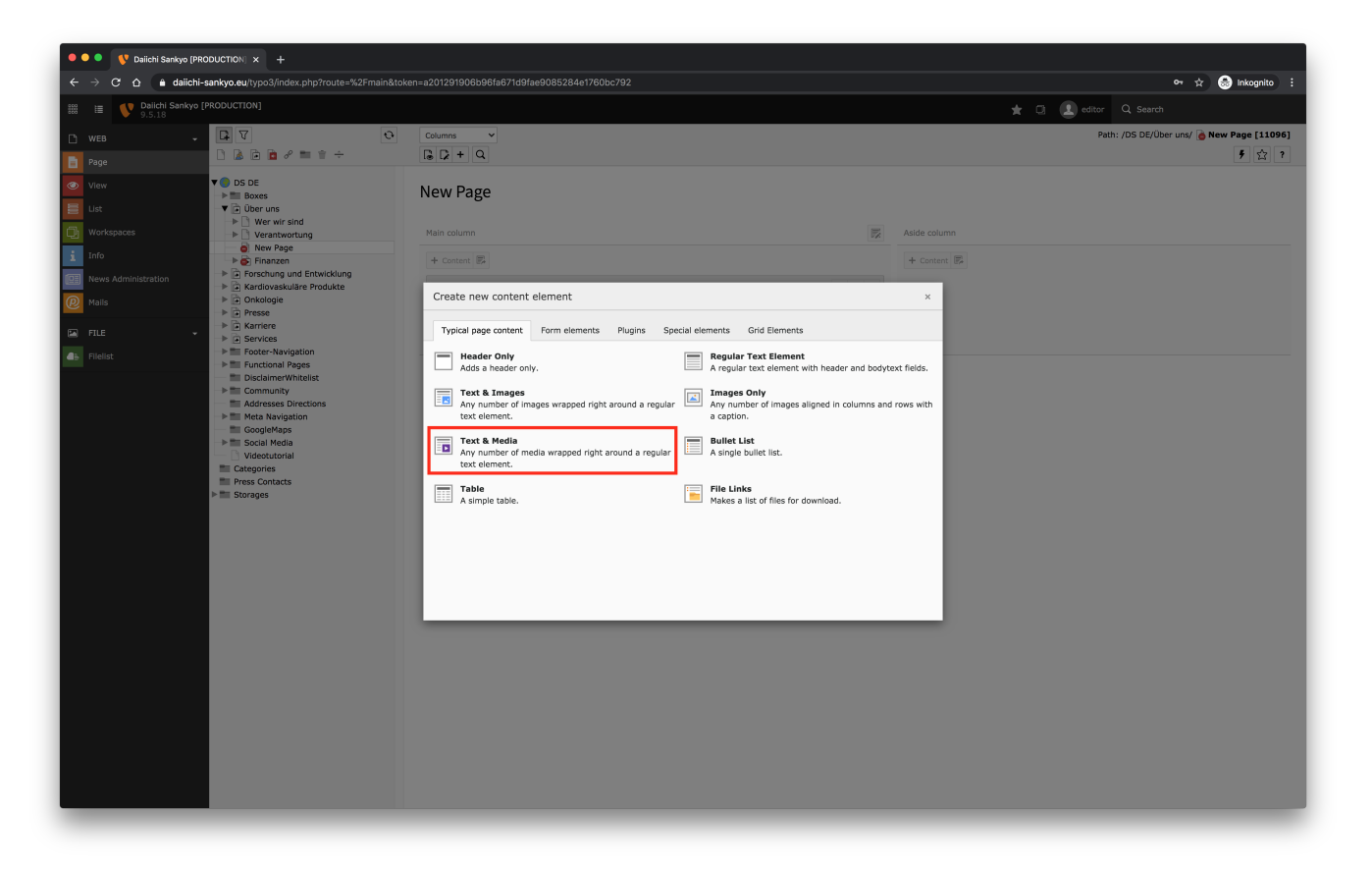

- Enter a headline and select the type "Layout 1"
- If you insert several content elements within a page, only the first content element may have a header of type "Layout 1". For the other content elements following, the header can be hidden or change to "Layout 2" (= subheadline).
- Enter the text in the Rich-Text-Editor (RTE)

| • • • Valichi Sankyo (PRODUCTION) × +                                                                                                    |                                                                                                    |                                                                         |
|----------------------------------------------------------------------------------------------------|----------------------------------------------------------------------------------------------------|-------------------------------------------------------------------------|
| ← → C ☆ 🌢 daiichi-sankyo.eu/typo3/index.php?route=%2Fmain&tok                                                                                                    | en=a201291906b96fa671d9fae9085284e1760bc792                                                                                                    | 아 ☆ 😞 Inkognito 🗄                                                       |
| Daiichi Sankyo [PRODUCTION]     9.5.18                                                                                                    |                                                                                                    | 🛨 🗊 🚺 editor 🔍 Search                                                   |
| WEB         ↓         ↓         ↓         ↓         ↓         ↓         ↓         ↓         ↓         ↓         ↓         ↓         ↓         ↓         ↓         ↓         ↓         ↓         ↓         ↓         ↓         ↓         ↓         ↓         ↓         ↓         ↓         ↓         ↓         ↓         ↓         ↓         ↓         ↓         ↓         ↓         ↓         ↓         ↓         ↓         ↓         ↓         ↓         ↓         ↓         ↓         ↓         ↓         ↓         ↓         ↓         ↓         ↓         ↓         ↓         ↓         ↓         ↓         ↓         ↓         ↓         ↓         ↓         ↓         ↓         ↓         ↓         ↓         ↓         ↓         ↓         ↓         ↓         ↓         ↓         ↓         ↓         ↓         ↓         ↓         ↓         ↓         ↓         ↓         ↓         ↓         ↓         ↓         ↓         ↓         ↓         ↓         ↓         ↓         ↓         ↓         ↓         ↓         ↓         ↓         ↓         ↓         ↓         ↓         ↓         ↓ | X Close Save Sview + New Delete                                                                                                    | Path: /DS DE/Über uns/ 🙆 New Page [11096]                               |
| Page         View         Lat         Vortopaces         Info         Mails         FileIat                                                                                                    | Text         Format       B       J       X       Y       Y <td< td=""><td>g" on page "New Page"<br/>→<br/>→<br/>→<br/>→<br/>→<br/>→<br/>→<br/>→<br/>→<br/>→</td></td<> | g" on page "New Page"<br>→<br>→<br>→<br>→<br>→<br>→<br>→<br>→<br>→<br>→ |
|                                                                                                    |                                                                                                    | Page Content [13469]                                                    |

#### Images

- To add an image, switch to the media tab and click on the desired file
   You have 3 options to insert the file:

   Add media file (make sure that the file has already been uploaded in the filelist)
   Select & upload files (upload the file directly from your computer)
   Add media by URL (via Tube source)

   Recommended image size regarding quality and loading speed of the website is 600x240px

| 🔍 🔍 🔍 💔 Daiichi Sankyo (PR                                                                                                    | DUCTION × +                                                                                                    |                                            |                                                    |                                      |                                           |
|----------------------------------------------------------------------------------------------------|----------------------------------------------------------------------------------------------------|--------------------------------------------|----------------------------------------------------|--------------------------------------|-------------------------------------------|
| ← → C ☆ 🔒 daiichi-                                                                                                    | sankyo.eu/typo3/index.php?route=%2Fmain&toke                                                                                                    | n=a201291906b96fa671d9fae9085284e1760bc792 |                                                    |                                      | 🕶 🚖 🌏 Inkognito 🗄                         |
| 🗱 🔳 💔 Dalichi Sankyo 🛛                                                                                                    | PRODUCTION]                                                                                                    |                                            |                                                    | * 0                                  | editor Q Search                           |
| 🗅 WEB 👻                                                                                                    | D 7 0                                                                                                    |                                            |                                                    |                                      | Path: /DS DE/Über uns/ 🍓 New Page [11096] |
| Page                                                                                                    | 🗅 🗟 🖻 🖻 🖋 🖿 🕆 ÷                                                                                                    | 🗙 Close 🖺 Save 👁 View 🕂 New 🗎 Delete       |                                                    |                                      | 다 않 ?                                     |
| View         List         Workspaces         Info         News Administration         Image: Tribulation of the tribulation of the tribulation of tribulation of the tribulation of tribulation of tribulati | DS DE     DG DE     DG DE     D | Edit Page Content "Lorem ipsum dolo        | r sit amet, consetetur s egorie Note Grid Elements | Border (<br>Wumber of Columns<br>2 v | w Page"                                   |

| • • • V Dailchi Sankyo (PRODUCTION) × +                                                                                                    |                                                                                                    |                                                                                                    |
|----------------------------------------------------------------------------------------------------|----------------------------------------------------------------------------------------------------|----------------------------------------------------------------------------------------------------|
| ← → C ☆ 🌢 dalichi-sankyo.eu/typo3/index.php?route                                                                                                    | %2Fmain&token=a201291906b96fa671d9fae9085284e1760bc792                                                                                                    | or 👷 😸 Inkagnito 🗄                                                                                                    |
| 2.5.18 Dalichi Sankyo [PRODUCTION]                                                                                                    |                                                                                                    | 🛨 🗔 🔝 editor 🔍 Search                                                                                                    |
| 🗅 WEB 🗸 🖬 🔽                                                                                                    | 0                                                                                                    | Path: /DS DE/Über uns/ 卤 New Page [11096]                                                                                                    |
| - Page                                                                                                    | X Close 🖺 Save 👁 View + New 🗒 Delete                                                                                                    | 2 公 ?                                                                                                    |
| View         ▼● 0 5 0 E           ■         List         > ■ Box6           ●         Workspaces         > ■ Workspaces           ■         Info         > ● New Mage           ●         Tro         > ● Finanzen                                                                                                    | Edit Page Content "Lorem ipsum dolor sit an<br>General Media Appearance Language Access Categories<br>Media elements                                                                                                    | net, consetetur sadipscing" on page "New Page"                                                                                                |
| News Administration     Kardiovaskuläre Produkte     Mails     Mails                                                                                                    | All word file extensions                                                                                                    |                                                                                                    |
| FILE                                                                                                    | Filename 01.jpg                                                                                                    | € 🗎 =                                                                                                    |
| Fields     Fields     Fields | Image Metadata<br>Tite<br>Set element specific value (No default)<br>Link<br>Set element specific value (No default)<br>Set element specific value (No default) | Attenuitive Text         Be element specific value (No default)         Description (Caption)         Set element specific value (No default) |
|                                                                                                    | Drag & drop to upload files                                                                                                    | ×                                                                                                    |
|                                                                                                    |                                                                                                    |                                                                                                    |

Images must be left-aligned
Small images can be enlarged by activating the slide control "Enlarge on Click" (assuming that a sufficiently large image has previously uploaded on the Filelist!)

| Gallery Settings Position and Alignment [imgeorient] | Number of Columns [imagecols] |
|------------------------------------------------------|-------------------------------|
| Above, left [2]                                      | 2 [2]                         |
| Behavior<br>Enlarge on Click [inage_zoon]            |                               |

Save and preview the page, the output looks as follows (click on "View" button view")

| O Daiichi-Sankyo                                                                                                    | Länder                                                                                                    | r   Services   Karriere |   |   |
|----------------------------------------------------------------------------------------------------|----------------------------------------------------------------------------------------------------|-------------------------|---|---|
| Engagiert in der Forschung. Im Einsatz für den Patienter                                                                                                    | ٦.                                                                                                    |                         |   |   |
| Daiichi Sankyo Deutschland GmbH                                                                                                    |                                                                                                    |                         |   |   |
| Über uns Forschung und Entwicklung Kardiovaskuläre                                                                                                    | Produkte Onkologie                                                                                                    | Presse Karriere         | 8 | ۹ |
| Über uns > New Page                                                                                                    |                                                                                                    |                         |   |   |
| This is a Headline                                                                                                    |                                                                                                    |                         |   |   |
| Lorem ipsum dolor sit amet, consetetur sadipscing elitr, sed diam no<br>tempor invidunt ut labore et dolore magna aliquyam erat, sed diam ve<br>exes et accusam et justo duo dolores et ea rebum. Stet cilta kaad gu<br>takimata sanctus est Lorem ipsum dolor sit amet. Lorem ipsum dolor<br>consetetur sadipscing elitr, sed diam nonumy eirmod tempor invidur<br>dolores et ea rebum. Stet cilta kaad gubergren, no sea takimata san<br>psum dolor sit amet. | ■ Compare the second second secon | 9<br>▶ X in ¥           |   |   |

#### **MP4 Videos**

To add a video, switch to the media tab, select "Add media file" and choose the desired mp4 file. Make sure that the file has already been uploaded in the filelist.

| O O O O Dailchi Sankyo (PRODUCTION) X +                                                                                                    |              |
|----------------------------------------------------------------------------------------------------|--------------|
| ← → C O ( + dailchi-sankyo.eu/typo3/index.php?troute=%297mille66b9816671d98e8085284e17960bc792                                                                                                    | Inkognito :  |
| 🖩 👔 V Dalichi Sankyo [PRODUCTION] 🗶 🗘 editor Q. Search                                                                                                    |              |
| ▶ wes • 🕞 🗸 💿 Path:/DS.DE/Oberuna/ È Ne                                                                                                    | Page [11096] |
| Page D D D D D D D D D D D D D D D D D D D                                                                                                    | 다 않 ?        |
| Vertice   Vertice   Vertice | 1 i =        |

| <b>Daiichi-Sankyo</b><br>Engagiert in der Forschung. Im Einst           | atz für den Patienten.                                                  |      | Länder | r   Service | es   Karriere |   |   |
|-------------------------------------------------------------------------|-------------------------------------------------------------------------|------|--------|-------------|---------------|---|---|
| Daiichi Sankyo Deutschland GmbH                                         |                                                                         |      |        |             |               | ~ |   |
| Uber uns Forschung und Entwicklung                                      | Kardiovaskuläre Produkte                                                | Onko | ologie | Presse      | Karriere      | 8 | ٩ |
| Über uns > New Page                                                     |                                                                         |      |        |             |               |   |   |
| This is a Headline                                                      |                                                                         |      |        |             |               |   |   |
|                                                                         |                                                                         |      |        |             |               |   |   |
|                                                                         |                                                                         |      | ₽ @    | 9           |               |   |   |
|                                                                         |                                                                         |      |        |             |               |   |   |
|                                                                         |                                                                         |      |        |             |               |   |   |
|                                                                         |                                                                         |      |        |             |               |   |   |
|                                                                         |                                                                         |      |        |             |               |   |   |
|                                                                         |                                                                         |      |        |             |               |   |   |
| ▶ 0:00 / 1:37                                                           |                                                                         | :    |        |             |               |   |   |
| -                                                                       |                                                                         |      |        |             |               |   |   |
| Lorom insum dolor oit amot, consotatur sadina                           | oing alitr, and diam ponumy airmag                                      | 4    |        |             |               |   |   |
| tempor invidunt ut labore et dolore magna aliqu                         | uyam erat, sed diam voluptua. At v                                      | ero  |        |             |               |   |   |
| eos et accusam et justo duo dolores et ea rebu                          | um. Stet clita kasd gubergren, no s                                     | ea   |        |             |               |   |   |
| consetetur sadipscing elitr, sed diam nonumy e                          | iet. Lorem ipsum dolor sit amet,<br>eirmod tempor invidunt ut labore et |      |        |             |               |   |   |
| dolore magna aliquyam erat, sed diam voluptu                            | a. At vero eos et accusam et justo                                      | duo  |        |             |               |   |   |
| dolores et ea rebum. Stet clita kasd gubergren<br>ipsum dolor sit amet. | , no sea takimata sanctus est Lore                                      | m    |        |             |               |   |   |
|                                                                         |                                                                         |      |        |             |               |   |   |

#### YouTube Videos

- Copy the URL of a YouTube video e.g. https://www.youtube.com/watch?v=66Y77FfaoAA
  Switch to the media tab, click on "Add media by URL" and paste the URL
  Go to the "Media Adjustment" section and change the video height to 300 px. The width of the video is automatically positioned correctly.
  Then save the content element

| Image: Sector Content (px)       Image: Sector Content (px)       Image: Sector Content (px)       Image: Sector Content (px)         Image: Content (px)       Image: Content (px)       Image: Content (px)       Image: Content (px)       Image: Content (px)         Image: Content (px)       Image: Content (px)       Image: Content (px)       Image: Content (px)       Image: Content (px)       Image: Content (px)         Image: Content (px)       Image: Content (px)       Image: Content (px)       Image: Content (px)       Image: Content (px)       Image: Content (px)         Image: Content (px)       Image: Content (px) </th                                                                                                    |
|----------------------------------------------------------------------------------------------------|
| Vers     Vers      Vers     Vers     Vers     Vers     Vers     Vers                                                                                                    |
| Nes Image: Content in the page in the image in the image in the              |
| Page       Image       Image                                                                                                    |
| View                                                                                                    |
| Community     definition and     function     consideration     consideration |
|                                                                                                    |
|                                                                                                    |

## Edit Page Content "New Headline" on page "New Page"

| General Media Appearance Language Access Categories                                                                               | Notes Grid Elements |     |  |  |  |  |  |  |
|----------------------------------------------------------------------------------------------------|---------------------|-----|--|--|--|--|--|--|
| Media elements [assets]                                                                                                    |                     |     |  |  |  |  |  |  |
| C Add media file 📩 Select & upload files 🛆 Add media by URL                                                                       |                     |     |  |  |  |  |  |  |
| Allowed file extensions<br>JPC JPCG TWG SVG YOUTUBE HP4                                                                           |                     |     |  |  |  |  |  |  |
| How to stay on your medication<br>How_to_stay_on_your_medication_01.youtube                                                       |                     |     |  |  |  |  |  |  |
| Media Adjustments                                                                                                    |                     |     |  |  |  |  |  |  |
| Width of each element (px) [imagesidth]     Height of each element (px) [imagesidth]     Border around each element [imageborder] |                     |     |  |  |  |  |  |  |
| 0 ×                                                                                                    | 300 ×               | [0] |  |  |  |  |  |  |

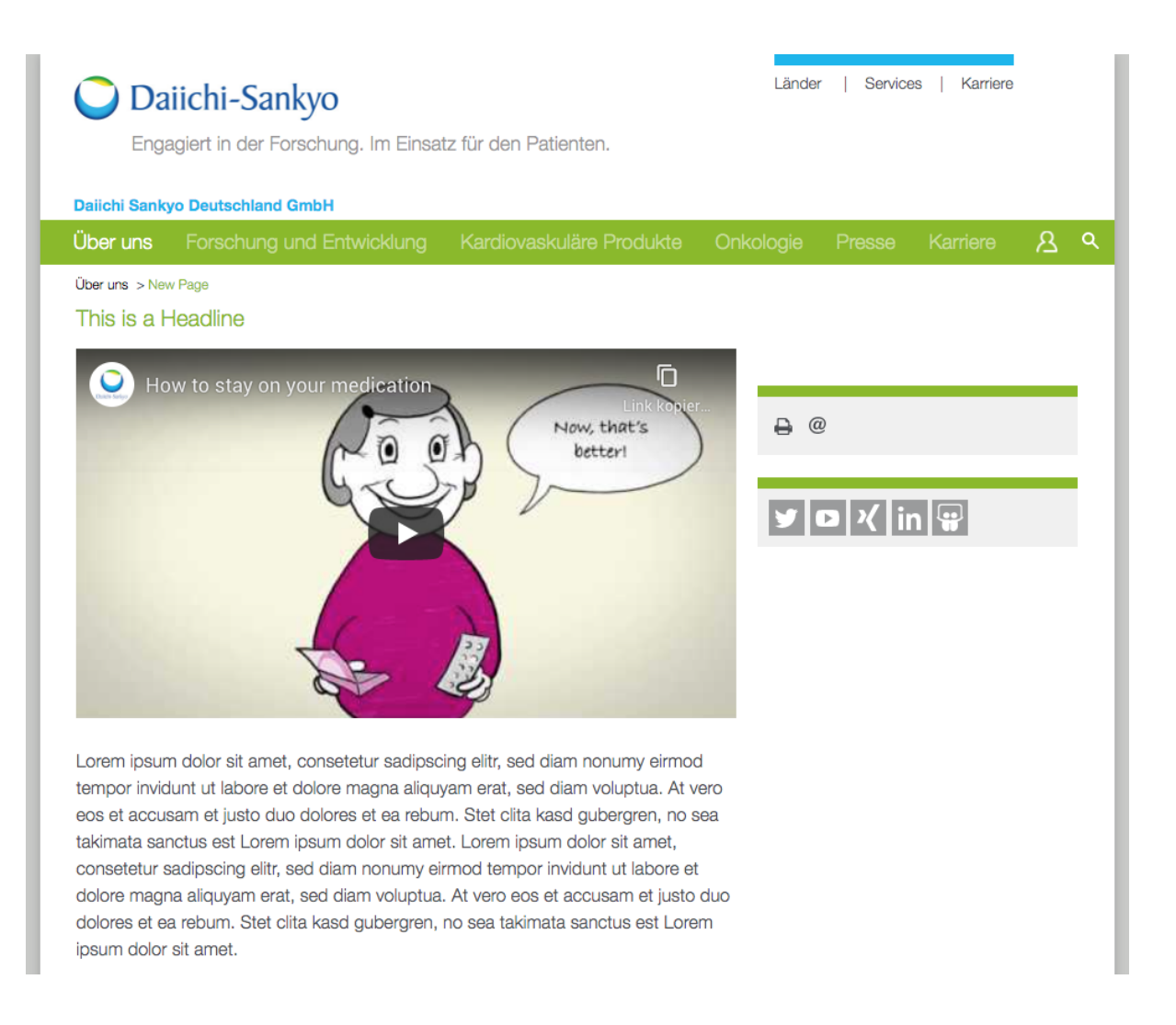

## Rich-Text-Editor (RTE)

Using the RTE, not only can plain text be inserted, but also formatting similar to Word, including other elements such as tables, links, etc. The RTE is part of the content element text & media (see above).

#### List

Select the content to be displayed as list and click on the list icon

| 🔍 🔍 👔 Daicht Sankyo (PRODUCTION) 🗴 📧 Deepl. Übersetzer - Deepl. Tr:: X 🕴                                                                                                    |                                                                                                    |                                                                                                    |                                                                                                    |                                           |  |  |  |  |
|----------------------------------------------------------------------------------------------------|----------------------------------------------------------------------------------------------------|----------------------------------------------------------------------------------------------------|----------------------------------------------------------------------------------------------------|-------------------------------------------|--|--|--|--|
| ← → C ☆ 🔒 daiichi-san                                                                                                    | nkyo.eu/typo3/index.php?route=%2Fmain&toke                                                                                                    | n=a201291906b96fa671d9fae9085284e1760bc792                                                                                                    |                                                                                                    | 아 ☆ 😔 Inkognito 🗄                         |  |  |  |  |
| 🗱 📔 💔 Daiichi Sankyo [PRO                                                                                                    | DDUCTION]                                                                                                    |                                                                                                    |                                                                                                    | 🛨 🖸 🚺 editor 🔍 Search                     |  |  |  |  |
| 🗅 WEB 🗸 🖡                                                                                                    | 0 V                                                                                                    |                                                                                                    |                                                                                                    | Path: /DS DE/Über uns/ 🙆 New Page [11096] |  |  |  |  |
| Page                                                                                                    | 🗅 🗟 🖻 🖉 🖿 🕆 ÷                                                                                                    | 🗙 Close 🖺 Save 👁 View 🕂 New 🗎 Delete                                                                                                    |                                                                                                    | 2 ☆ ?                                     |  |  |  |  |
| Page   View   Uts   Views Administration   Image: Pitter in the state of the state of the s | D D D     D D D     D D D     D D D     D D D D     D D D D     D D D D     D D D D     D D D D     D D D D     D D D D     D D D D     D D D D     D D D     D D D     D D D     D D D     D D D     D D D     D D D     D D D     D D     D D D     D D     D D D     D D     D D D     D D    D D    D D    D D | Edit Page Content "Lorem ipsum dolor<br>General Media Appearance Language Access Categ<br>Content Element<br>Type<br>Text & Media<br>Headlines<br>Header<br>Link<br>Link<br>Subheader<br>Text<br>Format - B J x, x* 12 22 04 04 79 16 05<br>Link 10 10 10 10 10 10 10 10 10 10 10 10 10 | sit amet, consetetur sadipscing" on paramets<br>Column<br>Main column v<br>Alignment<br>Default v<br>S Ø Ø<br>S Ø G L < > > 5 0 - 15 - | age "New Page"                            |  |  |  |  |
|                                                                                                    |                                                                                                    |                                                                                                    |                                                                                                    |                                           |  |  |  |  |

Lists can be displayed with bullets (unordered list) or numbers (ordered list).

| 🔍 🔍 🔇 Daiichi Sankyo (PRODUCTION) 🗴 💽 Deepl. Übersetzer - Deepl. Tra                                                                                                    | x   +                                                                                   |                                           |
|----------------------------------------------------------------------------------------------------|-----------------------------------------------------------------------------------------|-------------------------------------------|
| ← → C ☆ 🏻 daiichi-sankyo.eu/typo3/index.php?route=%2Fmain&tol                                                                                                    | xen=a201291906b96fa671d9fae9085284e1760bc792                                            | 🕶 🚖 🌧 Inkognito 🗄                         |
| ## Dalichi Sankyo [PRODUCTION]<br>9.5.18                                                                                                    | ★ Ci 🖲 edit                                                                             | tor Q Search                              |
| • WEB • • • • • •                                                                                                    |                                                                                         | Path: /DS DE/Über uns/ 🍙 New Page [11096] |
| 📑 Page                                                                                                    | X Close 🖺 Save 👁 View + New 🏛 Delete                                                    | ▷ ☆ ?                                     |
| View         Us         Workspaces         Info         Info | Edit Page Content "Lorem ipsum dolor sit amet, consetetur sadipscing" on page "New Page |                                           |
|                                                                                                    | body ol II                                                                              | 4                                         |
|                                                                                                    |                                                                                         | Page Content [13469]                      |

### Links

• To add a link, select the respective text in the RTE and click on the link icon inside of the RTE

| Headlines<br>Header [header]                                                                                                    |                                                                                                    |                                                                                                    |
|----------------------------------------------------------------------------------------------------|----------------------------------------------------------------------------------------------------|----------------------------------------------------------------------------------------------------|
| This is a headline                                                                                                    | ×                                                                                                    |                                                                                                    |
| Type [header_layout] Layout 1 [1]                                                                                                    | Alignment [header_position] Default                                                                                                    | Date [date]                                                                                                    |
| Link [header_link]                                                                                                    | 48                                                                                                    |                                                                                                    |
| Subheader [subheader]                                                                                                    |                                                                                                    |                                                                                                    |
| Subheader                                                                                                    | ×                                                                                                    |                                                                                                    |
| Text [bodytext]                                                                                                    |                                                                                                    |                                                                                                    |
| Normal $\sim$ <b>B</b> $I \times_a \times^a$ $\frac{1}{2}$ $\equiv$ $\frac{1}{2}$ $\frac{1}{2}$ $1$ |                                                                                                    | (+)   💱   🕞 Source                                                                                                    |
| Lorem ipsum dolor sit amet, consetetur sadipscing elitr, sed diam houmy eum<br>gubergren, no sea takimata sanctus est Lorem ipsum dolor sit amet. Lorem ips<br>accusam et justo duo dolores et ea rebum. Stet cita kasd gubergren, no sea ta                                                                                                    | od lempot invidunt ut labore et dolore magna aliquyam erat, sed diam voluptua.<br>um dolor sit amet, consetetur sadipscing elitr, sed diam nonumy eirmod tempor i<br>skimata sanctus est Lorem ipsum dolor sit amet. | At vero eos et accusam et justo duo dolores et ea rebum. Stet clita kasd<br>invidunt ut labore et dolore magna aliquyam erat, sed diam voluptua. At vero eos et |

- Four types of links can be created with the link browser:

   links to internal pages
   linking to a file (document)
   linking to an external URL
   linking to an email addresses

#### Internal page

- Click on the small triangle to receive a list of the page content
  Select the page you wish to link to
  The window closes automatically and the link has been set

| 🔍 🔍 🔍 Daiichi Sankyo (PRODUCTION) 🗙 🕂                                                                                                    |                                                                                                    |                                                                    |
|----------------------------------------------------------------------------------------------------|----------------------------------------------------------------------------------------------------|--------------------------------------------------------------------|
| ← → C ☆ â daiichi-sankyo.eu/typo3/index.php?route=                                                                                                    | 2Fmain&token=a201291906b96fa671d9fae9085284e1760bc792                                                             | 🖙 🚖 👶 Inkognito 🗄                                                  |
| IIII Dailchi Sankyo [PRODUCTION]                                                                                                    |                                                                                                    | 🛣 🕼 editor 🔍 Search                                                |
| 🗅 web 🗣 🔽                                                                                                    | 0                                                                                                    | Path: /DS DE/Über uns/ 🙆 New Page [11096]                          |
| Page 🛛 🖪 🖻 🖉 🗮 🕆 ÷                                                                                                    | X Close Save View + New Delete                                                                                    | 2 ☆ ?                                                              |
| View Windows View Windows Vi | Link Browser  Page Pile Polder External URL Email  Page Pile Polder External URL Email  Traiget  Traie  CSS-Class | x<br>x<br>x<br>x<br>x<br>x<br>x<br>x<br>x<br>x<br>x<br>x<br>x<br>x |
|                                                                                                    | body p                                                                                                    |                                                                    |
| t3://page?uid=7992                                                                                                    |                                                                                                    | Page Content (13469)                                               |

#### File

- Click on the second tab "File".Select a document by clicking on the name of the file (e.g. PDF file)
- Target: Decided whether you want the file to open in a new window
  If necessary, you can add further parameters here e.g. the title. This appears when the visitor drags the mouse pointer over the link on the page.

| Link Browser                                                                                                    |                                                                                                    | ×         |
|----------------------------------------------------------------------------------------------------|----------------------------------------------------------------------------------------------------|-----------|
| Page File Folder External URL Em                                                                                                    | ail                                                                                                    |           |
| Target                                                                                                    |                                                                                                    | ~         |
| Title                                                                                                    | Top<br>New window                                                                                                    |           |
| CSS-Class                                                                                                    |                                                                                                    | ~         |
| <ul> <li>fileadmin/ (auto-created)</li> <li>daiichi-sankyo-contents</li> <li>DS_AT</li> <li>DS_BE</li> <li>DS_CH</li> <li>DS_DE</li> <li>DS_ES</li> <li>DS_FR</li> <li>DS_IE</li> <li>DS_IT</li> <li>DS_Nul</li> <li>DS_Nul</li> <li>DS_PT</li> <li>DS_UK</li> <li>Europe</li> <li>- DS_UK</li> <li>- DS_UK</li> <li>- DS_UK</li> <li>- DS_UK</li> <li>- DS_UK</li> <li>- DS_UK</li> <li>- DS_UK</li> <li>- DS_UK</li> <li>- DS_UK</li> <li>- DS_UK</li> <li>- DS_UK</li> <li>- DS_UK</li> <li>- DS_UK</li> <li>- DS_UK</li> <li>- DS_UK</li> <li>- DS_UK</li> <li>- Downloads</li> <li>- Downloads</li> <li>- Downloads</li> <li>- Downloads</li> <li>- Downloads</li> <li>- Downloads</li> <li>- Downloads</li> <li>- Downloads</li> </ul> | Files<br>/daiichi-sankyo-contents/Europe/Images/Career/<br>Anke_001.jpg<br>Erkut_Iko_Vera_Veronika_002.jpg<br>Stefano_001.jpg<br>Vera_001.jpg<br>Vera_003.jpg<br>//////////////////////////////////// |           |
| CSR                                                                                                    |                                                                                                    | Add media |
| Finance<br>                                                                                                    | Allowed media providers                                                                                                    |           |
| Media                                                                                                    | Create new folder:<br>Path:/daiichi-sankyo-contents/Europe/Images/Career/                                                                                                    |           |

#### External URL

- Click on the tab "External URL"
- Enter the address of the external web presence and confirm your entry by clicking on set link.
  Target: If you would like that the URL to be opened in a new window, choose the option "new window"
- If necessary, you can add further parameters e.g. the title. The title appears when the visitor drags the mouse pointer over the link.
  The window closes automatically and the link has been set

| Link Browser                                  |                        | ×                  |
|-----------------------------------------------|------------------------|--------------------|
| Current Link: Erkut_Iko_Vera_Veronika_002.jpg |                        | <u>Remove link</u> |
| Page File Folder External URL Email           |                        |                    |
| Target                                        | _blank                 | ~                  |
| Title                                         |                        | Top<br>New window  |
| CSS-Class                                     |                        | ~                  |
| URL                                           | https://www.google.com | Set Link           |

#### **Email address**

- Click on the last tab "Email"
- Enter the desired address and confirm your entry by clicking on "Set Link".
  If necessary, you can add further parameters e.g. the title. The title appears when the visitor drags the mouse pointer over the link.
  The window closes automatically and the link has been set

Link Browser

| Current Link: Erkut_Iko_Vera_Veronika_002.jpg Re |      |        |              |       |                                  |          |  |
|--------------------------------------------------|------|--------|--------------|-------|----------------------------------|----------|--|
| Page                                             | File | Folder | External URL | Email |                                  |          |  |
|                                                  |      |        |              | Title | Contact Corporate Communications |          |  |
|                                                  |      |        | CSS-0        | Class |                                  | ~        |  |
|                                                  |      |        | Email add    | iress | sonja.kunkel@daiichi-sankyo.eu   | Set Link |  |

×

#### Tables

- Click on the table icon in the RTE and select the desired number of columns and rows for the table
  Enter the table content

| 🔾 Dalichi Sankyo (Schweiz) AG 🛛 🗙 🗮       | Page Management - Dalchi Sankyo Su 🗙 📢 Dalchi Sankyo (PRODUCTION) [773 | 101 - X 🕐 New Page: Dalchi Saniyo Deutschiani - X 🛛 😵 Deepi ( | Diternetter - Deepl Translate X + |                             |                   |                              | - C - ×                        |
|-------------------------------------------|------------------------------------------------------------------------|---------------------------------------------------------------|-----------------------------------|-----------------------------|-------------------|------------------------------|--------------------------------|
| ← → C O B daiirbi.sankyn.ei               | u/tvno3/index.nbn?route=%2Fmain@token=919d03b5159c5a8a5                | 722h15fa032a8f3ca32125e                                       |                                   |                             |                   |                              | er @ 🕁 🗛 :                     |
| II Asso 🖓 Neuer Tab. 🍳 Williammen auf der | n D. 💭 Dalichi Santun Funzae. 😭 Accessance 📕 Aus Internet Funitorer    | n                                                             |                                   |                             |                   |                              |                                |
| III V Daiichi Sankyo [                    | [PRODUCTION]                                                           |                                                               |                                   |                             | *                 | 🕴 🗊 🕘 🏨 👤 Sonja Kunkel 🛛 Q S | arch                           |
| 9.5.16                                    | D V D                                                                  |                                                               |                                   |                             |                   | Path: /Furane/About 11s/     | Who We Are/ A New Page [11183] |
| L] WEB -                                  |                                                                        |                                                               |                                   |                             |                   | runn / Europe) Houre out     |                                |
| 📄 Page                                    |                                                                        | X Close 🔚 Save 👁 View 🕂 New 📗 I                               | Delete                            |                             |                   |                              | C 13 5                         |
| 🕗 View                                    | V Daiichi Sankyo [PRODUCTION]                                          |                                                               |                                   |                             |                   |                              |                                |
| - List                                    | V V Europe                                                             | Headlines                                                     |                                   |                             |                   |                              |                                |
|                                           | ▼ About Us                                                             | Header [header]                                               |                                   |                             |                   |                              |                                |
| U Workspaces                              | Vho We Are                                                             |                                                               |                                   |                             |                   |                              |                                |
| i Info                                    | Daiichi Sankyo in Europe                                               | This is a headline                                            |                                   |                             | ×                 |                              |                                |
|                                           | New Page     Aminsting and Melung                                      |                                                               |                                   |                             |                   |                              |                                |
| Indexing                                  | European Affiliates                                                    | Type [header_layout]                                          |                                   | Alignment [header_position] |                   | Date [date]                  |                                |
| Template                                  | European History                                                       | Layout 1 [1]                                                  |                                   | Default ~                   |                   | <b>#</b>                     |                                |
|                                           | European Production Sites                                              |                                                               |                                   |                             |                   |                              |                                |
| News Administration                       | → Global History                                                       | Link [header link]                                            |                                   |                             |                   |                              |                                |
| Functions                                 | Financial Information                                                  |                                                               |                                   |                             |                   |                              |                                |
| Maile                                     | ► Research & Development                                               |                                                               |                                   | •                           | 8 8               |                              |                                |
| Mails                                     | Cardiovascular                                                         |                                                               |                                   |                             |                   |                              |                                |
| CITE MANAGEMENT                           | Antithrombotics                                                        | Subheader [subheader]                                         |                                   |                             |                   |                              |                                |
| STE MANAGEMENT +                          | ▼ Media                                                                | Subhandar                                                     |                                   |                             |                   |                              |                                |
| 🗜 Sites                                   | Events and Congresses                                                  | Subreader                                                     |                                   |                             |                   |                              |                                |
| C Redirects                               | AF Association: Global AF Aware                                        |                                                               |                                   |                             |                   |                              |                                |
| _                                         | World Stroke Day                                                       | Text [bodytext]                                               |                                   |                             |                   |                              |                                |
| 🗈 FILE 👻                                  | ESC Congress 2020                                                      |                                                               |                                   |                             |                   |                              |                                |
|                                           | World Nutrition Day                                                    | Format - B I × <sub>a</sub> × <sup>a</sup> 1                  | :: (종 종 ) 카 (트 로 로                | ≡   ∞ ∞   X ि 🖻 🖻 I, I, I ← | 、 →   ♥ ·   ⊞ · ≣ | Ω 🕀 🔀 问 Source               |                                |
| L hielist                                 | About ETNA-VTE                                                         |                                                               |                                   |                             |                   |                              |                                |
|                                           | About ETNA-AF                                                          | Headline 1                                                    |                                   | Headline 2                  |                   | Headline 3                   |                                |
|                                           | Bempedoic                                                              | Text                                                          |                                   | Text                        |                   | Text                         |                                |
| Access                                    | European News                                                          | Taxt                                                          | Paste Ctrl+V                      | Tost                        |                   | Taxt                         |                                |
| 2 Backend users                           | Presse EU                                                              | Test                                                          | Cell +                            | Test                        |                   | Test                         |                                |
|                                           | Press Contacts                                                         | lext                                                          | Row +                             | Text                        |                   | lext                         |                                |
| Scheduler                                 | Subscribe Press News                                                   |                                                               | Column                            |                             |                   |                              |                                |
| Reports                                   | Unsubscribe Press News                                                 |                                                               | Delate Teble                      |                             |                   |                              |                                |
| <b>B</b> 1                                | Scam Alert                                                             |                                                               | L'elete Table                     |                             |                   |                              |                                |
|                                           | European News Search Result                                            |                                                               | Table Properties                  |                             |                   |                              |                                |
| DB check                                  | Pressemitteilungen in Deutsch                                          |                                                               |                                   |                             |                   |                              |                                |
| Configuration                             | Career                                                                 |                                                               |                                   |                             |                   |                              |                                |
| - Konngaradaan                            | Services     Eurotional Pages                                          | body table tbody tr td                                        |                                   |                             |                   |                              | 4                              |
|                                           | DisclaimerWhitelist                                                    |                                                               |                                   |                             |                   |                              |                                |
|                                           | Community                                                              |                                                               |                                   |                             |                   |                              | Page Content [13826]           |
| lavasoriptivoid"Paste]                    | Meta Navigation                                                        |                                                               |                                   |                             |                   |                              |                                |

- If you want to change the table properties click into the table and then right mouse click. Choose "Table Properties".
  You can change the row and columns.
  You can also change the width of the table. If the field for the width is empty, the table covers the whole content width by default.

| Table Properties                               | ×                            |
|------------------------------------------------|------------------------------|
| Rows<br>4<br>Columns<br>3                      | Width<br>Height              |
| Headers None Border size Alignment <pre></pre> | Cell spacing<br>Cell padding |
| Caption<br>Summary                             | OK Cancel                    |

• View ) Save and preview the table, the output looks as follows (click on the "View"

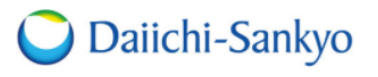

Countries | Services | Career

Passion for Innovation. Compassion for Patients.™

#### Daiichi Sankyo Europe GmbH

| About Us                          | Research & Development | Cardiovascular | Oncology | Media |  | ይ | ۹ |
|-----------------------------------|------------------------|----------------|----------|-------|--|---|---|
| About LIs > Who We Are > New Page |                        |                |          |       |  |   |   |

# This is a headline

### Subheader

| Headline 1 | Headline 2 | Headline 3 |
|------------|------------|------------|
| Text       | Text       | Text       |
| Text       | Text       | Text       |
| Text       | Text       | Text       |

| y 0 % | in 🗑 |
|-------|------|
|       |      |

## **Preview Button**

In order to view pages in advance before going live to e.g. https://www.daiichi-sankyo.eu/, the preview mode can be used. To do so, right click on the page in the page tree and then on "show", or click on the icon with the eye on the respective page in edit mode.

| <ul> <li> <ul> <li></li></ul></li></ul>                                                                                                    | 🔍 🔍 💙 Dailichi Sankyo (PRODUCTION) 🗙 🕂                                                                                                    |                                                |                         |
|----------------------------------------------------------------------------------------------------|----------------------------------------------------------------------------------------------------|------------------------------------------------|-------------------------|
| bends Saviyo (PROCECTINA)      bends Saviyo (PROCECTINA)      bends Saviyo (PROCECTINA) | ← → ♂ ☆ 🌢 dalichi-sankyo.eu/typo3/index.php?route=%2Fmain&                                                                                                    | token=3975fa354da4142f7d54823ffe0fc647685071ed | 🖙 🚖 🍰 Inkognito 🗄       |
| Version   Page   Page   Poge   Poge <td>1</td> <td>🛨 🗇 🔔 editor 🔍 Search</td> <td></td>                                                                                                    | 1                                                                                                    | 🛨 🗇 🔔 editor 🔍 Search                          |                         |
| Page Page Pag                                                                                                    | С web - С V •                                                                                                    | Columns 🗸                                      | uns/ 🍙 New Page [11096] |
| Virw   Use   Sorresponse   Order poise   Order poise   O                                                                                                    | 🕞 Page                                                                                                    |                                                | ۶ 🖄 ۲                   |
|                                                                                                    | <ul> <li>Page</li> <li>Verw</li> <li>List</li> <li>Vor'sspaces</li> <li>Info</li> <li>Rev Administration</li> <li>Fitelist</li> <li>Fitelist</li> <li>Fitelist</li> <li>Community</li> <li>Fitelist</li> <li>Fitelist</li> <li>Fitel</li></ul> |                                                | الله     الله           |

The preview mode displays then the desired page

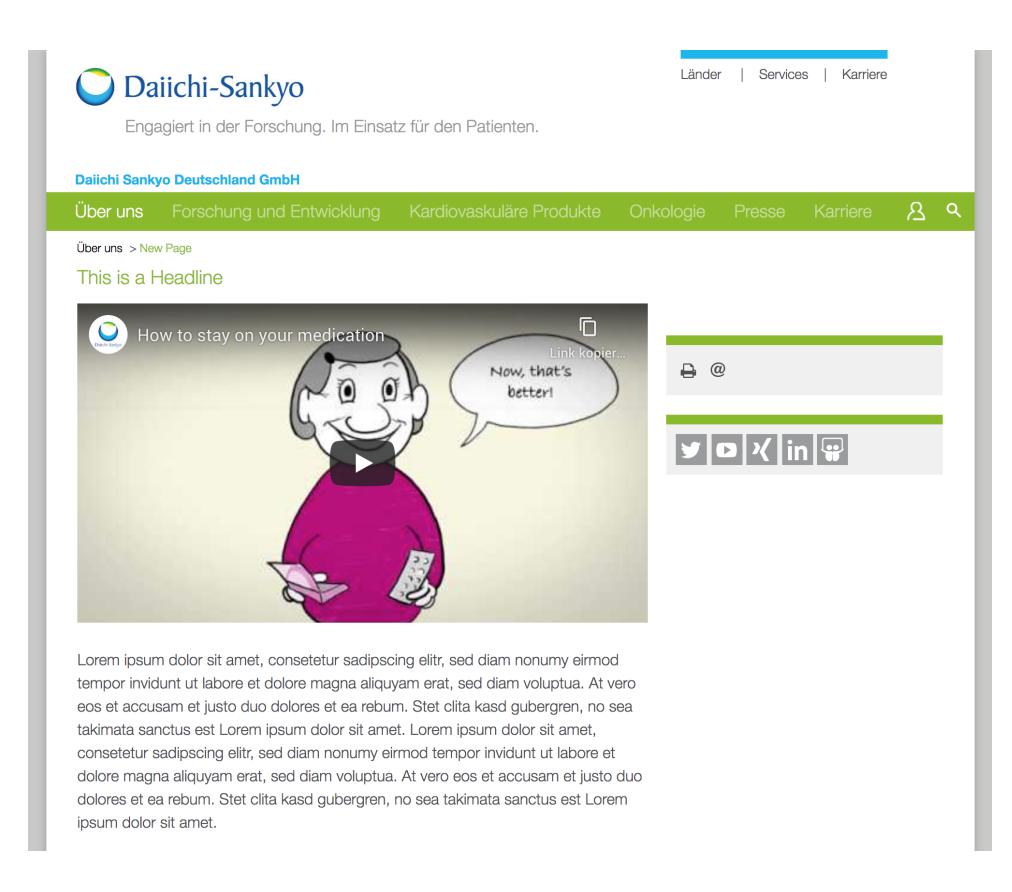

## Move content elements

Content can be positioned on the page by drag & drop. Initial state of the content:

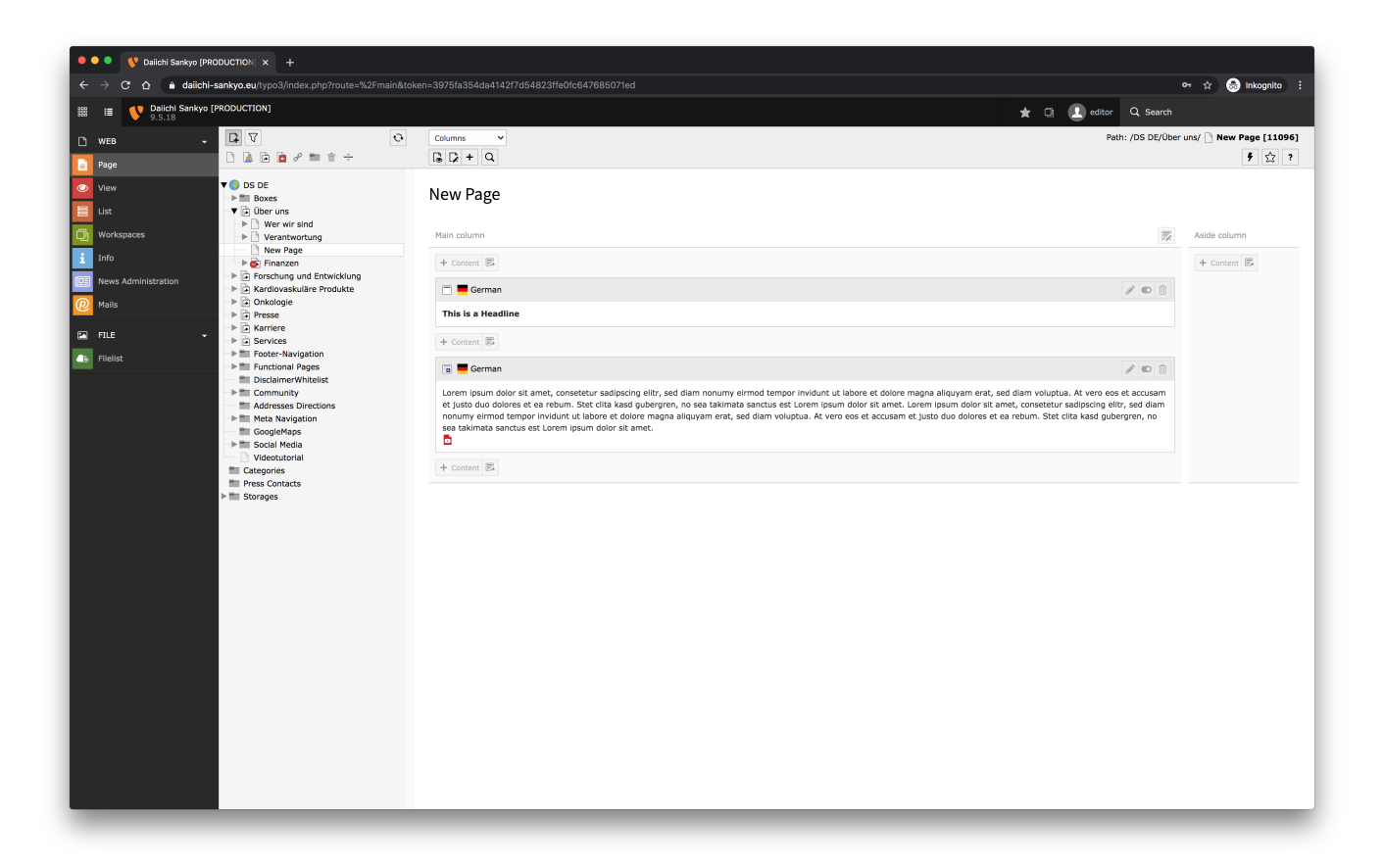

To reposition content elements, the upper edge of the corresponding content element must be grabbed. Afterwards the content can be re-sorted by moving the content element to the target area (marked orange).

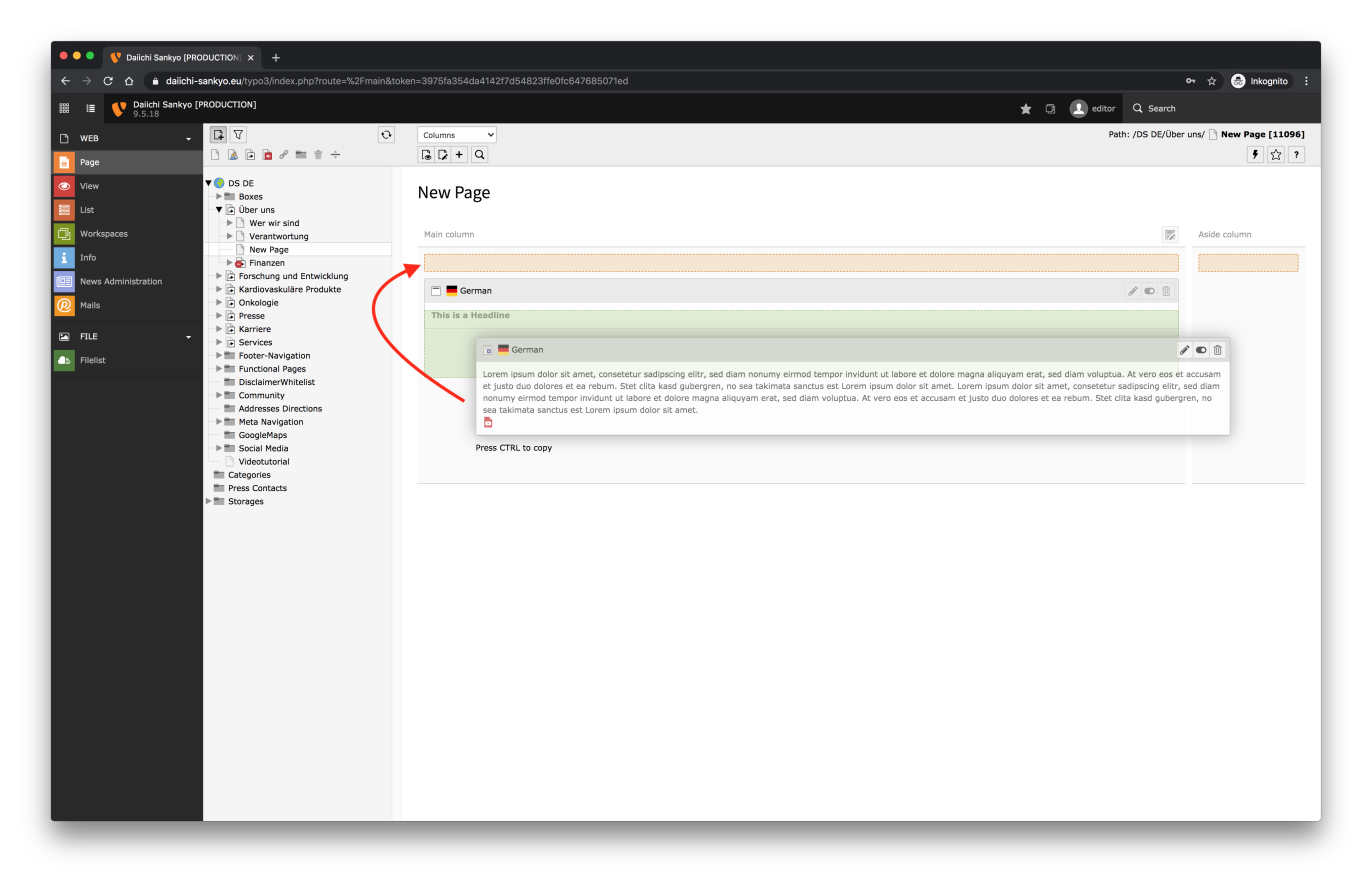

#### Desired state:

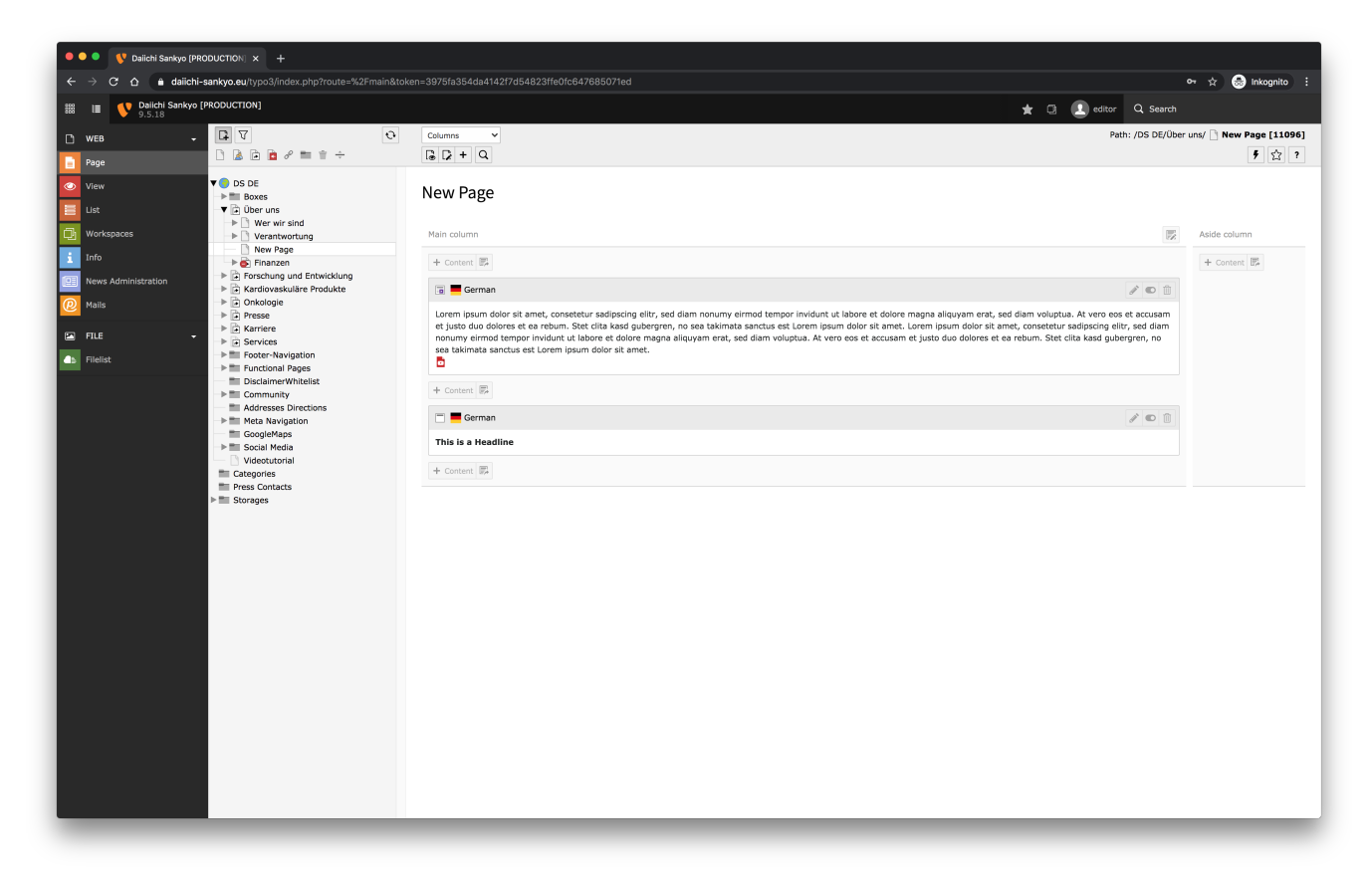

## Create a new page and link to a PDF in menu

- Upload the PDF file in the filelist (see also "Filelist")
  Click on the icon "Show" next to the file

| 888        | Daiichi Sankyo<br>9.5.18 | [PRODUCTION]                         |                                                                | ★ 🦸 🗇 👼 🚺 Sonja Kunkel 🔍 Search                                                   |
|------------|--------------------------|--------------------------------------|----------------------------------------------------------------|-----------------------------------------------------------------------------------|
| n          | WEB -                    |                                      |                                                                | Path: "auto::created)://daiichi:sankyo::contents/Europe/PDE/ 📒 Media 1 File, 85 K |
|            | Page                     | • ?                                  | + ± t                                                          | O 🛱 ?                                                                             |
| <u>ی</u>   |                          | - DS_BE<br>- DS_CH<br>- DS_DE        | Media                                                          |                                                                                   |
| Q,         | Workspaces               | DS_ES<br>DS_FR<br>DS_IE              | Search                                                         |                                                                                   |
| i          | Info                     | - DS_IT                              | File Name 🔺                                                    | Type Last Modified Size RW Ref                                                    |
| M          |                          | DS_NL     DS_Nordics                 | Dailchi_Sankyo_Europe_Twitter_Community_Guidelines.pdf         |                                                                                   |
|            |                          | - DS_PT                              | Reference                                                      | 👔 🧨 🥫 🛍 🖬 i 🗊 🗖 🛠 PDF 21-03-17 85 KB RW -                                         |
|            | News Administration      | - DS_UK                              |                                                                |                                                                                   |
| -          |                          | Europe     Europe     Downloads      | Z Extended view                                                |                                                                                   |
| <u>@</u>   | Mails                    | - 🔤 Images                           | <ul> <li>Display thumbnails</li> <li>Show clipboard</li> </ul> |                                                                                   |
| 0          | SITE MANAGEMENT 👻        | - Company<br>- CSR<br>- dummy-images | Clipboard                                                      |                                                                                   |
| 도<br>2     |                          | - Finance                            | Move elements -                                                |                                                                                   |
| C          | Realizeds                | - Home                               | Normal (single record mode)                                    |                                                                                   |
|            | FILE -                   | Products                             | O Clipboard #1 (multi-selection mode)                          |                                                                                   |
| <b>a</b> b | Filelist                 | - Research                           | O Clipboard #2 (multi-selection mode)                          |                                                                                   |
|            |                          | Service                              | ∧ ∩linkanad #2 /aadki adaakiaa aanda)                          |                                                                                   |

- The PDF opens in your browser
- Copy the PDF link from your browser

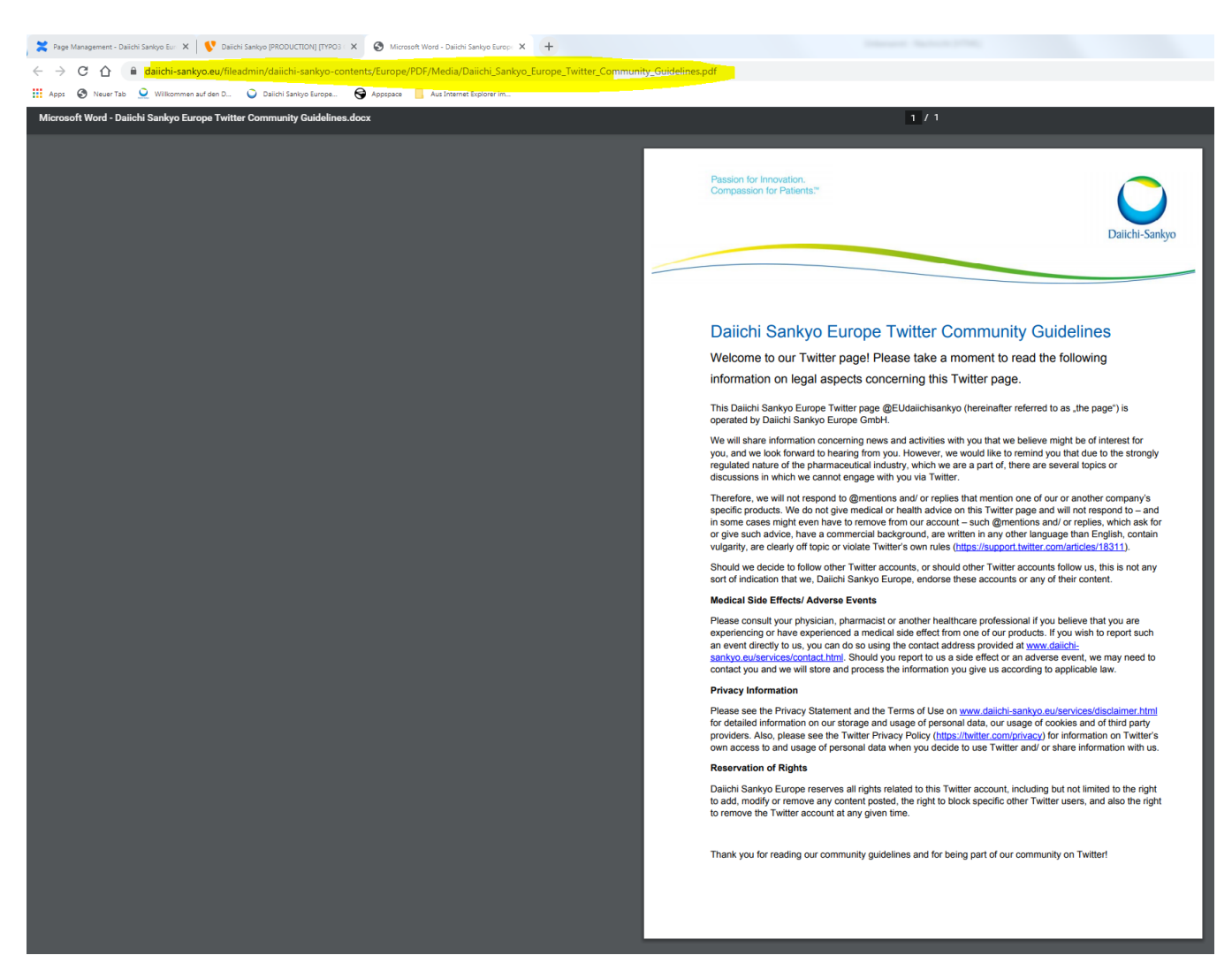

• Create a new page in the page tree (see also "Create a new page")

|   | \$\$\$ Ⅲ | Daiichi Sankyo [PR<br>9.5.18 | ODUCTION]                                                 |                            | ★ 👎 🗔 🕐 🧮 🔝 Sonja Kunkel 🛛 Q. Search                                    |
|---|----------|------------------------------|-----------------------------------------------------------|----------------------------|-------------------------------------------------------------------------|
|   | D WEB    | -                            | G 7 1                                                     | Columns V                  | Path: /Europe/About Us/Who We Are/ 🍓 New Page and link to a PDF [11186] |
| 1 | = Page   | r d                          | 🗅 🗟 🖻 🖉 🖿 🕆 🕂                                             | - C +                      | 9 ☆ ?                                                                   |
|   | 🕗 View   |                              | V Daiichi Sankyo [PRODUCTION]                             | New Page and link to a PDF |                                                                         |
|   | 📃 List   |                              | ▶ m Boxes                                                 | -                          |                                                                         |
|   | 🗊 Works  | spaces                       | V About Us                                                | Main column                | Aside column                                                            |
|   | 1 Info   |                              | Daiichi Sankyo in Europe                                  | + Content                  | + Content                                                               |
|   | 🔀 Index  | ing                          | New Page and link to a PDF     Aspiration and Values      |                            |                                                                         |
|   | Templ    | late                         | European Affiliates                                       |                            |                                                                         |
|   | News     | Administration               | ☐ European Production Sites ∂ <sup>P</sup> Global History |                            |                                                                         |
|   | Euncti   | ions                         | h D Desserve hitse                                        |                            |                                                                         |

- Click on "Edit page properties" and select the type "Link to external URL".
  Paste the PDF link in the URL section
- · Click on "Save"

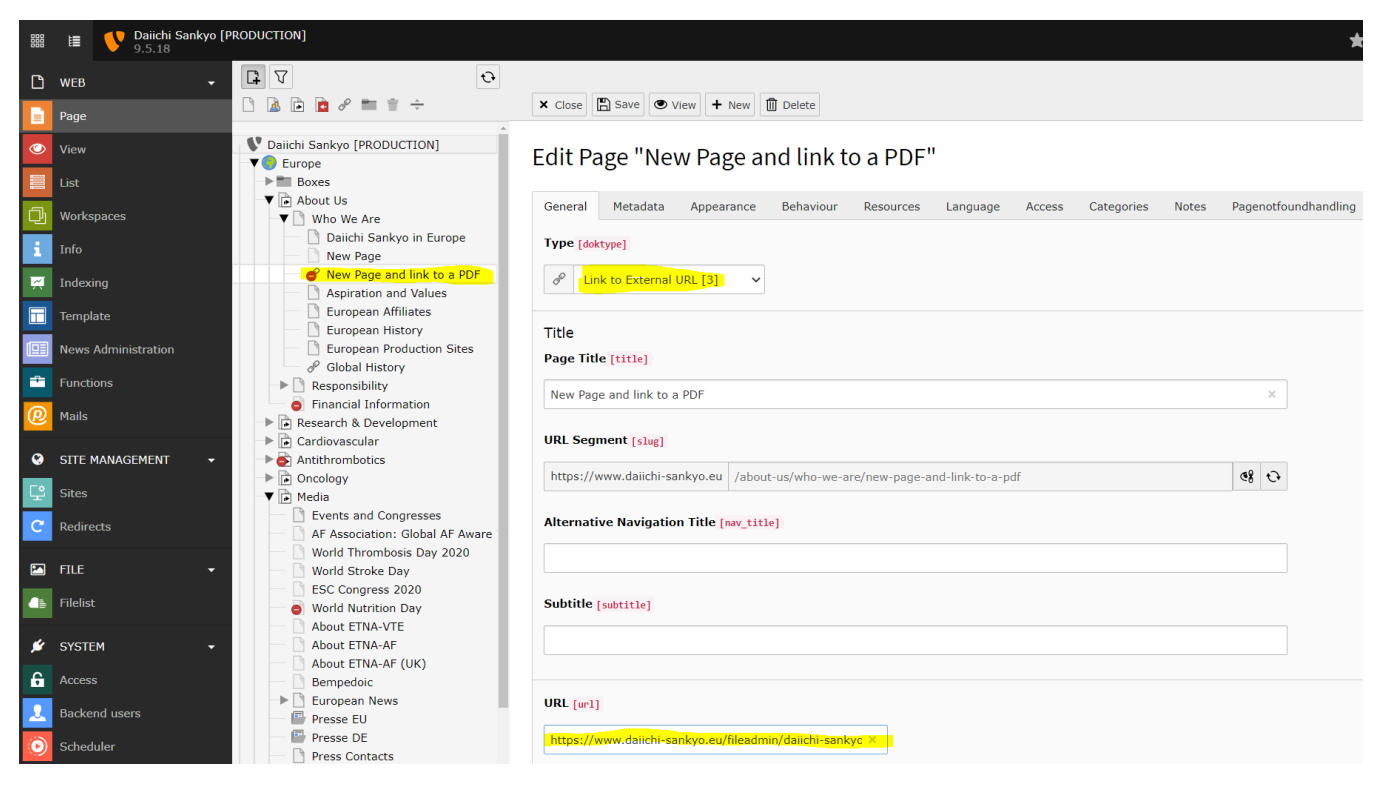

Countries

Sen

The page will be displayed in the navigation with a "paper clip symbol" which means that this page is externally linked.

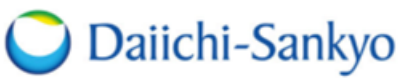

Passion for Innovation. Compassion for Patients.™

#### Daiichi Sankyo Europe GmbH

| About Us                                                                                                    | Research                                                                                                | & Development                                                                                                    | Cardiovascular           | Oncology | Media | Career |
|----------------------------------------------------------------------------------------------------|----------------------------------------------------------------------------------------------------|----------------------------------------------------------------------------------------------------|--------------------------|----------|-------|--------|
| Who We Are                                                                                                    |                                                                                                    | Responsibility                                                                                                    |                          |          |       |        |
| Daiichi Sankyo<br>New Page and<br>PDF &<br>Aspiration and<br>European Affili<br>European Proc<br>Sites<br>Global History | o in Europe<br>d link to a<br>l Values<br>iates<br>fory<br>duction<br><i>s</i> &<br>IST C<br>Breast Cal | Sustainability<br>Environmental Police<br>Green Mobility<br>CSR in Europe<br>Little Hearts<br>Corporate Conduct<br>Charter<br>Human Rights Policy<br>Business Partner Cox<br>Conduct<br>Patient Groups<br>Sponsoring<br>Transparency | de of<br>Month           |          |       |        |
| European Proc<br>Sites<br>Global History<br>Bree<br>October is                                                           | duction<br>STC<br>Breast Cal                                                                            | Corporate Conduct<br>Charter<br>Human Rights Policy<br>Business Partner Cox<br>Conduct<br>Patient Groups<br>Sponsoring<br>Transparency<br>Integrity Alert &                                                                          | de of<br>Awaren<br>Month |          |       |        |
### Move a page

To move a page, the page must be clicked and dragged to the target position.

| O O V Dalichi Sankyo (PRODUCTIONI x +                                                                                                    |             |                                                       |  |
|----------------------------------------------------------------------------------------------------|-------------|-------------------------------------------------------|--|
| ← → C ☆ â daiichi-sankyo.eu/typo3/index.php?route=%2Fmain&to                                                                                                    |             | 아 ☆ 😪 Inkognito 🗄                                     |  |
| 188 I≣ V Dalichi Sankyo [PRODUCTION]<br>9.5.18                                                                                                    |             | 🛨 🗔 🔝 editor 🔍 Search                                 |  |
| 🗅 WEB 🗸 🕞 🗸 📀                                                                                                    | Columns     | Path: /DS DE/Über uns/ <mark> New Page [11096]</mark> |  |
| 📑 Page                                                                                                    |             | 5 🛱 ?                                                 |  |
| ✓     View     ▼ ● DS DE       ■     ■     ■       ■     ■     ■       ■     ■     ■       ●     ■     ■       ●     □     Db DS DE       ●     ■     ■       ■     ■     ■       ■     □     Db DS DE                                                                                                    | New Page    |                                                       |  |
| Workspaces Verantwortung                                                                                                    | Main column | Aside column                                          |  |
| Info Nachhaltigkeit<br>→ CSR in Europa                                                                                                    | + Content 📰 | + Content 🗊                                           |  |
| News Administration     Netholitikeit     Kleine Herzen     Charta zum Lin      New Page                                                                                                    | <b>◆</b> )  |                                                       |  |
| Milis Unternehmensrichtlinie zur Einha                                                                                                    |             |                                                       |  |
| File     Plue     Plue |             |                                                       |  |
| <ul> <li>Forschung und Ertwicklung</li> <li>Forschung und Ertwicklung</li> <li>Forschung und Ertwicklung</li> <li>Forschung und Ertwicklung</li> <li>Forschung und Ertwicklung</li> <li>Services</li> <li>Functional Pages</li> <li>Diadariser/Writelise</li> <li>Community</li> <li>Addresses Directions</li> <li>Social Media</li> <li>Social Media</li> <li>Social Media</li> <li>Storager</li> <li>Forschung and Ertwicklung</li> <li>Storager</li> <li>Storager</li> </ul>                                                                                                    |             |                                                       |  |

A message pops up and the corresponding action must be confirmed again.

| 🔍 🔍 😲 Daiichi Sankyo [PRODUCTION] 🗙 🕂                                                                                                    |                                                                                   |                                           |
|----------------------------------------------------------------------------------------------------|-----------------------------------------------------------------------------------|-------------------------------------------|
| ← → C ☆ a daiichi-sankyo.eu/typo3/index.php?route=%2Fmain&to                                                                                                    | ken=3975fa354da4142f7d54823ffe0fc647685071ed&referrer-refresh=1601903166          | or 🚖 🈁 Inkognito 🗄                        |
| Bailchi Sankyo [PRODUCTION]                                                                                                    |                                                                                   | 🚖 🗇 🙎 editor 🔍 Search                     |
| р web - Р. Т. О                                                                                                    | Columns 🗸                                                                         | Path: /DS DE/Über uns/ 🙆 New Page [11096] |
| Page 🗋 🗟 🖻 🖉 🖿 🕆                                                                                                    |                                                                                   | <b>,</b> 立 ?                              |
| View     ▼ ■ DS DE       ■ Boxes     ▼ ■ Boxes       ■ Ust     ▼ ■ Ober uns       ► ■ Wer wir sind                                                                                                    | New Page                                                                          |                                           |
| Workspaces                                                                                                    | Main column                                                                       | Aside column                              |
| Info CSR in Europa                                                                                                    | + Content                                                                         | + Content 📴                               |
| Kews Administration     Kleine Herzen     Charta zum Unternehmensverhal     Unternehmensrichtlinie zur Einha                                                                                                    |                                                                                   |                                           |
| FILE FSA-Kodex                                                                                                    |                                                                                   |                                           |
| Filelist     Filelist     Filelist                                                                                                    |                                                                                   |                                           |
| Aradiovastine Produkte     Aradiovastine Produkte     Aradiovastine Produkte     Aradiovastine Produkte     Aradiovastine Produkte     Services     Services     Functional Regis     DictationerWhitelist     Community     Addresses Directions     Mata Registion     Social Regis     Directional Regis     Social Regis     Social Regis     Press Contacts     Storages | Move page<br>Move 'New Page' to after 'Nachhaltigket'?<br>Cance Copy Move this in |                                           |

Afterwards the page is moved to the new position.

| • • • V Dalichi Saniyo (PRODUCTION) x +                                                                                                    |           |                                                    |  |  |
|----------------------------------------------------------------------------------------------------|-----------|----------------------------------------------------|--|--|
| ← → C ☆ a daiichi-sankyo.eu/typo3/index.php?route=%2Fmain&tok                                                                                                    |           | or 🕁 😞 inkognito 🗄                                 |  |  |
| IIII Dalichi Sankyo [PRODUCTION]<br>9.5.18                                                                                                    |           | 🛨 🖸 🚺 editor 🔍 Search                              |  |  |
| WEB         I         I <thi< th=""> <thi< th=""> <thi< th=""></thi<></thi<></thi<> | Columns V | Path: /DS DE/Über uns/ 🙆 New Page [11096]<br>후 압 ? |  |  |
| Page         View         Uts         Workspaces         Torio         Workspaces         Torio         News Administration         @ Mails         PILE         Torolation         Okine Hezza         Onklogie         Ficilist                                                                                                    | In column | Alde column  Content B                             |  |  |

## Copy a page

To copy a page, the page must be clicked and dragged to the target position.

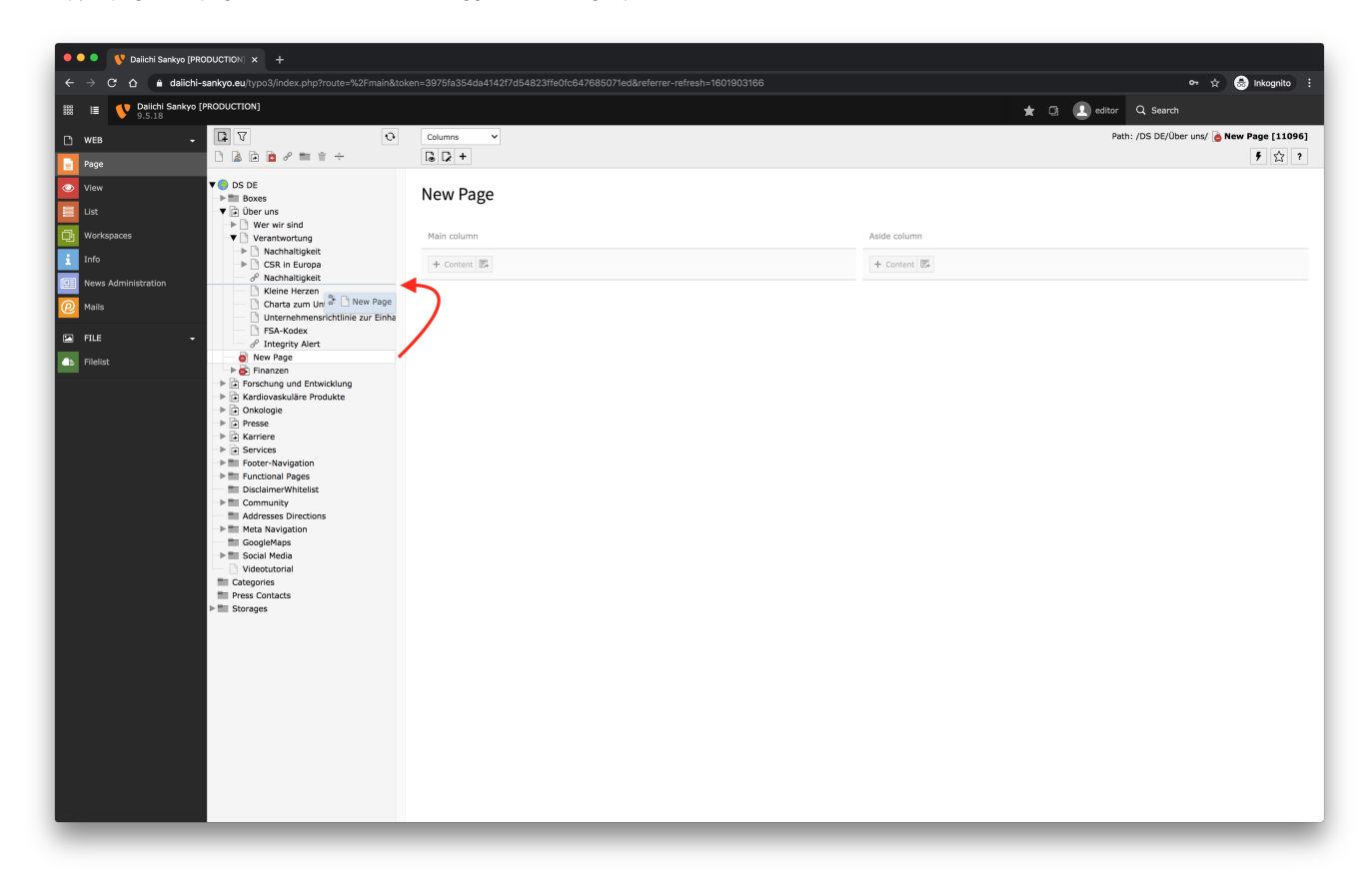

A message pops up and the corresponding action must be confirmed again.

| ••• • V Daiichi Sankyo (PRODUCTION) × +                                                                                                    |                                                                                   |                                           |
|----------------------------------------------------------------------------------------------------|-----------------------------------------------------------------------------------|-------------------------------------------|
| ← → C ☆ a daiichi-sankyo.eu/typo3/index.php?route=%2Fmain&to                                                                                                    | xen=3975fa354da4142f7d54823ffe0fc647685071ed&referrer-refresh=1601903166          | 어 ☆ 🛞 Inkognito 🗄                         |
| III Dailchi Sankyo [PRODUCTION]                                                                                                    |                                                                                   | 🚖 🗇 🙎 editor 🔍 Search                     |
| т web                                                                                                    | Columns                                                                           | Path: /DS DE/Über uns/ 🙆 New Page [11096] |
| Page 🗋 🗟 🖻 🖉 🖿 🛊 ÷                                                                                                    |                                                                                   | <u> </u> 方 ☆ ?                            |
| View     ▼ ● DS DE       ■ Boxes     ▼ ● Ober runs       ↓ □ € Ober runs     ► ● ● Wer wirr sind                                                                                                    | New Page                                                                          |                                           |
| Workspaces                                                                                                    | Main column                                                                       | Aside column                              |
| Info CSR in Europa                                                                                                    | + Content 🛱                                                                       | + Content                                 |
| Malle Charta zum Unternehmensverhal                                                                                                    |                                                                                   |                                           |
| FILE                                                                                                    |                                                                                   |                                           |
| Filelist     Filelist                                                                                                    |                                                                                   |                                           |
| <ul> <li>Rardiossidire Produktang</li> <li>Rardiossidire Produkta</li> <li>Proses</li> <li>Rardiossidire Produkta</li> <li>Proses</li> <li>Rardiossidire Produkta</li> <li>Rardiossidire Produkta</li> <li>Services</li> <li>Functional Pages</li> <li>Community</li> <li>Rardiosa Directions</li> <li>Meta Navigation</li> <li>Social Reda</li> <li>Vestautista</li> <li>Social Reda</li> <li>Storages</li> <li>Storages</li> </ul> | Move page<br>Move "New Page" to after "Nachhaltigkeit"?<br>Cancel Copy Move the I |                                           |

Afterwards the page is copied to the new position.

| ••• • V Dalichi Sankyo (PRODUCTION) × +                                                 |             |                                                        |  |  |
|-----------------------------------------------------------------------------------------|-------------|--------------------------------------------------------|--|--|
| ← → C ☆ â daiichi-sankyo.eu/typo3/index.php?route=%2Fmain&to                            |             | 아 ☆ 😪 Inkognito 🗄                                      |  |  |
| Belichi Sankyo [PRODUCTION]                                                             |             | 🛨 🗔 🔝 editor 🔍 Search                                  |  |  |
| в чев ↓ ₽ 7 •                                                                           | Columns     | Path: /DS DE/Über uns/ <mark>ල New Page [11096]</mark> |  |  |
| 📑 Page                                                                                  |             | ∮☆?                                                    |  |  |
| View View Boxes                                                                         | New Page    |                                                        |  |  |
| Workspaces Verantwortung                                                                | Main column | Aside column                                           |  |  |
| i Info                                                                                  | + Content   | + Content 🗊                                            |  |  |
| Rews Administration                                                                     |             |                                                        |  |  |
| FILE FILE FILE FSA-Kodex                                                                |             |                                                        |  |  |
| → Filelist → S Finanzen                                                                 |             |                                                        |  |  |
| New Page  Forschung und Entwicklung  Cardiovaskuläre Produkte  Cardiovaskuläre Produkte |             |                                                        |  |  |
| → Presse                                                                                |             |                                                        |  |  |
| Karriere     Services                                                                   |             |                                                        |  |  |
| Enclose     Footer-Navigation     Enclose     Enclose                                   |             |                                                        |  |  |
| DisclaimerWhitelist     DisclaimerWhitelist     DisclaimerWhitelist                     |             |                                                        |  |  |
| Addresses Directions                                                                    |             |                                                        |  |  |
| GoogleMaps                                                                              |             |                                                        |  |  |
| Videotutorial                                                                           |             |                                                        |  |  |
| Press Contacts                                                                          |             |                                                        |  |  |
| r 🔤 Storages                                                                            |             |                                                        |  |  |
|                                                                                         |             |                                                        |  |  |
|                                                                                         |             |                                                        |  |  |
|                                                                                         |             |                                                        |  |  |
|                                                                                         |             |                                                        |  |  |
|                                                                                         |             |                                                        |  |  |
|                                                                                         |             |                                                        |  |  |
|                                                                                         |             |                                                        |  |  |
|                                                                                         |             |                                                        |  |  |

### Delete a page

To delete a page, the page must be clicked. Then click right mouse button and choose "Delete".

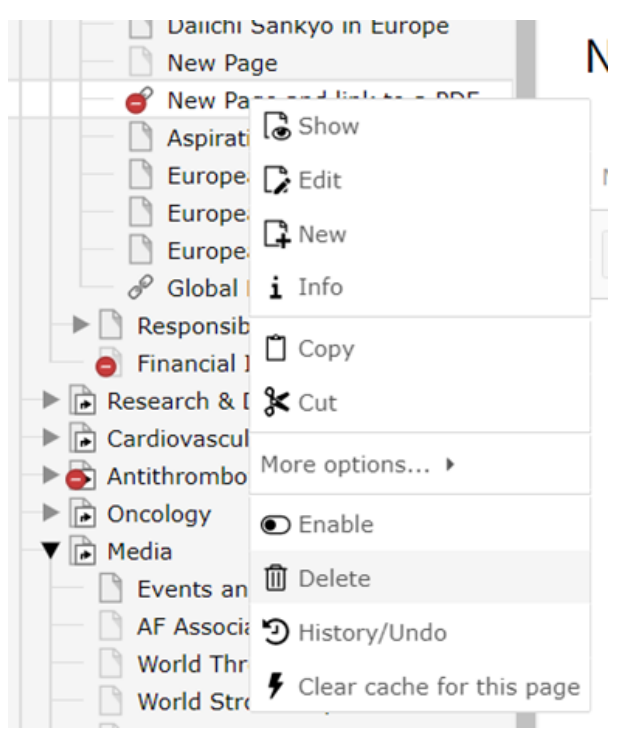

# Slider

The slider on the start page contains several images, each with a headline, subheadline and a link to an internal or external page.

The content of the slider can be edited on the root page (homepage) of the respective website.

Click on the homepage (e.g. DS DE) in the page tree and then on the "Edit page properties" icon within the edit area.

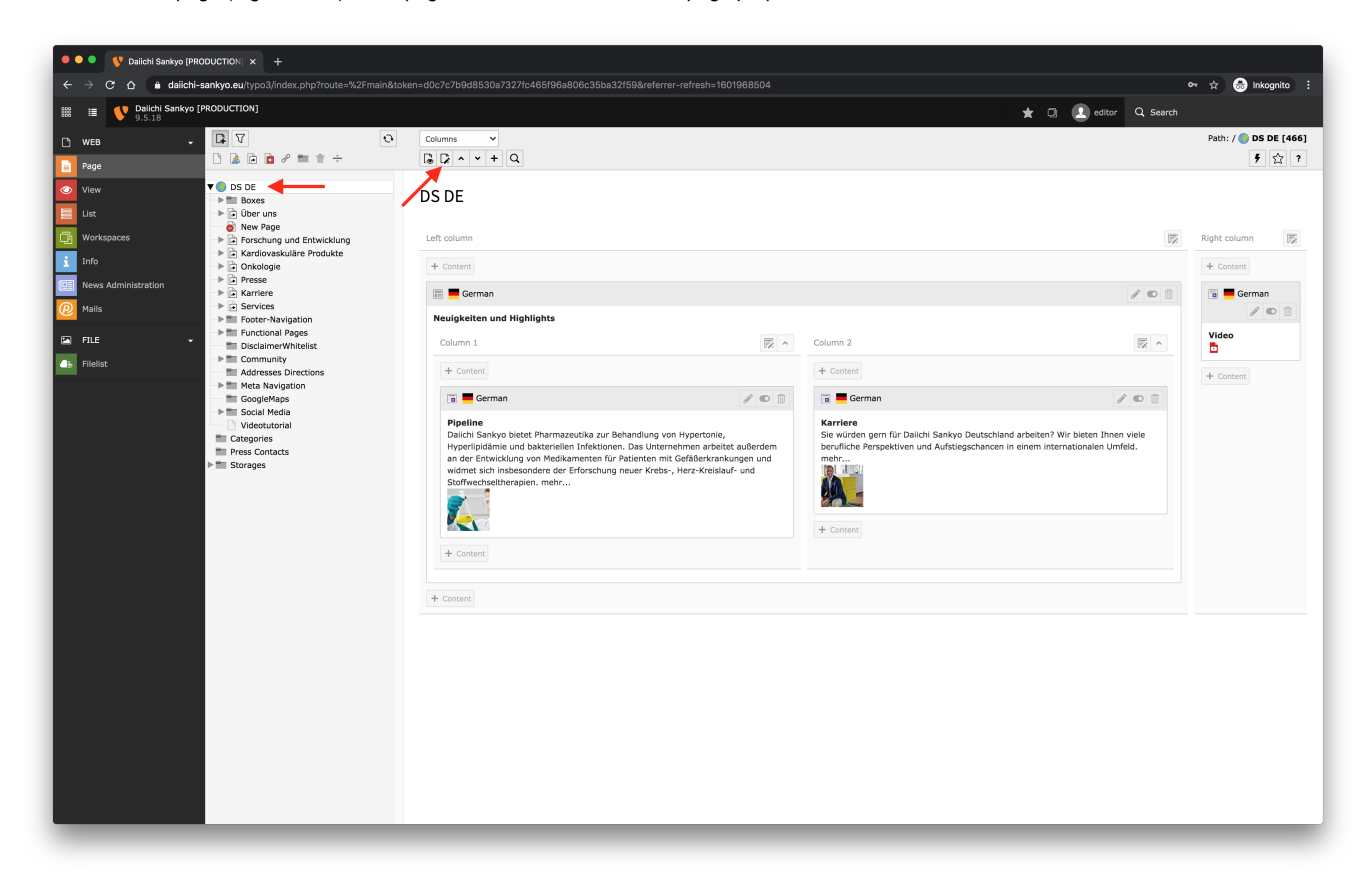

Then switch to the tab "Resources" and select an image by using the following functions:

- Create new relation = uploading an existing image from the Filelist
- Select & upload files = uploading a new image from your computer

#### Please consider a minimum image size of 1280 x 540 px!

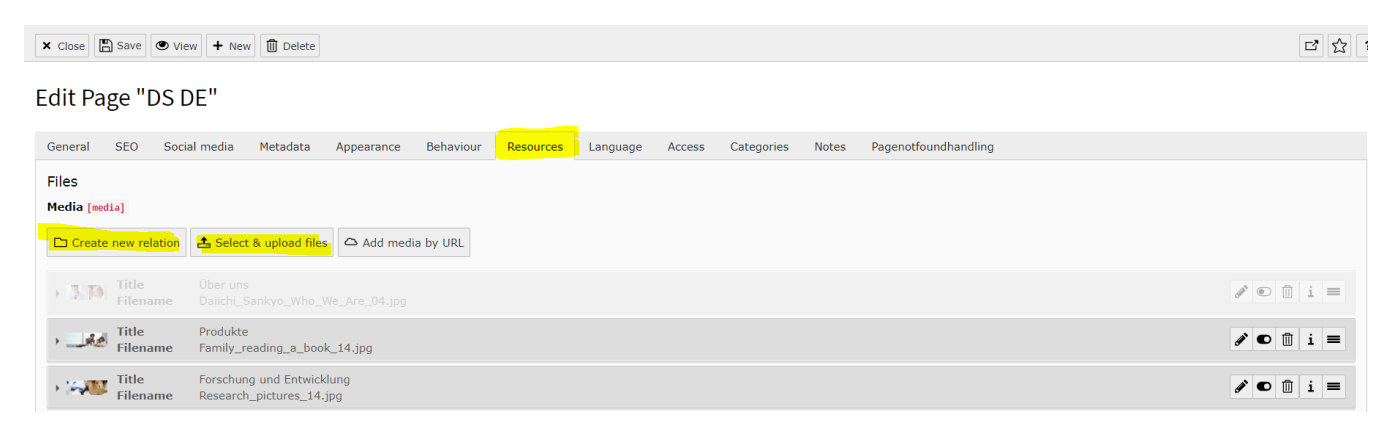

If the image is uploaded you can start filling the title, link and if required the subheadline.

- Title: activate the field by placing a check mark
- Link: Insert an internal link to a page within the website or enter an external URL. The link is placed over the entire image of the slider.

• Description (Caption): Insert additional text which is displayed below the headline

## Edit Page "DS DE"

| General SEO Social media Metadata Appearance Behaviour                      | Resources Language | Access Categories Notes                                                           | Pagenotfoundhandling                |
|-----------------------------------------------------------------------------|--------------------|-----------------------------------------------------------------------------------|-------------------------------------|
| Files<br>Media (media)                                                      |                    |                                                                                   |                                     |
| 🗅 Create new relation 🛓 Select & upload files 🛆 Add media by URL            |                    |                                                                                   |                                     |
| - Filename Sans_titre.jpg                                                   |                    |                                                                                   |                                     |
| Image Metadata<br>Title [title]                                             |                    | Alternative Text [alte                                                            | mative]                             |
| Title of the Slider                                                         |                    | Set element specific                                                              | value (No oerault)                  |
| Link [link]                                                                 |                    | Description (Caption)           Image: Set element specific           Subheadline | (description)<br>value (No default) |
| Image manipulation [crop]<br>t Open Editor<br>Default<br>Aspect ratio: Free |                    |                                                                                   |                                     |

In order to choose the best possible image section for the slider, the image can be cropped in TYPO3.

- Click on the button "Open Editor" (see above).
  Click on "Title slider" and choose the best image section
  Confirm the section with "Accept" (blue button on the bottom right)

| Image manipulation : Sans_bitre.jpg (1146 × 720) | ×                                                                   |
|--------------------------------------------------|---------------------------------------------------------------------|
|                                                  | ▲ Default                                                           |
| Table ( all a la la la la la la la la la la la   | Aspect ratio<br>16:9 3:2 4:3 1:1 Pree 🖌<br>Tale sider History sider |
|                                                  | Selected Size<br>1146×721 px                                        |
|                                                  | 2 Reset                                                             |
|                                                  |                                                                     |
|                                                  |                                                                     |
|                                                  |                                                                     |
|                                                  |                                                                     |
|                                                  |                                                                     |
|                                                  |                                                                     |
|                                                  |                                                                     |
|                                                  | × Cancel 🖸 Accept                                                   |

The slider is created and are placed at the end of the other sliders. This also means, that the image is the last in the rotation.

| To move the imag       | e to another position within the rotation, move the mouse to the icon 💻 and drag the image to the top position. I | Do not forget to save               |
|------------------------|----------------------------------------------------------------------------------------------------|-------------------------------------|
| X Close Save 👁 Vie     | + New Dolete                                                                                                    |                                     |
| Edit Page "DS [        | Ε"                                                                                                    |                                     |
| General SEO Soci       | media Metadata Appearance Behaviour Resources Language Access Categories Notes Pagenotfoundhandling               |                                     |
| Files<br>Media [media] |                                                                                                    |                                     |
| Create new relation    | Add media by URL                                                                                                  |                                     |
| > 3 3 Filename         |                                                                                                    | $\mathbb{Z} \oplus \oplus \perp =$  |
| • Ittle Filename       | Produkte<br>Family_reading_a_book_14.jpg                                                                          | ∕• • = i =                          |
| Filename               | Forschung und Entwicklung<br>Research_pictures_14.jpg                                                             | ∕• • i =                            |
| • Title<br>Filename    |                                                                                                    | $\mathbb{Z} \otimes \oplus \pm =$   |
| • Title Filename       |                                                                                                    | $\mathbb{Z} \otimes \oplus \perp =$ |
| > ZA Title<br>Filename |                                                                                                    | $\mathbb{Z} \otimes \oplus \perp =$ |
| • 💉 Title<br>Filename  | COVID-19<br>Covid19_visual_slider.jpg                                                                             | / • = i =                           |
| , Title<br>Filename    | Oktober ist Brustkrebsmonat<br>Slider_Breastcancer.jpg                                                            | ∕• • : =                            |
| • 🔬 Title<br>Filename  | Headline of Slider<br>Sans_btre.jpg                                                                               | ∕• • 8 i =                          |

After saving the page, the result, consisting of headline and image, looks as follows:

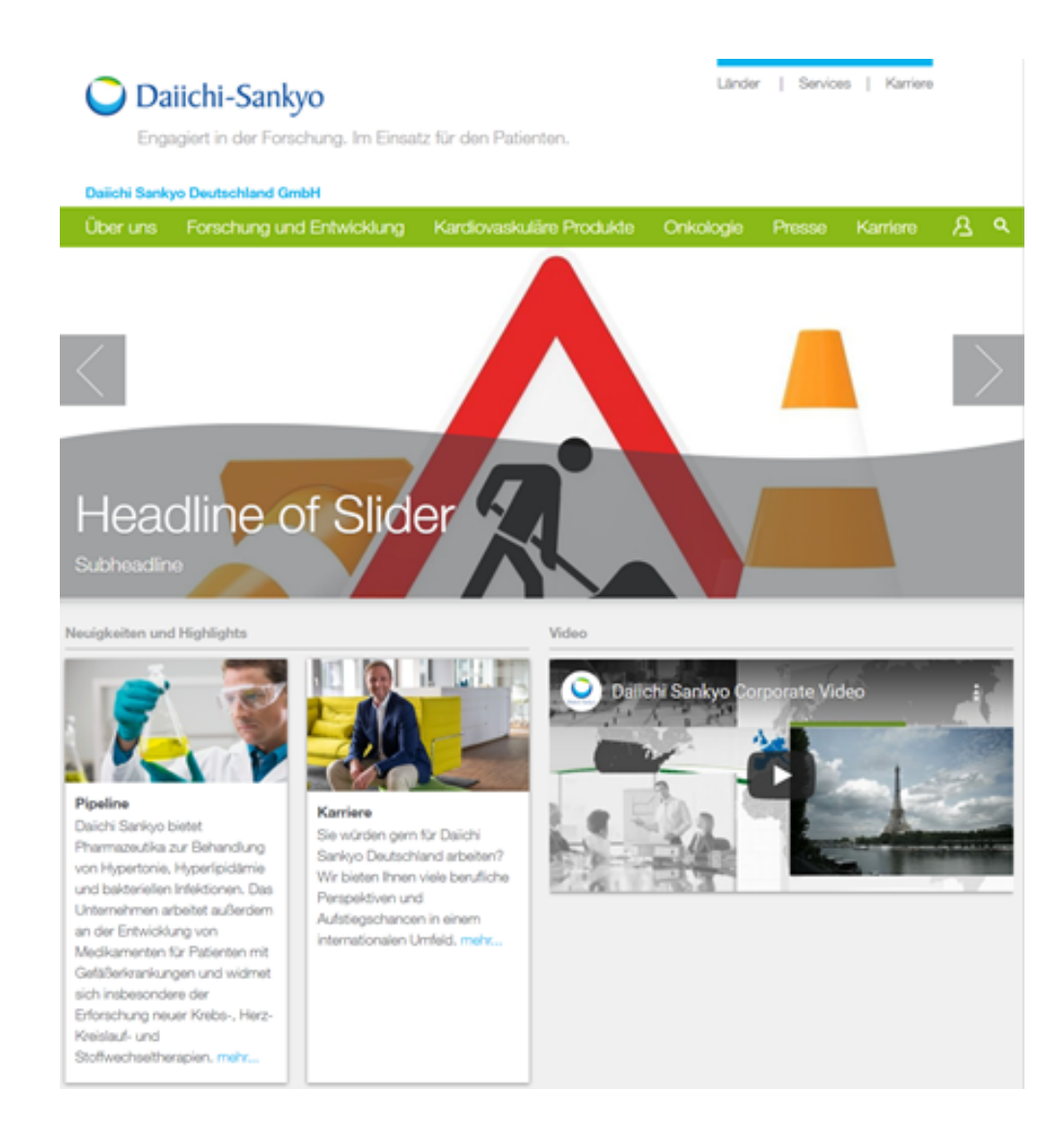

# **Press Portal**

To create a new press release, select the respective "press" page inside of the page tree and switch to the list module.

| •••• V Dailehi Samkyo (UAT) [TYPD3 x +                                                                                                    |                                              |  |  |  |
|----------------------------------------------------------------------------------------------------|----------------------------------------------|--|--|--|
| ← → C ☆ (S dalichi-sankyo.eu/typo3/index.php?route=%2Fmain&token=2b24834dae0ac7b3c41d421873665ea1c23d5dac                                                                                                    | 😁 Inkognito 🗄                                |  |  |  |
| Balichi Sankyo [PRODUCTION]     9.5.18                                                                                                    | 🛨 🗔 💽 editor 🔍 Search                        |  |  |  |
| Соципя - Соципя -                                                                                                    | Path: /DS DE/Presse/ 🌇 Presse News DE [8294] |  |  |  |
| Page Page D 20 0 0 0 0 0 0 0 0 0 0 0 0 0 0 0 0 0 0                                                                                                     | <b>9</b> ☆ 7                                 |  |  |  |
| Page       Image: Page       Image: Page         Image: Page       Image: Page       Image: Page         Image: Page       Image: Page       Image: Pagee: Page         Image: Page <th>Aside column  Aside column  Conterer  S</th> | Aside column  Aside column  Conterer  S      |  |  |  |
|                                                                                                    |                                              |  |  |  |

In the list module you can see and edit all existing press release entries. Click on the plus sign on top of the list to create a new press page.

| ● ● ● 🛛 😲 Daiichi Sankyo (UAT) (TYPO3 ⊂ 🗙 🛛 +                                                                                                    |                                                                                                    |             |                          |                       |
|----------------------------------------------------------------------------------------------------|----------------------------------------------------------------------------------------------------|-------------|--------------------------|-----------------------|
| ← → C ☆ S daiichi-sankyo.eu/typo3/index.php?route=%2Fmain&t                                                                                                    | ken=2b24834dae0ac7b3c41d421873665ea1c23d5dac                                                                               |             |                          | lnkognito i           |
| III V Dalichi Sankyo [PRODUCTION]                                                                                                    |                                                                                                    | * 0         | editor Q Search          |                       |
| L WEB . L V .                                                                                                    |                                                                                                    |             | Path: /DS DE/Presse/ 🔛 I | Presse News DE [8294] |
| Page □ 🔓 🖉 🖿 🕆                                                                                                    | + 🖸 Q                                                                                                    |             |                          | <b>9 0</b> ☆ ?        |
| View         ♥ DS DE           Ust         ▶ Dor us           Worksonces         ▶ Dor us                                                                                                    | Presse News DE                                                                                                    |             |                          |                       |
| i Info                                                                                                    | News (23) >                                                                                                    |             |                          | ^                     |
| News Administration                                                                                                    | + Header                                                                                                    |             | [Localization]           | Localize to Notes     |
| Mails     Mails                                                                                                    | Daten aus großer Beobachtungsstudie bestätigen Sicherheit und Wirksamkeit von LIXIANA® (Edoxaban) in der klinischen R      | · / • 🗊 ··· | 🗋 🎉 📕 German             |                       |
| FILE Pressekontakte                                                                                                    | 👔 Daten aus großer Beobachtungsstudie bestätigen Sicherheit und Wirksamkeit von LIXIANA® (Edoxaban) in der klinischen R    | e e 🛍 🚥     | 📋 🎉 📕 German             |                       |
| Filelist     Filelist     Filelist | 📓 ENHERTU® erhält US-Zulassung beim HER2-positiven, nicht resezierbaren oder metastasierten Mammakarzinom nach min         | e 🗈 🖷 🚥     | 📋 🕻 📕 German             |                       |
| Fourier case     Fourier case     Fourier case     Fourier case                                                                                                    | 📱 Trastuzumab Deruxtecan (DS-8201) erreicht 60,9 % Tumoransprechrate bei HER2-positivem, metastasiertem Mammakarzi         | e 🗈 🛍 🚥     | 📋 🎉 📕 German             |                       |
| Functional Pages     DisclaimerWhitelist                                                                                                    | 📱 Bempedoinsäure senkt LDL-Cholesterin, ohne die Blutzuckereinstellung negativ zu beeinflussen – Metaanalysen mehrerer P   | 1 • 1       | 📋 🎉 📕 German             |                       |
| Community     Addresses Directions                                                                                                    | 👔 Aktuelle JAMA-Veröffentlichung zeigt: Bempedoinsäure senkt als Add-on-Therapie zu Statinen das LDL-Cholesterin signifika | / •         | 📋 🎉 📕 German             |                       |
| GoogleMaps                                                                                                    | DGK Herztage 2019 - Antikoagulation und PCI – Antworten aus 2019 – Im Fokus: ENTRUST-AF PCI                                | / • •       | 📋 🎉 📕 German             |                       |
| Sudevtroial     Categories                                                                                                    | Positive Ergebnisse unterstreichen das Potenzial der Bempedoinsäure/Ezetimib-Fixdosis-Kombinationstablette zur Behandlu    | / • •       | 📋 🎉 📕 German             |                       |
| Press Contacts ▶ ■ Storages                                                                                                    | 📓 Aktuelle klinische Daten und neue Biomarker-Analysen für Dalichi Sankyos DS-1062 bei Patienten mit fortgeschrittenem NS  | / • •       | 📋 🎉 📕 German             |                       |
|                                                                                                    | 📓 Aktuelle Phase-I-Daten für Dalichi Sankyos U3-1402 bei Patienten mit EGFR-mutiertem NSCLC auf der World Conference o     | / • 🗊       | 📋 🕻 📕 German             |                       |
|                                                                                                    | Dalichi Sankyo stellt positive Ergebnisse der ENTRUST-AF-PCI-Studie zu Edoxaban an Patienten mit nicht-valvulärem Vorho    | / • 🗊       | 📋 🕻 📕 German             |                       |
|                                                                                                    | Daten des ETNA-AF-Registers liefern Erkenntnisse aus der klinischen Praxis zum Wirksamkeits- und Sicherheitsprofil von Ed  | / • •       | 📋 🕻 📕 German             |                       |
|                                                                                                    | 📓 Ergebnisse der zulassungsrelevanten Phase-III-Studie zur Bernpedoinsäure/Ezetimib Fixdosis-Kombinationstablette, veröffe | / • •       | 📋 🥻 💻 German             |                       |
|                                                                                                    | DGK Jahrestagung 2019 - Sicherere Antikoagulation im klinischen Alltag bei Patienten mit nvVHF?                            | / • 🗊       | 📋 🕻 📕 German             |                       |
|                                                                                                    | EMA validiert Zulassungsantrag für Pexidartinib zur Behandlung von tenosynovialen Riesenzeiltumoren                        | / • 🗊       | 🗋 🎉 📕 German             |                       |
|                                                                                                    | Bempedoic Acid CLEAR Serenity Study Results Published in the JAHA Demonstrated Significant LDL-Cholesterol Lowering an     | / • •       | 📋 🎉 🕌 All languages      |                       |
|                                                                                                    | Dalichi Sankyo and AstraZeneca Announce Global Development and Commercialization Collaboration for Dalichi Sankyo's H      | / • •       | 📋 🎉 📕 German             |                       |
|                                                                                                    | 📱 Dalichi Sankyo Europe und Esperion geben die Validierung des Zulassungsantrags für Bempedoinsäure und Bempedoinsäur      | s • •       | 📋 🕻 📕 German             |                       |

A new page with the type "News" appears in the backend.

| 🔍 🔍 🔍 Vaiichi Sankyo (UAT) [TYPO3 🗆 🗙                                                                                                    | +                                                                                                    |                                                                                                    |                                                                                                    |                               |
|----------------------------------------------------------------------------------------------------|----------------------------------------------------------------------------------------------------|----------------------------------------------------------------------------------------------------|----------------------------------------------------------------------------------------------------|-------------------------------|
| ← → C ☆ S daiichi-sankyo.eu/ty                                                                                                    | 003/index.php?route=%2Fmain&token=2b24834dae0ac7b3c41                                                                                                    | d421873665ea1c23d5dac                                                                                                    |                                                                                                    | 😸 Inkognito 🗄                 |
| IIII III Dalichi Sankyo [PRODUCTION]                                                                                                    |                                                                                                    |                                                                                                    | 🛨 🗇 🔝 editor 🔍 Search                                                                                                    |                               |
| Image: WEB     →     Image: Image: I |                                                                                                    |                                                                                                    | Path: /OS DE/Presse/ 🔤 Pre                                                                                                    | esse News DE [8294]<br>C ☆ ?  |
| Utt + G Ube<br>Utt + G Ube<br>Workspaces + G Ube<br>Info<br>News Administration + G Pro-<br>Price - Price                                                                                                    | s Create new Ne<br>Page Consultation of the second of the second of the se | ategories Relations Metadata Language Access Notes                                                                                                    | Top news                                                                                                    |                               |
| <ul> <li>▶ ■ Con</li> <li>■ Add</li> <li>▶ ■ Econ</li> <li>■ Goo</li> <li>▶ ■ Social</li> <li>■ Total</li> <li>■ Coo</li> <li>■ Coo&lt;</li></ul>                                                                                                    | Integer/deade-unal.systemesses<br>Statutions<br>Navigation<br>Statutions<br>al Media<br>dutorial<br>res<br>Constants<br>es                                                                                                    | rgy.de headine<br>Mit he Ngel//de-dnast.gypygdd/headine                                                                                                    | 4) O                                                                                                    |                               |
|                                                                                                    | Date & Time Date & Time Date & Time Date & Time Date & Time Date & Time Date & Time Date & Date & Time Date & Date & Date   | × 面<br>I X <sub>2</sub> X <sup>2</sup> は に 示 来 ? ? 定 点 道 画 ● ペ X 6 頃<br>amet, consetetur sadipscing stitr, sed diam nonumy eimod tempor invidant ut labore et<br>en, no sea takimäta sanctus est Lorem ipsum döör sit amet. Lorem ipsum döör sit am<br>a. | Archive         Image: Second Second Secon | et ea reburn.<br>gna aliquyam |

- Enter the desired headline and click on icon "Recalculate URL segment from the page title" next to speaking URL path segment. This generates
- Enter the desired headine and clock of hour kealculate of a segment from the page title flex to speaking of a part segment. This generates the URL segment from the headline.
  Enter then a teaser text for the overview page (e.g. https://www.daiichi-sankyo.de/presse/presseinformationen) and a release date and time. With a release time in the future you can also schedule a press release. The page will then be published on the website on the specified date.
  At the bottom of the page you can enter the actual content and also input for the reference field.

| ● ● ● 🕔 Vaiichi Sankyo [UAT] [TYPO3 ⊂ × 🛛 +                                                                                                    |                                                                                                    |
|----------------------------------------------------------------------------------------------------|----------------------------------------------------------------------------------------------------|
| ← → C ☆ daiichi-sankyo.eu/typo3/index.php?route=%2Fmain&tok                                                                                                    | ken=2b24834dae0ac7b3c41d421873665ea1c23d5dac                                                                                                    |
| Balichi Sankyo [PRODUCTION]                                                                                                    | 🛨 🗇 🚺 editor 🔍 Search                                                                                                    |
| с web - С. V. Ф                                                                                                    | X Cose 🖺 Save                                                                                                    |
| Page □ 🕼 🖻 🖉 🎫 🕆                                                                                                    |                                                                                                    |
| View VIew                                                                                                    | Tesser                                                                                                    |
| → Boxes<br>→ Duber uns                                                                                                    | Add a teaser description                                                                                                    |
| Workspaces     Workspaces                                                                                                    |                                                                                                    |
| i Info Produkte                                                                                                    |                                                                                                    |
| News Administration     Presse     Presse     Presse     Presse                                                                                                    | 244                                                                                                    |
| @ Malls         ▶ ■ Pressenformationen                                                                                                    | Dates Cartes Car |
| FILE Pressenterial                                                                                                    | 08:39 30:11-2021 × 🗎                                                                                                    |
| Filelist      Filelist       Filelist       Filelist       Filelist       Filelis |                                                                                                    |
| <ul> <li>► Tructional Pages</li> <li>► Tructional Pages</li> <li>► Community</li> <li>■ Codepress</li> <li>■ Codepress</li> <li>■ Codepress</li> <li>■ Codepress</li> <li>■ Codepress</li> <li>■ Codepress</li> <li>■ Storages</li> </ul>                                                                                                    | Import       Import                                                                                                    |

Switch to the tab "Categories" to select a  $\ensuremath{\textit{category}}$  for the new press release.

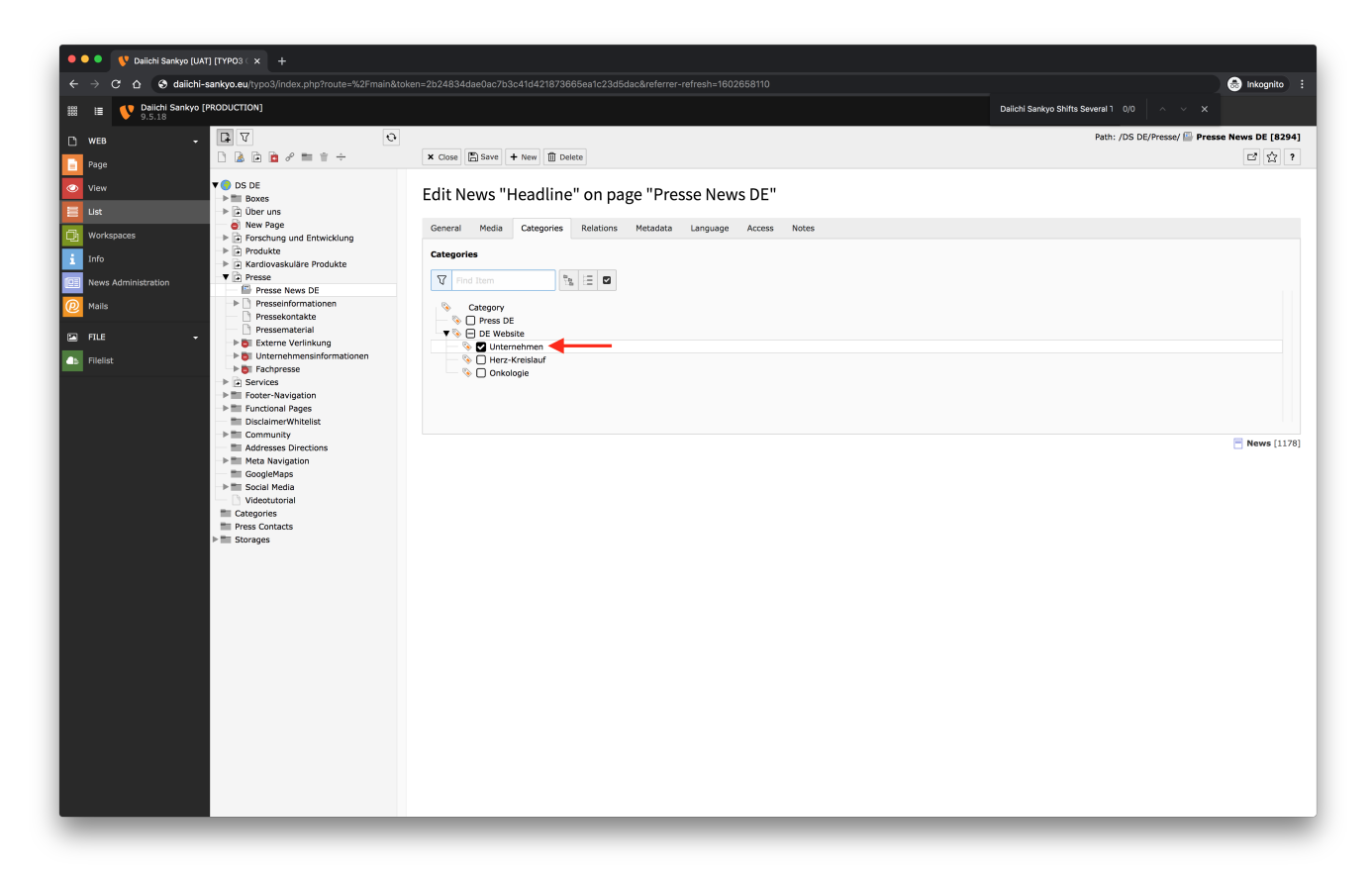

#### Pages can then be filtered by different categories.

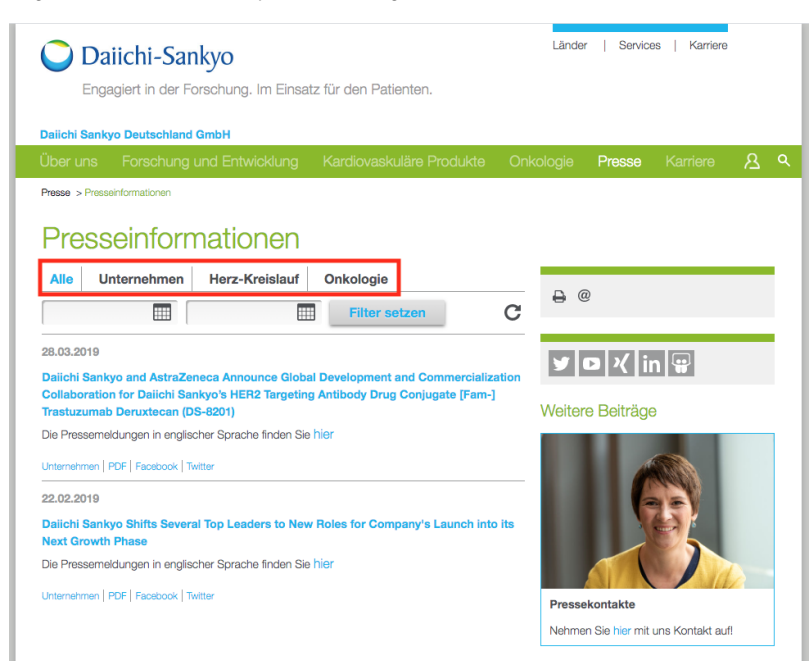

You can also restrict access to the new press release by switching to the tab "Access " and then selecting protection via DocCheck or the Daiichi Sankyo Login.

Select a contact person to display the relevant contact information below the press release on the same page.

| 🔍 🔍 📢 Daïchi Sankyo [UAT] [Th | YP03 ( x +                                                      |                                                                   |   |                                  |                    |
|-------------------------------|-----------------------------------------------------------------|-------------------------------------------------------------------|---|----------------------------------|--------------------|
| ← → C ☆ ⊗ dalichi-sank        | kyo.eu/typo3/index.php?route=%2Fmain&toker                      | =2b24834dae0ac7b3c41d421873665ea1c23d5dac                         |   |                                  | 🚓 Inkognito 🗄      |
| 100 PROD                      | DUCTION]                                                        |                                                                   |   | 🛨 🔃 🔝 editor 🔍 Search            |                    |
| Гт WEB 🗸 🗖                    | 0 V                                                             |                                                                   |   | Path: /DS DE/Presse/ 🖾 Pre       | sse News DE [8294] |
| Page                          | ) 🛦 🖻 🖉 🖿 🕆 ÷                                                   | X Close 🖺 Save                                                    |   |                                  | 다 았 ?              |
| View T                        | OS DE<br>▶ ■ Boxes<br>▶ ⓐ Ober uns                              | Create new News on page "Presse News DE"                          |   |                                  |                    |
| 🔁 Workspaces                  | <ul> <li>New Page</li> <li>Forschung und Entwicklung</li> </ul> | General Media Categories Relations Metadata Language Access Notes |   |                                  |                    |
| 1 Info                        | Produkte     Kardiovaskuläre Produkte                           | Editorial<br>Author Name                                          |   | Author Email                     |                    |
| News Administration           | Presse News DE                                                  |                                                                   |   |                                  |                    |
| 2 Mails                       | Presseinformationen     Pressekontakte                          |                                                                   |   |                                  |                    |
| 🖬 FILE 👻                      | Pressematerial     Externe Verlinkung                           | Contacts                                                          |   |                                  |                    |
| ▲ Filelist                    | > b Unternehmensinformationen                                   | Selected Items                                                    |   | Available Items                  |                    |
|                               | Fachpresse     Services                                         | Paschen, Nadine                                                   | • | Rymarz, Eric<br>Diner, Gözde     |                    |
|                               | Footer-Navigation                                               |                                                                   | - | Wix, Kimberly                    |                    |
|                               | Functional Pages                                                |                                                                   |   | Worms, Lydia                     |                    |
|                               | m DisclaimerWhitelist                                           |                                                                   | W | Paschen, Nadine                  |                    |
|                               | E Community                                                     |                                                                   |   | Dorao Martinez-Romillo, Sonsoles |                    |
|                               | Addresses Directions                                            |                                                                   |   | Vandecaveye, Veerle              |                    |
|                               | Meta Navigation     GeocleMaps                                  |                                                                   |   | Inaite minesto, rolanda          |                    |
|                               | Social Media                                                    |                                                                   |   |                                  |                    |
|                               | Videotutorial                                                   | Meta Tags                                                         |   |                                  |                    |
|                               | Categories                                                      | Keywords (,)                                                      |   | Description                      |                    |
|                               | Press Contacts<br>Storages                                      | Keyword1, keyword2, keyword3                                      |   |                                  |                    |
|                               | 300 8905                                                        |                                                                   |   |                                  |                    |
|                               |                                                                 |                                                                   |   |                                  |                    |
|                               |                                                                 |                                                                   |   |                                  |                    |
|                               |                                                                 | Alternative Titles                                                |   |                                  |                    |
|                               |                                                                 | Alternative title                                                 |   |                                  |                    |
|                               |                                                                 |                                                                   |   |                                  |                    |
|                               |                                                                 |                                                                   |   |                                  |                    |
|                               |                                                                 |                                                                   |   |                                  |                    |
|                               |                                                                 |                                                                   |   |                                  | News NEW           |
|                               |                                                                 |                                                                   |   |                                  |                    |
|                               |                                                                 |                                                                   |   |                                  |                    |
|                               |                                                                 |                                                                   |   |                                  |                    |
|                               |                                                                 |                                                                   |   |                                  |                    |
|                               |                                                                 |                                                                   |   |                                  |                    |
|                               |                                                                 |                                                                   |   |                                  |                    |

#### The final overview page then appears as follows:

| Daiichi-Sankyo<br>Engagiert in der Forschung. Im Einsatz für den Patienten.                                                                                                    | Länder   Services   Karriere |
|----------------------------------------------------------------------------------------------------|------------------------------|
| Über uns Forschung und Entwicklung Produkte Presse                                                                                                    | ይ                            |
| Presse > Presseinformationen                                                                                                    |                              |
| Alle Unternehmen Herz-Kreislauf Onkologie                                                                                                    | <b>₽</b> @                   |
| 13.10.2020                                                                                                    | Weitere Beiträge             |
| Headline<br>Add a teaser description<br>Unternehmen   PDF   Facebook   Twitter<br>28.03.2019                                                                                                    |                              |
| Dailichi Sankyo and AstraZeneca Announce Global Development and Commercialization<br>Collaboration for Dailchi Sankyo's HER2 Targeting Antibody Drug Conjugate [Fam-]<br>Trastuzumab Deruxtecan (DS-8201) |                              |
| Die Pressemeldungen in englischer Sprache finden Sie hier                                                                                                    | Pressekontakte               |
| Unternehmen   PDF   Facebook   Twitter                                                                                                    |                              |
| 22.02.2019                                                                                                    |                              |
| Daiichi Sankyo Shifts Several Top Leaders to New Roles for Company's Launch into its<br>Next Growth Phase                                                                                                 |                              |
| Die Pressemeldungen in englischer Sprache finden Sie hier                                                                                                    |                              |
| Unternehmen   PDF   Facebook   Twitter                                                                                                    |                              |

This is the final result of the press release detail page with:

- Headline
- Teaser
- TeaserTextContact personReference

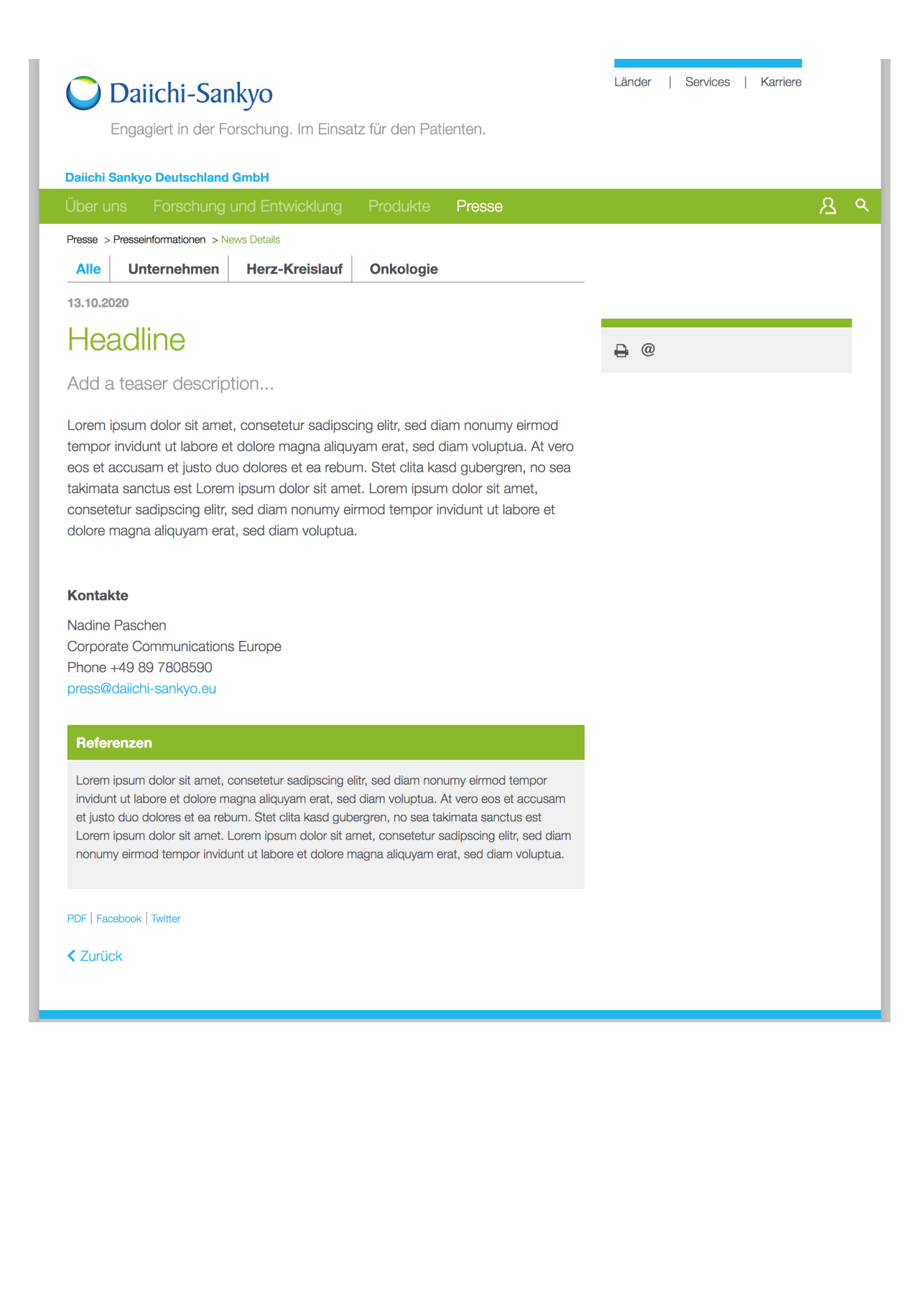

# **Filelist**

- Upload documents
- Link a document on the page

### Upload documents

To upload documents, switch to the Filelist module in the module menu on the left side.

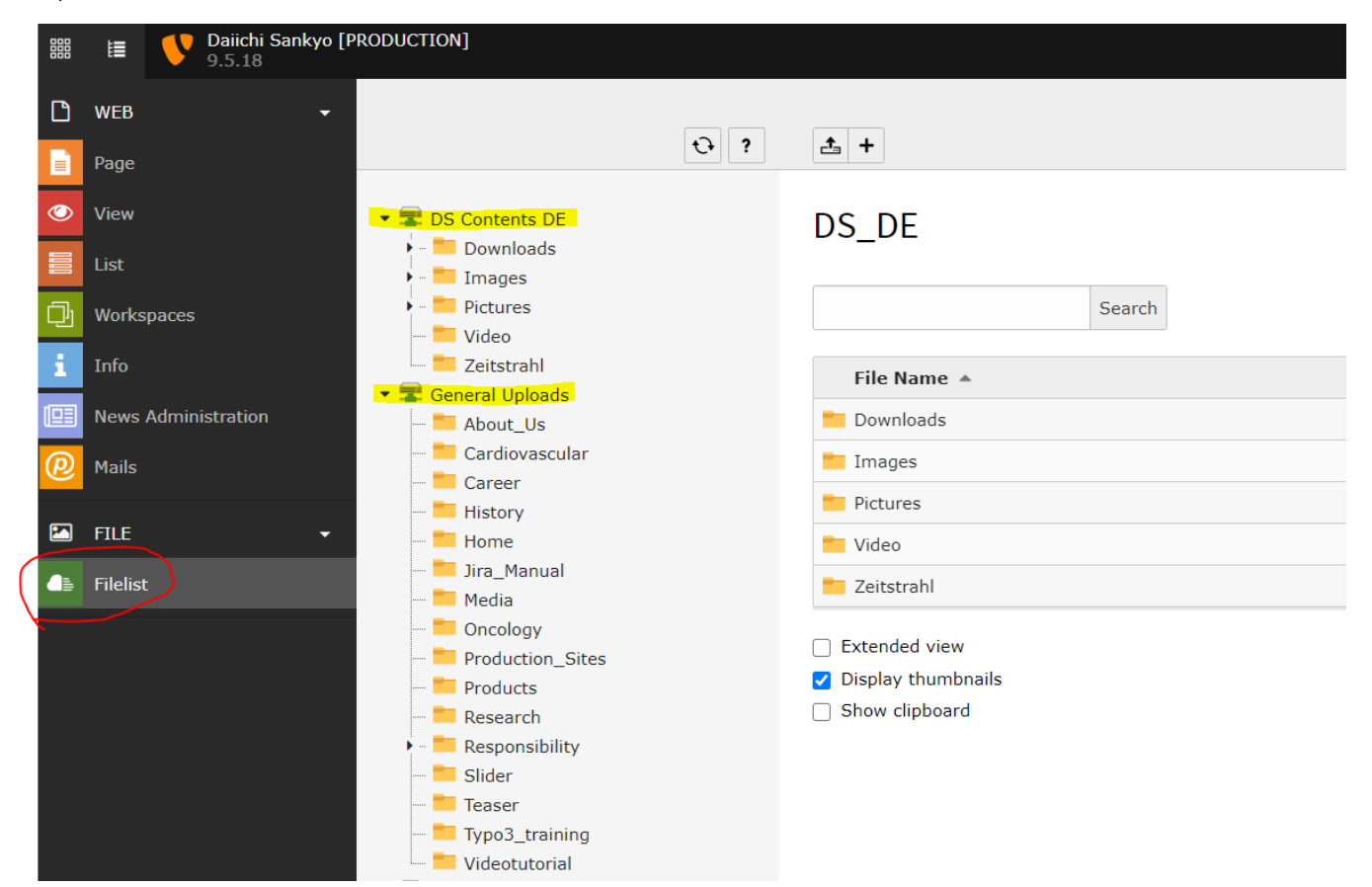

Click on your country folder "DS Contents DE" to sort the files accordingly.

Example: Downloads Company

| 888          | 1≣     | Daiichi Sankyo [P<br>9.5.18 | [PRODUCTION]                  |                                                           | 🛨 🕼 🔝 SU editor 🛛 Q. Search                                                 |
|--------------|--------|-----------------------------|-------------------------------|-----------------------------------------------------------|-----------------------------------------------------------------------------|
| D v          | NEB    |                             |                               |                                                           | Path: fileadmin/ (auto-created):/DS_DE/Downloads/ 🚞 Company 2 Files, 402 KB |
| e P          |        |                             | ÷ •                           | 1 🕹 +                                                     | 요 요 ?                                                                       |
| <u>ر</u>     |        |                             | • 🚍 DS Contents DE            | Company                                                   |                                                                             |
| 11 L         |        |                             | - Downloads                   | company                                                   |                                                                             |
| Q, v         | Norksp |                             | Company                       | Search                                                    |                                                                             |
| i I          | nfo    |                             | - Fachkreise                  | File Name 🔺                                               | Type Last Modified Size RW Ref                                              |
|              | News A |                             | Finance                       | AGB_Einkauf_DSDE_Juli-2016-FINAL.pdf                      |                                                                             |
| <u>@</u>     |        |                             | - Home<br>- Media             |                                                           | PDF 11-07-16 234 KB RW 1                                                    |
| F            |        |                             | - Products<br>Research        | Constant Target Conditions Durchasian DCDC Juli 2016 and  |                                                                             |
| <b>4</b> 6 F |        |                             | Service<br>Teaser             | elenteral-remis-condutoris_runchasing_Dours_Juli-2016.pdf | PDF 11-07-16 168 KB RW 1                                                    |
|              |        |                             | Images     Pictures     Video | Extended view                                             |                                                                             |

The following functions are available to upload your files:

- and select your file from the computer Click on the icon "Upload files"
- Drag your desired file from your computer and drop it in the upload area

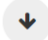

#### Please note:

The maximum upload size for a single file is 70MB!

#### Folder "General Uploads"

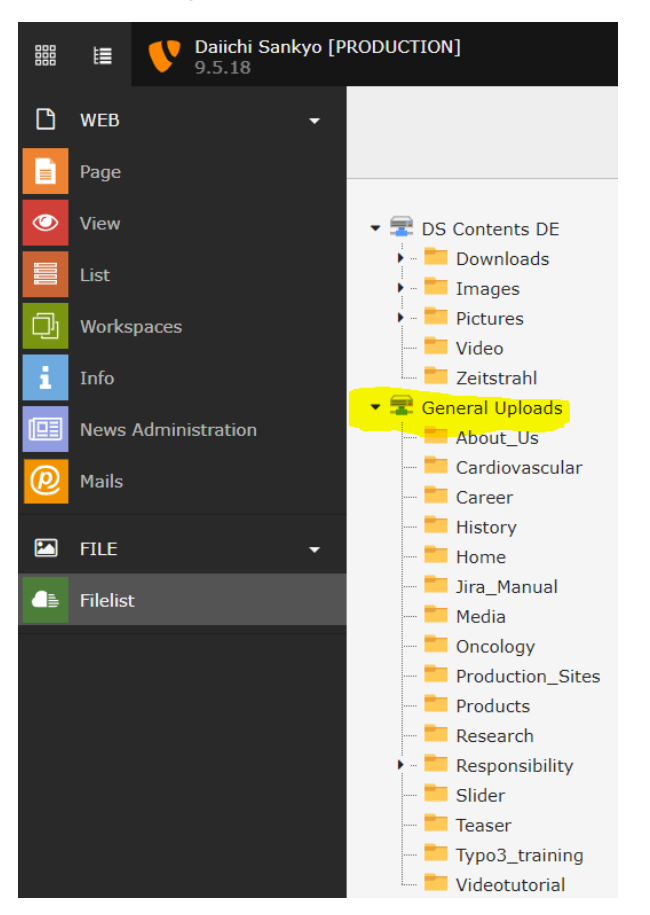

All affiliates have access to the "General Uploads" folder, so please do not move or delete files from it!

### Link a document on the page

To link an uploaded file, switch to the corresponding content element in the page view, select the word to be linked and click on the link icon (see also Page Management "Links").

Then switch to the "File" tab. Here you will see the exact same file structure as in the "Filelist" view. Select the desired file and save the page.

| •••• Valieh Sankye (PRODUCTON: x +                                                                                                    |                                                                                                    |                                                                                                    |                                  |  |  |  |
|----------------------------------------------------------------------------------------------------|----------------------------------------------------------------------------------------------------|----------------------------------------------------------------------------------------------------|----------------------------------|--|--|--|
| 🗲 🔆 🔿 🏠 🖕 👍 dalichi-sankyo.eu/tyco2/index.php?route=%2Fmain&tokan==86b2a8331845bab2/2a0910012804688956a896ee 💁 🗠 🏫 🎯 inkognito                                                                                                    |                                                                                                    |                                                                                                    |                                  |  |  |  |
| Bailchi Sankyo [PRODUCTION]     9.5.18                                                                                                    |                                                                                                    |                                                                                                    | 🛨 🗊 🚺 editor 🔍 Search            |  |  |  |
| 🗅 web 🗸 🕞 🗸                                                                                                    | 0                                                                                                    |                                                                                                    | Path: /DS DE/ 🍓 New Page [11096] |  |  |  |
| Page 🗋 🖻 🚵 🖨 🖿 🕆 🕂                                                                                                    | X Close 🖺 Save 👁 View                                                                                                    |                                                                                                    | 말 않 ?                            |  |  |  |
| View DS DE<br>Boxes<br>Ust Der uns<br>Der wir sind                                                                                                    | Link Browser                                                                                                    | tont on page "Now Page"                                                                                                    |                                  |  |  |  |
| Workspaces Verantwortung                                                                                                    | Page File Folder External URL Ema                                                                                                    | li                                                                                                    |                                  |  |  |  |
| Info     New Page     News Administration     New Solution                                                                                                    | Target                                                                                                    |                                                                                                    |                                  |  |  |  |
| @ Mails         ► Onkologie                                                                                                    | Title                                                                                                    |                                                                                                    |                                  |  |  |  |
| FILE                                                                                                    | CSS-Class                                                                                                    | · · · · ·                                                                                                    |                                  |  |  |  |
| FileIst     Footer-Navigation     Functional Pages                                                                                                    | ▶ 🛫 DS Contents DE                                                                                                    | Files                                                                                                    |                                  |  |  |  |
| Disclament/Institut     Disclament/Institut     D | Ecentral Uplaads     Cardiovascular     Cardiovascular     Cardio | Mainti-anhy-contents/General_Uploads/About_Us/         Aspiration_views_Mank_Circus_mail.jpg         Aspiration_views_Mank_Circus_mail.jpg         Aspiration_views_Mank_Circus_mail.jpg         Aspiration_views_Mank_Circus_mail.jpg         Commonstructure_Resol_27020.jpg         Commonstructure_Resol_27098234464.jpg         Dist_Compose_Mank_Dist_27020.jpg         Dist_Compose_Mank_Dist_27020.jpg         Dist_Compose_Mank_Dist_27020.jpg         Dist_Compose_Mank_Dist_27020.jpg         Dist_Compose_Mank_Dist_27020.jpg         Dist_Compose_Mank_Dist_27020.jpg         Dist_Compose_Mank_Dist_27020.jpg         Dist_Compose_Mank_Dist_27020.jpg         Dist_Compose_Mank_Dist_27020.jpg         Dist_Compose_Mank_Dist_27020.jpg         Dist_Compose_Mank_Dist_27020.jpg         Dist_Compose_Mank_Dist_27020.jpg         Dist_Compose_Conduct_Content_Electronic_FINAL_201         Path/dailch-sankp-contents/General_Uploads/About_Us/         Distem auwahler       Keina ausgewählt         Overwrite existing files         Upload files         Add new media asset:         Path/dailch-sankp-contents/Ceneral_Uploads/About_Us/ | iate                             |  |  |  |
|                                                                                                    |                                                                                                    |                                                                                                    |                                  |  |  |  |

# **Draft Mode**

In Draft Mode, changes can be made to new and existing pages, which then go through an publishing workflow before being displayed on the website.

Click on the icon "Workspace" in the Toolbar and then switch to "Draft".

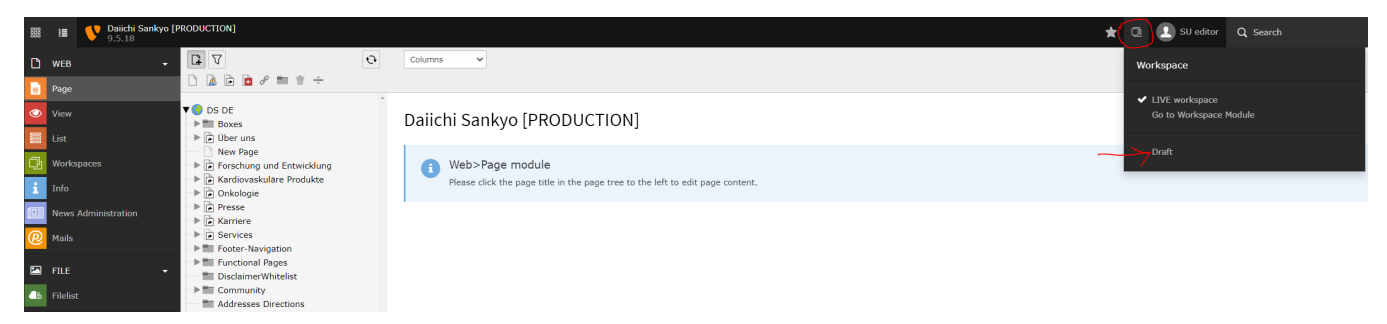

On each page the draft mode is marked as a green bar to prevent any confusion with the live content.

| 🔍 🔍 📢 Daiichi Sankyo (PRODU                                                         | UCTION × +                                                                                                    |                                                                                                    |                        |                        |
|-------------------------------------------------------------------------------------|----------------------------------------------------------------------------------------------------|----------------------------------------------------------------------------------------------------|------------------------|------------------------|
| $\leftrightarrow$ $\rightarrow$ $\mathfrak{C}$ $\triangle$ $\triangleq$ dailchi-sar | nkyo.eu/typo3/index.php?route=%2Fmain&tok                                                                                                    | en=ee370e2271e82cb6c4f3b1d2720002f48822f9ec                                                        |                        | or 🕁 🏯 Inkognito (2) 🚦 |
| 🗱 📔 💙 Dalichi Sankyo [PRO                                                           |                                                                                                    |                                                                                                    | 🛨 🔃 Draft 🔃 editor 🔍 : | Search                 |
| 🗅 WEB 👻                                                                             | 0 V                                                                                                    | Columns                                                                                            |                        |                        |
| Page                                                                                | 🗅 🗟 🖻 🖉 🖿 🕆 ÷                                                                                                    |                                                                                                    |                        |                        |
| View                                                                                | DS DE     Boxes                                                                                                    | Daiichi Sankyo [PRODUCTION]                                                                        |                        |                        |
| E List                                                                              | Iber uns     New Page                                                                                                    | -                                                                                                  |                        |                        |
| i Info                                                                              | Forschung und Entwicklung     Gardiovaskuläre Produkte     Gardiovaskuläre                                                                                                    | Web>Page module     Please click the page title in the page tree to the left to edit page content. |                        |                        |
| News Administration                                                                 | Presse     Karriere                                                                                                    |                                                                                                    |                        |                        |
| Mails                                                                               | Services     Services                                                                                                    |                                                                                                    |                        |                        |
| FILE -                                                                              | Functional Pages     Disclaimer/Whitelist                                                                                                    |                                                                                                    |                        |                        |
| ☐ Filelist                                                                          | Community     Addresses Directions                                                                                                    |                                                                                                    |                        |                        |
|                                                                                     | Meta Ravigation     GoogleApps     GoogleApps |                                                                                                    |                        |                        |

Any adjustments to pages are indicated by an orange background in the page tree. Select a page, make a change and save the page.

Then switch to the modul "Workspaces" on the left side. Here you you will find all pending changes as a "draft ".

- With the tools on the right side of each draft you can edit, preview or delete the changes
- To publish a draft, select the checkbox on the left side of the respective draft and then select "Publish" in the dropdown below the list of drafts
- You can also select all drafts of a page (see drop down on the bottom right "mass action").

Click "Next" in the dialogue box to continue and complete the process and publish the changes.

| O O V Dalichi Sankyo (PRODUCTION) × +                                                                                          |                                                        |              |                           |               |                 |           |                |                          |
|----------------------------------------------------------------------------------------------------|--------------------------------------------------------|--------------|---------------------------|---------------|-----------------|-----------|----------------|--------------------------|
| 🗧 🔆 🔆 🗘 🗴 dalichi-sankyo.eu/ypo3/index.php?route=%2Fmalh&token=ee370e2271e832cb8c413b1d272000214832219ec 🗠 🛠 😒 inkognito (2) 🚦 |                                                        |              |                           |               |                 |           |                |                          |
| 🗱 🗎 🔮 Daiichi Sankyo                                                                                                    |                                                        |              |                           |               |                 |           | 🛨 🖸 Draft 👤 ed | itor Q Search            |
| 🗋 WEB 👻                                                                                                    |                                                        |              |                           |               |                 |           |                | Path: 🍙 New Page [11096] |
| Page Page                                                                                                    |                                                        | Generate pa  | ge preview links          |               |                 |           |                | ☆                        |
| View                                                                                                    | DS DE     Boxes                                        | New Pag      | ge                        |               |                 |           |                |                          |
| List                                                                                                    | Wer uns     New Page                                   | Draft All    | worksnaces                |               |                 |           |                |                          |
| Workspaces                                                                                                    | Forschung und Entwicklung     Kardiovaskuläre Produkte |              |                           |               |                 |           |                |                          |
| i Info                                                                                                    | Onkologie                                              | This page    | ✓ all languages           | <b>~</b>      | Q               |           |                |                          |
| News Administration                                                                                                    | Karriere                                               |              |                           |               |                 |           | -              |                          |
| @ Mails                                                                                                    | Services     Footer-Navigation                         |              | Changed                   | Live title    | Current Stage   | Integrity | 21             |                          |
| 🖬 FILE 🗸                                                                                                    | Functional Pages     DisclaimerWhitelist               | ~            | Headline No 2             | Headline No 2 | Editing         |           |                | i ₽ ♥ ₽ 🖟 🗎              |
| ■ Filelist                                                                                                    | Addresses Directions                                   | Choose eta   | ning action               | Dublich Y Chr | nee mace action |           |                |                          |
|                                                                                                    | Meta Navigation                                        | Choose sta   |                           |               |                 |           |                |                          |
|                                                                                                    | Social Media                                           | Legend edite | Prepare to execute        |               |                 |           |                |                          |
|                                                                                                    | Categories                                             |              | Deally sublish calested a | lamonte?      |                 |           |                |                          |
|                                                                                                    | Press Contacts     Storages                            |              | recury publian actected e | of the the t  |                 |           |                |                          |
|                                                                                                    |                                                        |              | Step 1                    | of 2          |                 |           |                |                          |
|                                                                                                    |                                                        |              |                           |               | Cancel Next     |           |                |                          |
|                                                                                                    |                                                        |              | -                         |               |                 |           |                |                          |
|                                                                                                    |                                                        |              |                           |               |                 |           |                |                          |
|                                                                                                    |                                                        |              |                           |               |                 |           |                |                          |
|                                                                                                    |                                                        |              |                           |               |                 |           |                |                          |
|                                                                                                    |                                                        |              |                           |               |                 |           |                |                          |
|                                                                                                    |                                                        |              |                           |               |                 |           |                |                          |
|                                                                                                    |                                                        |              |                           |               |                 |           |                |                          |
|                                                                                                    |                                                        |              |                           |               |                 |           |                |                          |
|                                                                                                    |                                                        |              |                           |               |                 |           |                |                          |
|                                                                                                    |                                                        |              |                           |               |                 |           |                |                          |
|                                                                                                    |                                                        |              |                           |               |                 |           |                |                          |
|                                                                                                    |                                                        |              |                           |               |                 |           |                |                          |
|                                                                                                    |                                                        |              |                           |               |                 |           |                |                          |
|                                                                                                    |                                                        |              |                           |               |                 |           |                |                          |

Afterwards do not forget to switch to "Live Workspace" again.

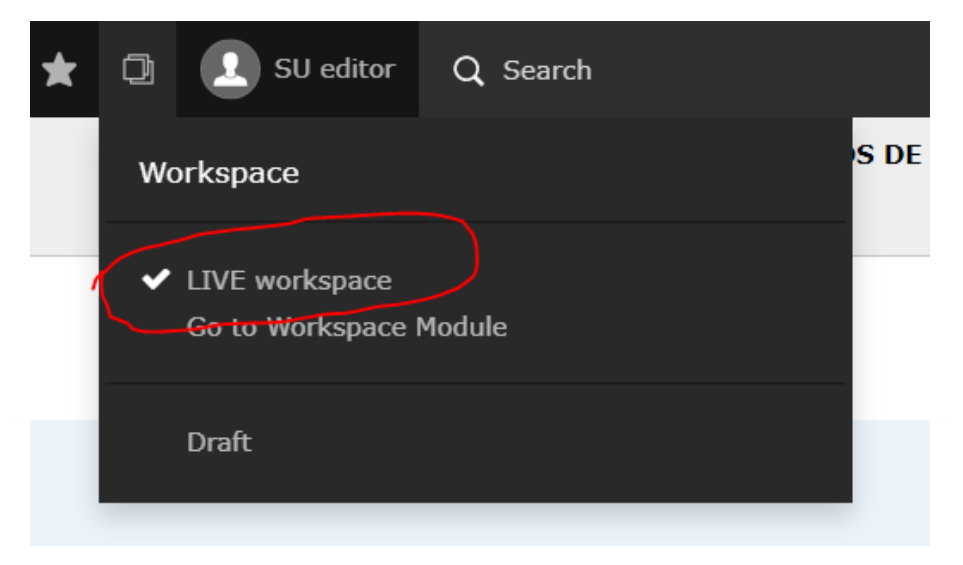

# **Teaser for Aside**

- General information
- Content for teaser box with blue border
- Content for teaser box with grey background
- Copy of teaser boxes
- Linking teaser on the page

### General information

Teasers are generated in **one particular page** and then linked to the different pages. If changes are to be made in the teaser (e.g. image, text or link) these are only maintained **at one position**.

Teasers on the right side of your website (aside) are created in the page "Boxes for Aside".

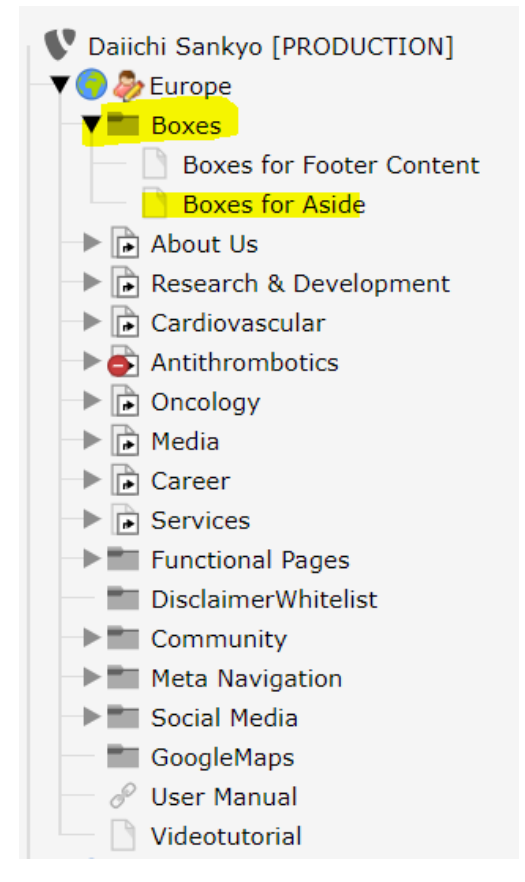

Here you will find a list of all created teasers.

# Boxes for Aside

| Main column | Aside column                                                                                                  |     |
|-------------|----------------------------------------------------------------------------------------------------|-----|
| + Content   | + Content 🗐                                                                                                   |     |
|             | 🔟 🐺 English                                                                                                   |     |
|             | ESC Congress 2020<br>Follow us on Twitter (@EUdaiichisankyo) for the latest information on #ESCCongress 2020! |     |
|             | + Content                                                                                                    |     |
|             | 🔟 🛒 English                                                                                                   | e 🗊 |
|             | We Care for Every Heartbeat                                                                                   |     |
|             | + Content                                                                                                    |     |
|             | 🔟 👫 English                                                                                                   | e 🗊 |
|             | Video about our Pharmaceutical Development                                                                    |     |

There are 2 different types of teaser boxes for the aside area:

#### Box with blue border:

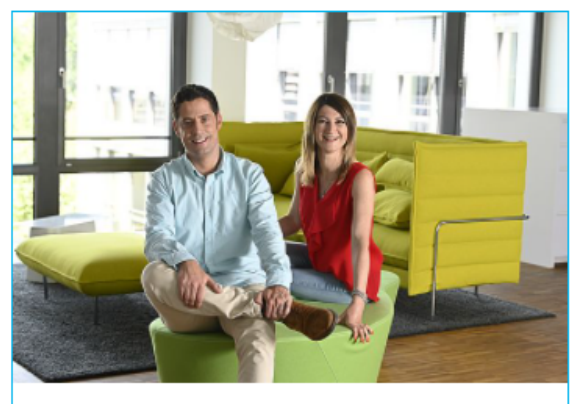

### What it's like to work with us

We know that our success in Europe relies on courageous people who seize opportunities and turn them into results. read more ...

Box with grey background:

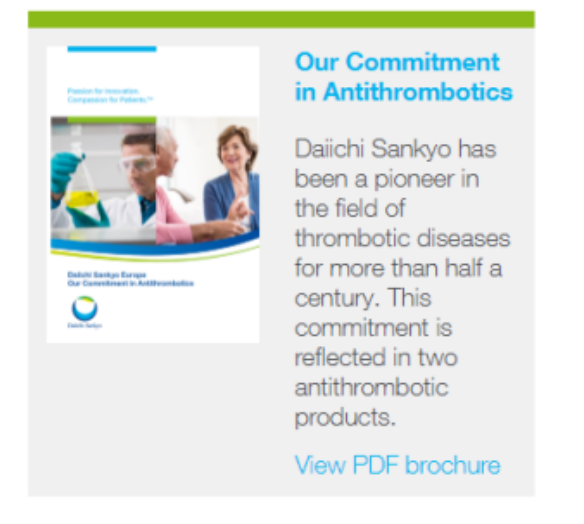

### Content for teaser box with blue border

Go to the page "Boxes for Aside" and create a new content element (Text & Media).

# Boxes for Aside

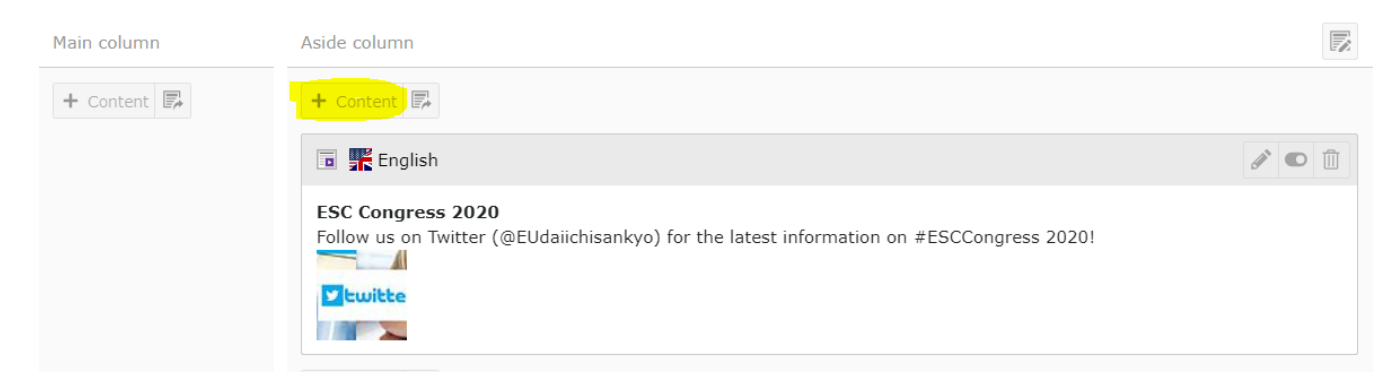

Insert a header text and set the type to "Hidden".

Insert a headline, a text and a hyperlink. Format the headline as "Heading 3" and the text as paragraph.

| Headlines<br>Header [header]                                                                                                    |                                              |                                       |          |
|----------------------------------------------------------------------------------------------------|----------------------------------------------|---------------------------------------|----------|
| European Strategy                                                                                                    |                                              | ×                                     | ]        |
| Type [header_layout]                                                                                                    | Alignment [header_position]                  | Date [date]                           |          |
| Hidden [100]                                                                                                    | Default 🗸                                    |                                       | <b>#</b> |
| Link [header_link]                                                                                                    |                                              |                                       |          |
|                                                                                                    |                                              | ලදී හ                                 | ]        |
| Subheader [subheader]                                                                                                    |                                              |                                       |          |
|                                                                                                    |                                              |                                       | ]        |
|                                                                                                    |                                              |                                       |          |
| Text [bodytext]                                                                                                    |                                              |                                       |          |
| Normal $\rightarrow   \mathbf{B} \mathbf{I} \times_{\mathbf{a}} \mathbf{x}^{\mathbf{a}}   \stackrel{1}{\underline{a}} \stackrel{1}{\underline{a}} \stackrel{1}{\underline{a}}   \stackrel{1}{\underline{a}}  $ | ∄   <b>))   <u>1</u> ± ± ≡   ∞ ∞   % ⊡ (</b> | ) († (N   <u>I</u> <sub>x</sub>   • > | ABC -    |
| 🎞 - 🚆 Ω   🛏   🔀   🖗 Source                                                                                                    |                                              |                                       |          |
| European Strategy                                                                                                    |                                              |                                       |          |
| Daiichi Sankyo Europe pursues a strategy of susta                                                                                                    | inable growth. <u>read more</u>              |                                       |          |

Insert an image and select "Above left" for aligning the image to the text.

#### Please note:

If you want to create a teaser box with **blue border** the image must be in **landscape format**.

| General Media Appearance Language Access Ca                        | tegories Notes Grid Elements                                          |  |  |  |  |
|--------------------------------------------------------------------|-----------------------------------------------------------------------|--|--|--|--|
| Media elements [assets]                                            |                                                                       |  |  |  |  |
| 🗅 Add media file 🛃 Select & upload files 🏳 Add media by U          | IRL                                                                   |  |  |  |  |
| Allowed file extensions<br>JPG JPEG PNG SVG YOUTUBE MP4            |                                                                       |  |  |  |  |
| Filename Covid19_visual_content.jpg.                               |                                                                       |  |  |  |  |
| Media Adjustments                                                  |                                                                       |  |  |  |  |
| Width of each element (px) [imagewidth] Height of each             | h element (px) [imageheight] Border around each element [imageborder] |  |  |  |  |
| 0 × 0                                                              | × [0]                                                                 |  |  |  |  |
|                                                                    |                                                                       |  |  |  |  |
| Gallery Settings                                                   |                                                                       |  |  |  |  |
| Position and Alignment [imageorient] Number of Columns [imagecols] |                                                                       |  |  |  |  |
| Above, left [2]                                                    |                                                                       |  |  |  |  |
|                                                                    |                                                                       |  |  |  |  |

Go to the tab "Appearance" and select the layout "Textmedia within Sidebar (blue).

# Edit Page Content "European Strategy" on page "Boxes for Aside"

| General   | Media        | Appearance        | Language       | Access     | Categories | Notes           | Grid Elements        |         |                  |                 |
|-----------|--------------|-------------------|----------------|------------|------------|-----------------|----------------------|---------|------------------|-----------------|
| Content   | Element      | t Layout          |                |            |            |                 |                      |         |                  |                 |
| Layout [1 | ayout]       |                   | Frame [fra     | ame_class] |            | Space<br>Refore | (space before class) |         | Space After [spa | ce_after_class] |
| Textmed   | lia within S | Sidebar (blue) [1 | 00] Default [d | default]   | ~          | Belore          | [space_berone_crass] |         | None             | ~               |
|           |              |                   |                |            |            | None            |                      | ~       |                  |                 |
| Linka     |              |                   |                |            |            |                 |                      |         |                  |                 |
| Show in 9 | Section M    | enus [sectionInc  | ev]            |            |            | Append          | with Link to Top     | of Page | []inkToTon]      |                 |
|           |              |                   |                |            | [0]        | on age          | [TTUKIO10P]          |         |                  |                 |
|           | -1           |                   |                |            |            |                 | [0]                  |         |                  |                 |
|           |              |                   |                |            |            |                 |                      |         |                  |                 |

Page Content [14007]

#### Save the changes.

The teaser is created and displayed in the page "Boxes for Aside".

# **Boxes for Aside**

| Main column | Aside column                                                                                                    |  |
|-------------|----------------------------------------------------------------------------------------------------|--|
| + Content 🗊 | + Content                                                                                                    |  |
|             | 🔟 🎇 English                                                                                                    |  |
|             | European Strategy [Hidden]<br>European Strategy<br>Daiichi Sankyo Europe pursues a strategy of sustainable growth. read more<br>COVID-1<br>Coronavii |  |

#### The output on the website looks like this:

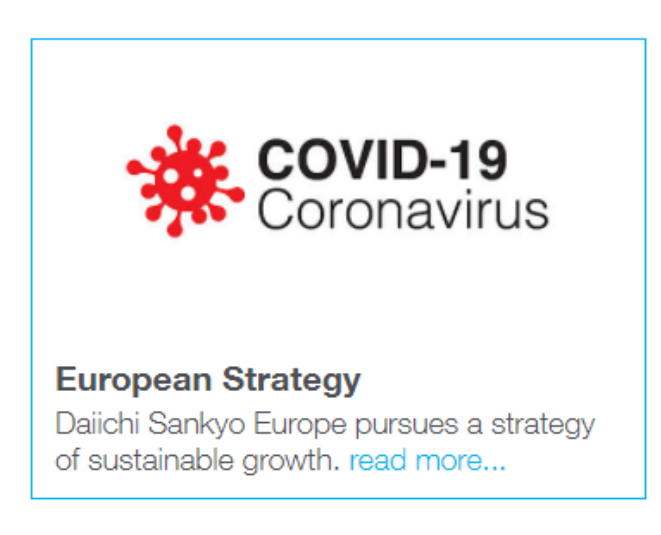

### Content for teaser box with grey background

Go to the page "Boxes for Aside" and create a new content element (Text & Media).

## Boxes for Aside

| Main column | Aside column                                                                                                  |  |
|-------------|----------------------------------------------------------------------------------------------------|--|
| + Content   | - + Content   🗊                                                                                               |  |
|             | 🔟 👫 English                                                                                                   |  |
|             | ESC Congress 2020<br>Follow us on Twitter (@EUdaiichisankyo) for the latest information on #ESCCongress 2020! |  |

Insert a headline text and set the type to "Layout 3".

Insert a headline, a text and a hyperlink. Format the text as paragraph.

| Headlines                                                                                                    |                                                                |                                         |  |
|----------------------------------------------------------------------------------------------------|----------------------------------------------------------------|-----------------------------------------|--|
| Header [header]                                                                                                    |                                                                |                                         |  |
| Teaser with grey background                                                                                                    |                                                                | ×                                       |  |
| Type [header_layout]                                                                                                    | Alignment [header_position]                                    | Date [date]                             |  |
| Layout 3 [3]                                                                                                    | Default 🗸                                                      | <b>m</b>                                |  |
| Link [header_link]                                                                                                    |                                                                |                                         |  |
|                                                                                                    |                                                                | <b>@§</b>                               |  |
| Subheader [subheader]                                                                                                    |                                                                |                                         |  |
| Text [bodytext]                                                                                                    |                                                                |                                         |  |
| Normal $\cdot \mid \mathbf{B} \mid \mathbf{I} \times_{\mathbf{a}} \times^{\mathbf{a}} \mid \underbrace{\mathbb{I}} ::= \mid \underbrace{\mathbb{I}}$<br>$\blacksquare \cdot \equiv \Omega \mid \longleftrightarrow \mid \underbrace{\mathbb{K}} \mid \textcircled{O} \text{ Source}$ | ∄   ??   E = = ■   ∞ ∞   X ि (                                 | ) († (†   I <sub>x</sub>   🛧 🥕   1957 - |  |
| Daiichi Sankyo has been a pioneer in the field of th                                                                                                    | nrombotic diseases for more than half a century. <u>View P</u> | DF                                      |  |

#### Insert an image and select "Beside text, left" for aligning the image to the text.

Please note:

If you want to create a teaser box with grey background the image must be in portrait format.

# Edit Page Content "Teaser with grey background" on page "Boxes for Aside"

| General Media Appearance Language                                                                                                    | Access Cate      | gories Notes      | Grid Elements          |                        |  |  |  |
|----------------------------------------------------------------------------------------------------|------------------|-------------------|------------------------|------------------------|--|--|--|
| Media elements [assets]         Add media file         Add media file         Add media by URL         Allowed file extensions         JPG JPEG PNG SVG YOUTUBE MP4 |                  |                   |                        |                        |  |  |  |
| Filename Value_Report_2020_Cove                                                                                                    | r.JPG            |                   |                        | / ● <sup>(1)</sup> i = |  |  |  |
| Media Adjustments                                                                                                    |                  |                   |                        |                        |  |  |  |
| Width of each element (px) [imagewidth]                                                                                                    | Height of each e | element (px) [ima | Border around each ele | ement [imageborder]    |  |  |  |
| 0 ×                                                                                                    | 0                | ×                 | [0]                    |                        |  |  |  |
| Gallery Settings                                                                                                    |                  |                   |                        |                        |  |  |  |
| Position and Alignment [imageorient]                                                                                                    |                  | Number            | of Columns [imagecols] |                        |  |  |  |
| 🖲 Beside Text, Left [26] 🗸 🗸                                                                                                    |                  | 2 [2]             | ~                      |                        |  |  |  |
|                                                                                                    |                  |                   |                        |                        |  |  |  |

Go to the tab "Appearance" and select the layout "Textmedia within Sidebar (grey).

# Edit Page Content "Teaser with grey background" on page "Boxes for Aside"

| General Media Appearance          | Language Access                | Categories | Notes Grid Elements            |                                 |
|-----------------------------------|--------------------------------|------------|--------------------------------|---------------------------------|
| Content Element Layout            |                                |            |                                |                                 |
| Layout [layout]                   | <pre>Frame [frame_class]</pre> |            | Space                          | Space After [space_after_class] |
| Textmedia within Sidebar (gray) [ | 110 Default [default]          | ~          | Belore [space_before_class]    | None 🗸                          |
|                                   |                                |            | None ~                         |                                 |
|                                   |                                |            |                                |                                 |
| Links                             |                                |            |                                |                                 |
| Show in Section Menus [section]   | ndex]                          |            | Append with Link to Top of Pag | e [linkToTop]                   |
| [1]                               |                                |            | [0]                            |                                 |
|                                   |                                |            |                                |                                 |

Save the changes.

The teaser is created and displayed in the page "Boxes for Aside".

# Boxes for Aside

| Main column | Aside column                                                                                                    |  |
|-------------|----------------------------------------------------------------------------------------------------|--|
| + Content 🗐 | + Content                                                                                                    |  |
|             | 🗟 🎬 English                                                                                                    |  |
|             | Teaser with grey background<br>Daiichi Sankyo has been a pioneer in the field of thrombotic diseases for more than half a century. View PDF          |  |
|             | + Content                                                                                                    |  |
|             | 🗟 🎇 English                                                                                                    |  |
|             | European Strategy [Hidden]<br>European Strategy<br>Daiichi Sankyo Europe pursues a strategy of sustainable growth. read more<br>COVID-1<br>Coronavii |  |
|             |                                                                                                    |  |

#### The output on the website looks like this:

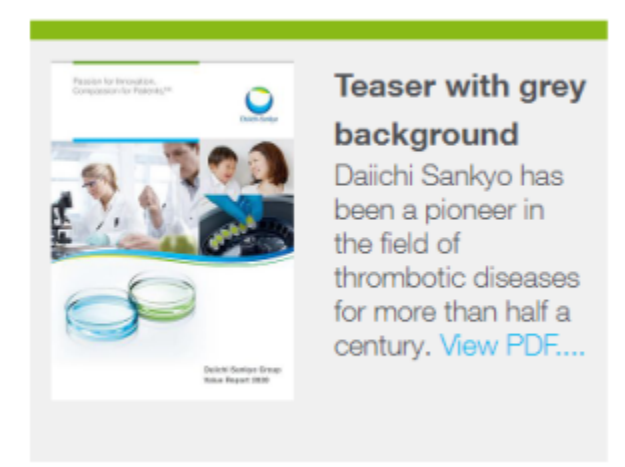

## Copy of teaser boxes

Go to the page "Boxes for Aside" and copy e.g. "Teaser with grey background" by clicking on the icon left to the language and then on "copy".

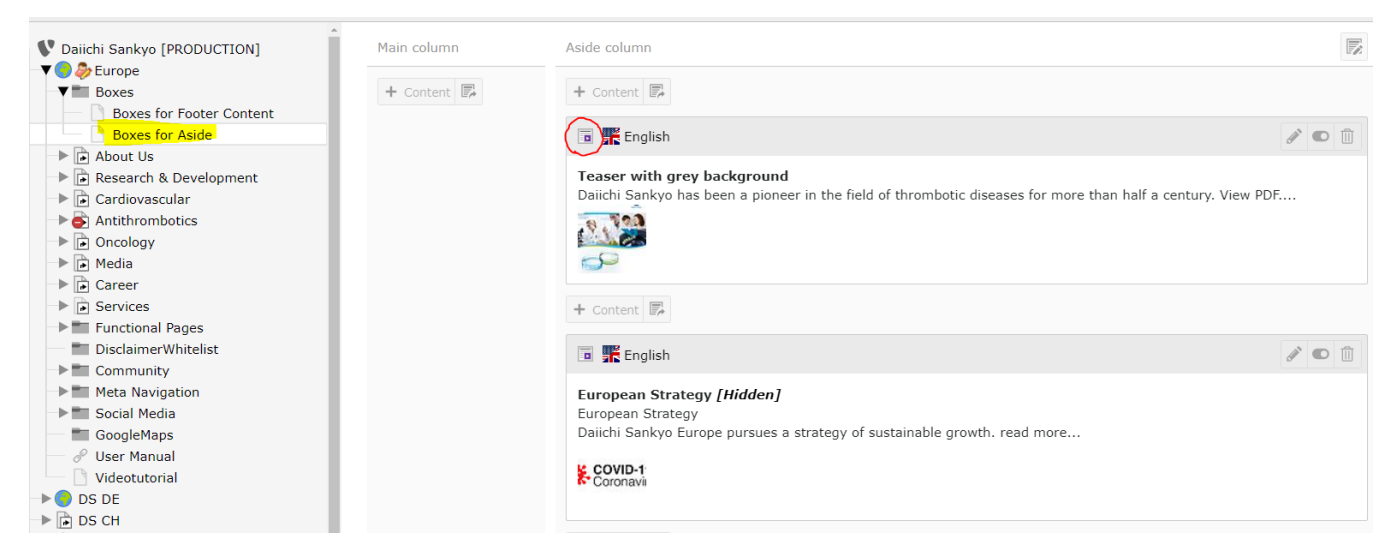

The follow functions appear next to "Content":

- Paste into this column
- Copy content from another page to this place

## **Boxes for Aside**

| Main column   | Aside column                                                                                                    |  |
|---------------|----------------------------------------------------------------------------------------------------|--|
| + Content 📋 📴 | + Content                                                                                                    |  |
|               | 🗟 🏬 English                                                                                                    |  |
|               | Teaser with grey background<br>Daiichi Sankyo has been a pioneer in the field of thrombotic diseases for more than half a century. View PDF |  |

Click on the icon "Paste into this column" and then on "Paste copy".

| Paste record: "Teaser with grey background"           |            |                 |
|-------------------------------------------------------|------------|-----------------|
| How do you want to paste that clipboard content here? |            |                 |
| Cancel                                                | Paste copy | Paste reference |

The copy of the teaser is created and set on "inactive". You can now edit the teaser concerning headline, text and image. Please do not forget to activate the teaser after editing.

## Boxes for Aside

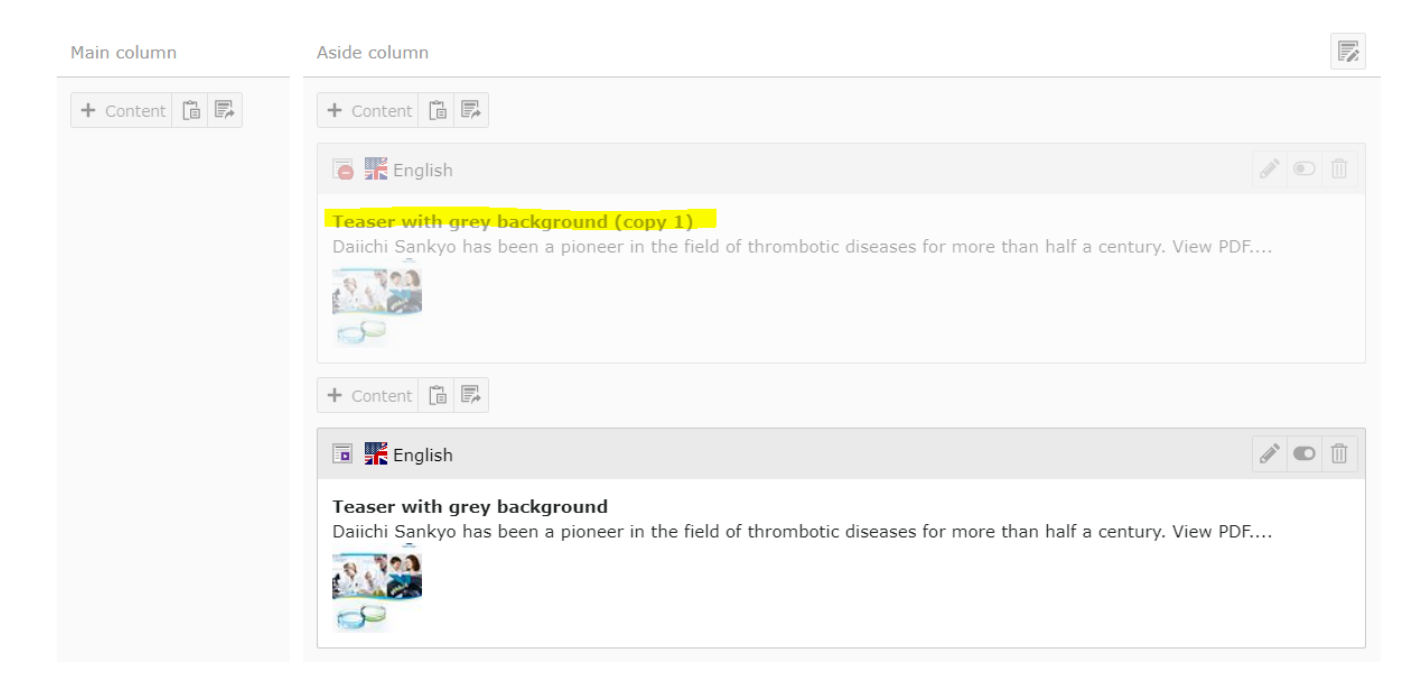

### Linking teaser on the page

Go to the page where the teaser should be inserted and click on "Content" on "Aside column".

# Test Video

| Main column                                                                                                    |                | Aside column  |
|----------------------------------------------------------------------------------------------------|----------------|---------------|
| + Content                                                                                                    |                | + Content 📋 🖡 |
| 🗟 🎬 English 🖉 💽                                                                                                    |                |               |
| Page with teaser<br>Lorem ipsum dolor sit amet, consetetur sadipscing elitr, sed diam nonumy eirmod tempor invidunt ut labore et dolore<br>magna aliquyam erat, sed diam voluptua. At vero eos et accusam et justo duo dolores et ea rebum. Stet clita kasd<br>gubergren, no sea takimata sanctus est Lorem ipsum dolor sit amet. Lorem ipsum dolor sit amet, consetetur sadipscin<br>elitr, sed diam nonumy eirmod tempor invidunt ut labore et dolore magna aliquyam erat, sed diam voluptua. At vero e<br>et accusam et justo duo dolores et ea rebum. Stet clita kasd gubergren, no sea takimata sanctus est Lorem ipsum dol<br>sit amet. | ig<br>os<br>or |               |
| + Content                                                                                                    |                |               |
| 🗟 🎬 English 🖉 💽                                                                                                    |                |               |
| D                                                                                                    |                |               |
| + Content 📋 📴                                                                                                    |                |               |

Go to the tab "special elements" and select "Insert records".

| ro [                        | Create new content e                                     | element                   |                 |           |                                                                |                                   | ×                                    |
|-----------------------------|----------------------------------------------------------|---------------------------|-----------------|-----------|----------------------------------------------------------------|-----------------------------------|--------------------------------------|
| s fo                        | Typical page content                                     | Form elements             | Menu -          | Plugins   | Special elements                                               | Grid Elements                     |                                      |
| s fo<br>s<br>We<br>st V     | Plain HTML           With this element y           page. | <u>/ou can insert raw</u> | HTML code on ti | <u>he</u> | <b>Divider</b><br>This element inserts a<br>a horizontal line. | visual divider, which is by defau | lt                                   |
| iich<br>pira                | With this element y                                      | ou can embed oth          | er content      |           |                                                                |                                   |                                      |
| rop<br>rop<br>rop<br>oba    | elements.                                                |                           |                 |           |                                                                |                                   | : ut la<br>n. Ste<br>conse<br>1 volu |
| onsi<br>cial<br>h &<br>asci |                                                          |                           |                 |           |                                                                |                                   | est Lo                               |
| mb<br>y                     |                                                          |                           |                 |           |                                                                |                                   |                                      |
| nal<br>ner\<br>nity         |                                                          |                           |                 |           |                                                                |                                   |                                      |

Now the created teasers must be inserted under "Records". Click on "Page Content".

# Create new Page Content on page "Test Video"

| General       | Appearance        | Language      | Access | Categories | Notes | Grid Elements      |   |   |  |
|---------------|-------------------|---------------|--------|------------|-------|--------------------|---|---|--|
| Content       | Element           |               |        |            |       |                    |   |   |  |
| Туре [СТур    | pe]               |               |        |            |       | Column [colPos]    |   |   |  |
| Ins.          | ert Records [sho  | ortcut]       |        |            | ~     | Aside column [1] V |   |   |  |
| Name (no      | ot visible in fro | ntend) [heade | r]     |            |       |                    |   |   |  |
|               |                   |               |        |            |       |                    | ] |   |  |
| Records [     | records]          |               |        |            |       |                    |   |   |  |
| <b>Q</b> Find | records           |               |        |            |       |                    |   |   |  |
|               |                   |               |        |            |       |                    | * | ▲ |  |
|               |                   |               |        |            |       |                    |   |   |  |
|               |                   |               |        |            |       |                    |   | • |  |
|               |                   |               |        |            |       |                    |   | ⊻ |  |
|               |                   |               |        |            |       |                    | Ţ | 1 |  |
| Page (        | Content 🗏 Ne      | ews 🎦 Page    |        |            |       |                    |   |   |  |

#### Click on "Boxes for Aside".

Under "Page Content" you will find all created teasers (53 in total). Select the requested teaser from the list by clicking on it e.g. "Teaser with grey background" and "European Strategy".

| 🖸 🖤 Daiichi Sankyo [PRODUCTION]                                                                                                    | Boxes for Aside                              |               |                |            |
|----------------------------------------------------------------------------------------------------|----------------------------------------------|---------------|----------------|------------|
| <ul> <li>Europe</li> <li>Boxes</li> <li>Boxes for Footer Content</li> <li>Boxes for Aside</li> <li>About Us</li> <li>Cardiovascular</li> <li>Cardiovascular</li> </ul> | Search term<br>Enter search term<br>Q Search | Search levels | Limit<br>•     |            |
| <ul> <li>► E Antithrombotics</li> <li>► D Oncology</li> <li>► D Media</li> <li>► D Career</li> </ul>                                                                   | Page Content (53) >                          |               |                | ^          |
| ► D Services                                                                                                    | Header                                       | [Ref]         | [Localization] | Descriptio |
| Functional Pages                                                                                                    | + Teaser with grey background                | -             | 💦 English      |            |
| <ul> <li>DisclaimerWhitelist</li> <li>Community</li> </ul>                                                                                                    | • + European Strategy                        | -             | English        |            |
| 🕨 🗈 📰 Meta Navigation                                                                                                    | ESC Congress 2020                            | 1             | 👫 English      |            |
| <ul> <li>Social Media</li> <li>GoogleMaps</li> </ul>                                                                                                    | We Care for Every Heartbeat                  | 5             | 👫 English      |            |
| 🖳 🗈 🖉 User Manual                                                                                                    | 💿 🕇 Video about our Pharmaceutical Developm  | nent 1        | 💦 English      |            |
| 🗈 🗋 Videotutorial                                                                                                    | ■ +Trudie Lobban MBE on the importance of t  | aking your 2  | English        |            |

The teasers are inserted. With the arrows (right) they can be moved up and down or deleted.

# Create new Page Content on page "Test Video"

| General                      | Appearance        | Language       | Access | Categories | Notes | Grid Elements      |   |
|------------------------------|-------------------|----------------|--------|------------|-------|--------------------|---|
| Content Element              |                   |                |        |            |       |                    |   |
| Type [CType] Column [colPos] |                   |                |        |            |       |                    |   |
| In:                          | sert Records [sho | ortcut]        |        |            | ~     | Aside column [1] 🗸 |   |
| Name (n                      | ot visible in fro | ontend) [heade | r]     |            |       |                    | ] |
| Records                      | [records]         |                |        |            |       |                    |   |
| <b>Q</b> Find                | d records         |                |        |            |       |                    |   |
| Teaser v                     | vith grey backgro | ound           |        |            |       |                    |   |
| Luiopea                      | II Strategy       |                |        |            |       |                    |   |
|                              |                   |                |        |            |       |                    |   |
|                              |                   |                |        |            |       |                    |   |
| Page                         | Content 📃 N       | ews 🗋 Page     | e      |            |       |                    |   |

Save the changes.

#### The teasers are integrated in the page.

### Test Video

| Main column                                                                                                    |                | Aside column                                                                                                    |                |
|----------------------------------------------------------------------------------------------------|----------------|----------------------------------------------------------------------------------------------------|----------------|
| + Content                                                                                                    |                | + Content 📋 🗊                                                                                                    |                |
| 🖬 🛒 English 🖉 🜑                                                                                                    |                | 🕞 👫 English                                                                                                    |                |
| Page with teaser<br>Lorem ipsum dolor sit amet, consetetur sadipscing elitr, sed diam nonumy eirmod tempor invidunt ut labore et dolore magna aliquyam erat, sed of<br>voluptua. At vero eos et accusam et justo duo dolores et ea rebum. Stet clita kasd gubergren, no sea takimata sanctus est Lorem ipsum dolor sit<br>amet. Lorem ipsum dolor sit amet, consetetur sadipscing elitr, sed diam nonumy eirmod tempor invidunt ut labore et dolore magna aliquyam erat<br>sed diam voluptua. At vero eos et accusam et justo duo dolores et ea rebum. Stet clita kasd gubergren, no sea takimata sanctus est Lorem ipsum<br>dolor sit amet. | liam<br>,<br>1 | ■ F English<br>Teaser with grey<br>background<br>Daiichi Sankyo has                                                                       | 5              |
|                                                                                                    |                | the field of<br>thrombotic disease<br>for more than half<br>century. View PDF.                                                            | es<br>a        |
| + Content 🛅 🎼                                                                                                    |                |                                                                                                    |                |
|                                                                                                    |                | 🕫 罪 English                                                                                                    |                |
|                                                                                                    |                | European Strateg<br>[Hidden]<br>European Strategy<br>Daiichi Sankyo<br>Europe pursues a<br>strategy of<br>sustainable growth<br>read more | <b>9y</b><br>, |

The output looks like this:
#### Daiichi Sankyo Europe GmbH

About Lie Research

arch & Development Ca

About Us > Who We Are > Test Video

# Page with teaser

Lorem ipsum dolor sit amet, consetetur sadipscing elitr, sed diam nonumy eirmod tempor invidunt ut labore et dolore magna aliquyam erat, sed diam voluptua. At vero eos et accusam et justo duo dolores et ea rebum. Stet clita kasd gubergren, no sea takimata sanctus est Lorem ipsum dolor sit amet. Lorem ipsum dolor sit amet, consetetur sadipscing elitr, sed diam nonumy eirmod tempor invidunt ut labore et dolore magna aliquyam erat, sed diam voluptua. At vero eos et accusam et justo duo dolores et ea rebum. Stet clita kasd gubergren, no sea takimata sanctus est Lorem ipsum dolor sit amet.

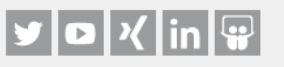

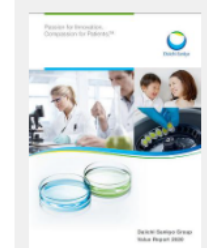

## Teaser with grey background

Dailchi Sankyo has been a pioneer in the field of thrombotic diseases for more than half a century. View PDF....

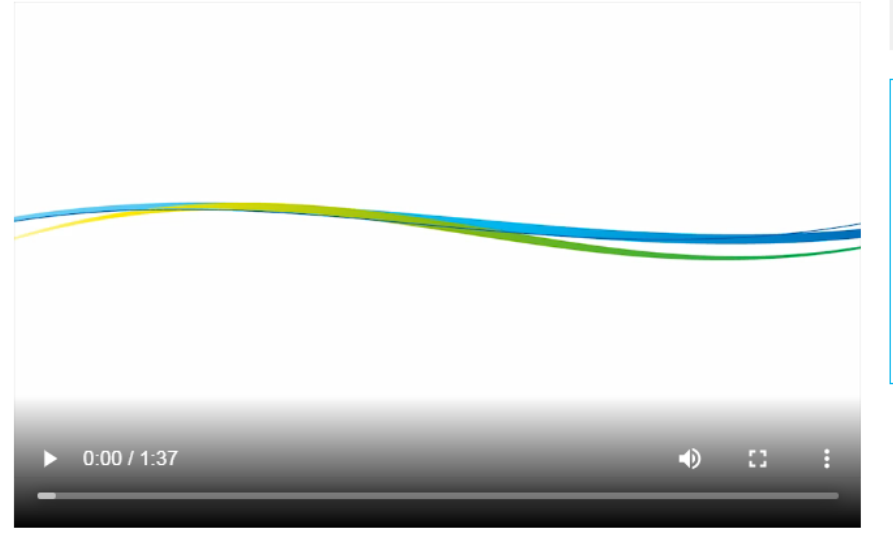

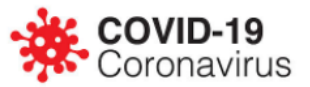

#### European Strategy

Dalichi Sankyo Europe pursues a strategy of sustainable growth. read more...

# **Blog Function**

## General:

- Blog function can be placed at any place on the website (main or subpage) and is maintainable by country editors and admins.
- Blog article page is just a page on TYPO3 which is almost the same as standard page, however, it has own page type and icon and has a bit more specialities of how it is rendered on frontend.

# A. How to create a blog?

Create the required page in the usual way (new subpage), e.g. under "Career"

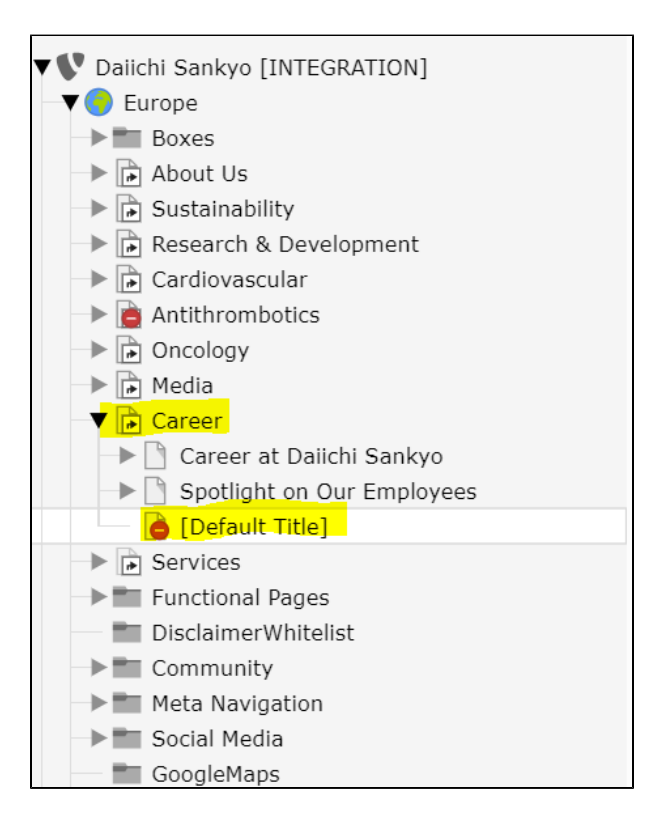

#### Enter a page title e.g. "Our Blog" and click on "save".

| V Dalichi Sankyo [INTEGRATION]                      | Categories Notes                       |                                         |   |              |
|-----------------------------------------------------|----------------------------------------|-----------------------------------------|---|--------------|
| Boxes     About Us     Sustainability               | Page<br>Type                           |                                         |   |              |
| Research & Development     Cardiovascular           | Standard                               |                                         |   | ~            |
| Antithrombotics                                     |                                        |                                         |   |              |
| Oncology      Media                                 | Title                                  |                                         |   |              |
| - ▼                                                 | Page Title                             | Page title layout                       |   |              |
| Career at Daiichi Sankyo Spotlight on Our Employees | Our Blog                               | X Default                               | ~ |              |
| Default Title                                       | URL Segment                            |                                         |   |              |
| Functional Pages     DisclaimerWhitelist            | https://dse-eu-dev.syzygy.de /ca       | <mark>reer/our-blog</mark>              | C | <u>e</u> g 🗘 |
| Community     Meta Navigation                       | This page will be reachable via https: | ://dse-eu-dev.syzygy.de/career/our-blog |   |              |

The page is created, but still without content.

| ▼ ♥ Daiichi Sankyo [INTEGRATION] |            |
|----------------------------------|------------|
| -▼ () Europe                     | Our Blog 🖉 |
| Boxes                            |            |
| About Us                         |            |
| Sustainability                   |            |
| Research & Development           | + Content  |
| Cardiovascular                   |            |
| Antithrombotics                  |            |
| Oncology                         |            |
| Media                            |            |
| Career                           |            |
| -> 🗋 Career at Daiichi Sankyo    |            |
| ▶ Spotlight on Our Employees     |            |
| Our Blog                         |            |
| Services                         |            |
| Functional Pages                 |            |
| DisclaimerWhitelist              |            |
| Community                        |            |
| Meta Navigation                  |            |
| Social Media                     |            |
| GoogleMaps                       |            |
| — 🔗 User Manual                  |            |
| Videotutorial                    |            |

Create a new content element by clicking on "Content".

In order to get list of Blog Articles on the page, there is a new content module called "Pages List Module" under the tab "Daiichi Sankyo Modules":

| Create new content element                                                                                               | ×                                                                                                    |
|----------------------------------------------------------------------------------------------------|----------------------------------------------------------------------------------------------------|
| Filter by:         Search for any content type                                                                           |                                                                                                    |
| Typical page content News system Daiichi Sankyo Modules Cor<br>Plugins Special elements                                  | itainer Form elements Menu -                                                                                                  |
| ES Employee Statements Module<br>Module to render employee statements (Cards with<br>image + CTA in Slick slider) PL Mod | <b>es List Module</b><br>Jule to render list of any kind of pages (blogs,<br>is, standard etc), plus filtering by categories. |
| MA Map Area<br>Add map with selectable areas MP Add                                                                      | <b>Points</b><br>map with point markers                                                                                       |

Choose "Page List Module" and set the required configurations:

| X Close Save View                  |                       | in / Earope, oar eer, j |  |
|------------------------------------|-----------------------|-------------------------|--|
| Create new Page Conte              | nt on page "Our Blog" |                         |  |
| General Appearance Language        | Access                |                         |  |
| Content Element                    |                       |                         |  |
| Туре                               | Column                | Container               |  |
| Pages List Module 🗸 🗸              | ~                     | - 🗸                     |  |
| Pages Type (doktype) Blog ArtiCles |                       |                         |  |
| Max results per page               |                       |                         |  |

- Pages Type (doktype) here you select Blog Articles. Field is required.
  Max results per page here you select how many articles to show on the blog page overview. 6 results are set per default. Field is required.

| 6 ×                                                                                                    |   |
|----------------------------------------------------------------------------------------------------|---|
| Category Options (will be displayed in Filter)                                                                                                    |   |
| V     Find Item                                                                                                    |   |
| Image: Second state         Image: Second state         Image: Second sta        |   |
| CA Website                                                                                                    |   |
| Image: Conversite       Image: Conversite       Imag |   |
| - S Innovation<br>- S □ Company                                                                                                    |   |
| ── <sup>®</sup> □ Research ─ <sup>®</sup> □ Oncology                                                                                                    |   |
|                                                                                                    | • |
| Pages PID (If used - show only pages under specific Storage)                                                                                                    |   |
| Q     Find records                                                                                                    |   |

## Category Options here you select the categories that will be displayed on the blog/filter

### Frontend view:

| Come view ou<br>embody our c | ur passion for innovation, compassion for patients through stories about real Daiichi Sankyo activities and people who<br>company's mission, vision, and strengths. |
|------------------------------|----------------------------------------------------------------------------------------------------|
|                              |                                                                                                    |
| All                          | Patient Centricity Our People and Culture Innovation                                                                                                    |

| Pages          | ; PID (If used - show only pages under specific Storage)                                                                  |              |
|----------------|----------------------------------------------------------------------------------------------------|--------------|
| Q              | Find records                                                                                                    |              |
|                | ~                                                                                                    |              |
| P              | Page                                                                                                    |              |
| Curre<br>pe[do | <mark>nt Siteroot (</mark> if set - TYPO3 will automatically use this page as Overview page for selec<br>ktype] entities) | ted Pages Ty |
|                | Europe                                                                                                    | ~            |

Current Siteroot select the country on which the blog feature should be placed

If the settings are done,  $\boldsymbol{save}$  and  $\boldsymbol{close}$  the module.

| ▼ ♥ Daiichi Sankyo [INTEGRATION]<br>▼ • • Europe | Our Blog 🖋        |   |
|--------------------------------------------------|-------------------|---|
| Boxes                                            |                   |   |
| About Us                                         |                   |   |
| Research & Development                           | + Content         |   |
| Cardiovascular                                   |                   |   |
| -> 📄 Antithrombotics                             |                   | 1 |
| Oncology                                         |                   |   |
| 🕨 🕞 Media                                        | Pages List Module |   |
| ▼ 🕞 Career                                       |                   |   |
| Career at Daiichi Sankyo                         | + Content         |   |
| Spotlight on Our Employees                       |                   |   |
| 🕒 Our Blog                                       |                   |   |
| Services                                         |                   |   |
| Functional Pages                                 |                   |   |
| DisclaimerWhitelist                              |                   |   |

# B. How to create blog article pages?

In order to add new blog article pages, click on "Our Blog", drag the new blog icon from the top and move it under "Our Blog":

| Enter search term                |
|----------------------------------|
|                                  |
| ▼ 🖤 Daiichi Sankyo [INTEGRATION] |
| -▼ 🕞 Europe                      |
| Boxes                            |
| About Us                         |
| → 🕞 Sustainability               |
| 🕩 🕞 Research & Development       |
| Cardiovascular                   |
| → 📄 Antithrombotics              |
| Oncology                         |
| 🕨 🕞 Media                        |
| ▼ 🕞 Career                       |
| Career at Daiichi Sankyo         |
| → 🗋 Spotlight ph Our Employees   |
| 🕞 Our Blog 🕨                     |
| Services                         |
| Functional Pages                 |
| DisclaimerWhitelist              |
| Community                        |

A new **blog article page** has been created.

| Dajichi Sankyo [INTEGRATION]                                                                                                    |                   |
|----------------------------------------------------------------------------------------------------|-------------------|
| Europe     Boxes     About Us     Custoinability                                                                                                    | [Default Title] 💉 |
| Sustainability     Sustainability     Cardiovascular     Cardiovascular     Antithrombotics                                                                                                    | + Content         |
| Oncology     Media     Career                                                                                                    |                   |
| Career at Daiichi Sankyo Career at Daiichi Sankyo Career at Daiichi Sankyo Cour Employees Cour Blog Cour Blog Cour |                   |
| Services     Functional Pages                                                                                                    |                   |
| Community     Meta Navigation                                                                                                    |                   |

Edit "Page properties" of the page:

|                                            | Ра              | th: /Europe/Care | er/Our Blog/ | Default In | le][14313]        |
|--------------------------------------------|-----------------|------------------|--------------|------------|-------------------|
| ★ Close Save View 🗓 Delete                 |                 |                  |              |            | ~ ?               |
| Edit Page "[Default Title]"                |                 |                  |              |            |                   |
|                                            |                 |                  |              |            |                   |
| General SEO Social media Metadata          | Appearance      | e Behaviour      | Resources    | Language   | Access            |
| Categories Notes                           |                 |                  |              |            |                   |
| Page                                       |                 |                  |              |            |                   |
| Туре                                       |                 |                  |              |            |                   |
| Blog Article                               |                 |                  |              |            | ~                 |
|                                            |                 |                  |              |            |                   |
| Title                                      |                 |                  |              |            |                   |
| Page Title                                 | F               | age title layou  | t            |            |                   |
| [Default Title]                            | ×               | Default          |              | ~          |                   |
| IIDI Segment                               |                 |                  |              |            | $\frown$          |
| oke segment                                |                 |                  |              |            |                   |
| https://dse-eu-dev.syzygy.de /career/our-b | log/default-tit | le               |              |            | 88 t <del>)</del> |
| Alternative Navigation Title               |                 |                  |              |            |                   |
|                                            |                 |                  |              |            |                   |
|                                            |                 |                  |              |            |                   |

Enter the Page Title e.g. "The Enduring Legacy of Dr. Jokichi Takamine's Taka-Diastase in Medicine and Literature". Click on the icon "Recalculate URL segment from page title".

If the Page Title of the Blog Article is very long, you can add a shorter version in the field Alternative Navigation Title. The shorter one will be used for Na vigation and Breadcrumbs and the full one will be used for the single article page.

| idit Daga "The Findu           | din a Loan over        | Dr. Jakishi Ta          |                | Taka "      |       |
|--------------------------------|------------------------|-------------------------|----------------|-------------|-------|
| ait Page The Endu              | ing Legacy of          | DI. JOKICHI TA          | kamines        | атака"      |       |
| General SEO Social media       | Metadata Appea         | rance Behaviour         | Resources      | Language    | Acces |
| Categories Notes               |                        |                         |                |             |       |
| Page                           |                        |                         |                |             |       |
| Туре                           |                        |                         |                |             |       |
| B Blog Article                 |                        |                         |                |             | ~     |
|                                |                        |                         |                |             |       |
| Title                          |                        |                         |                |             |       |
| Page Title                     |                        | Page title layout       |                |             |       |
| The Enduring Legacy of Dr. Jok | chi Takamine's Taka 🗙  | Default                 |                | ~           |       |
| URL Segment                    |                        |                         |                |             |       |
| https://dse-eu-dev.syzygy.de   | /career/our-blog/the-e | enduring-legacy-of-dr-j | okichi-takamin | es-taka-d 🔇 | eg t  |
|                                |                        |                         |                |             |       |
| Alternative Navigation Title   |                        |                         |                |             |       |

You are still in the "Page Properties". To add images, please click on the tab "Ressources".

| X Close Save View Delete                                                          |                                                                                                    | □ < ?                                                                                                    |
|-----------------------------------------------------------------------------------|----------------------------------------------------------------------------------------------------|----------------------------------------------------------------------------------------------------|
| Edit Page "The Enduring Legacy                                                    | of Dr. Jokichi Takamin                                                                                                    | e's Taka"                                                                                                  |
| General SEO Social media Metadata Aj<br>Categories Notes                          | opearance Behaviour <mark>Resourc</mark> e                                                                                                    | es Language Access                                                                                         |
| Files<br>Media                                                                    | Add media by URL                                                                                                    |                                                                                                    |
| Page TSconfig<br>Include static Page TSconfig (from extensions)<br>Selected Items | Available Items                                                                                                    |                                                                                                    |
|                                                                                   | <ul> <li>T</li> <li>EXT:news :: Restrict pages<br/>Configuration for dailchi-sar<br/>Configuration for dailchi-sar</li> <li>Configuration for dailchi-sar</li> </ul> | to news records (news)<br>hkyo.eu (ewerk_templates<br>hkyo.de (ewerk_templates<br>hkyo.ch/de (ewerk_templa |

Choose your image by uploading it from the TYPO3 file list or from the computer.

#### Please remember:

If you upload an image from your computer, it is not available in the Typo3 file list and therefore cannot be used by another editor.

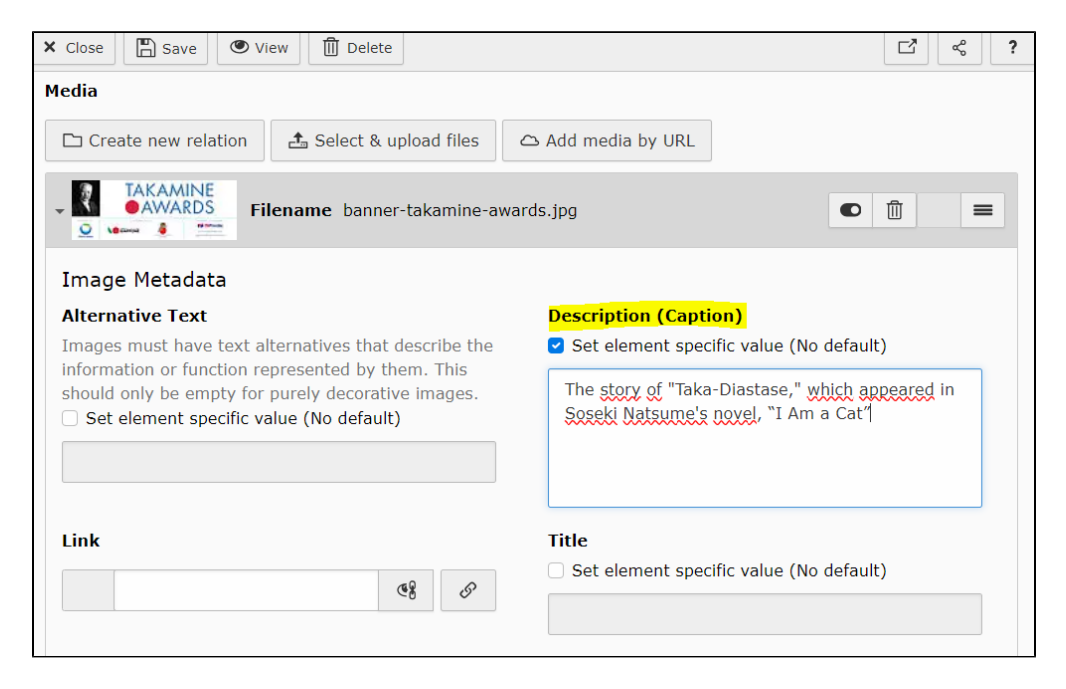

Enter the image caption (if necessary).

Frontend view:

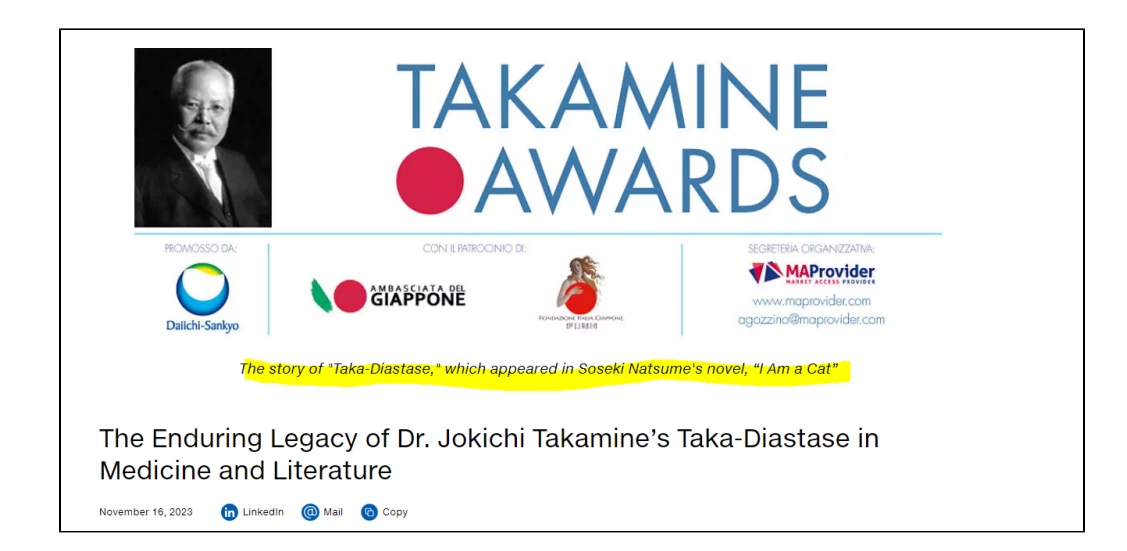

#### Add category (or categories) that this Blog Article should belong to:

You are still in the "Page Properties". Click on the tab "Category" and select your category under "EU Website".

| X Close Save View Delete                                                                                                    |              |
|----------------------------------------------------------------------------------------------------|--------------|
| Edit Page "The Enduring Legacy of Dr. Jokichi Takamine's Ta                                                                                                    | ka"          |
| General SEO Social media Metadata Appearance Behaviour Resources Lan                                                                                                    | guage Access |
| Categories                                                                                                    |              |
| Category                                                                                                    |              |
| CH DE Website  CH DE Website  CH DE Website  State  State State  State  State  State  State State  State  State  State State  State State State State  State State Sta |              |
| Image: Solution of the second second sec                  |              |
| Image: Second state       Image: Second state         Image: Second state       Image: Second state         Image: Second state       Image: Second state <td></td>                                                                                                    |              |
| ▶ 📎 🔲 IT Website                                                                                                    |              |

#### Add publishing/expiration date:

You are still in the "Page Properties". Click on the tab "Access" and enter the publishing date of the blog article.

If you don't enter a publishing date, the date when you have created this page is used as a default value.

| X Close                                      | Delete                        | <b>[</b> ] <b>~</b>        |
|----------------------------------------------|-------------------------------|----------------------------|
| Edit Page "The Endur                         | ing Legacy of Dr. Jokichi Ta  | kamine's Taka"             |
| General SEO Social media<br>Categories Notes | Metadata Appearance Behaviour | Resources Language Access  |
| Visibility<br>Page visible                   | Page enabled in menus         | Do not show in footer menu |
| Publish Dates and Access Ri                  | ights                         |                            |
| Publish Date                                 | Expiration Date               | Extend to Subpages         |
| 10:11 16-11-2023 🗙 🛗                         | Ë                             |                            |
| Usergroup Access Rights                      |                               |                            |
| Selected Items                               | Available Items               |                            |

Optional - If you select a future date here, then the Blog Article will automatically appear on the website when this date will come.

You can also set an expiration date when Blog Article should disappear from the frontend.

### Save your settings and leave the "Page Properies":

| ► Boxes                                 | The Enduring Legacy of Dr. Jokichi Takamine's Taka-Diastase in Medicine |
|-----------------------------------------|-------------------------------------------------------------------------|
| About Us                                | and Literature                                                          |
| Sustainability                          |                                                                         |
| 🕨 🕞 Research & Development              |                                                                         |
| Cardiovascular                          |                                                                         |
| → 📄 Antithrombotics                     |                                                                         |
| Oncology                                | + Content                                                               |
| Media                                   |                                                                         |
| V 🕞 Career                              |                                                                         |
| -> 🗋 Career at Daiichi Sankyo           |                                                                         |
| → 📄 Spotlight on Our Employees          |                                                                         |
| -▼ 🙆 Our Blog                           |                                                                         |
| The Enduring Legacy of Dr. Jokichi Taka |                                                                         |

### That's all about bog page specialities. The rest is working in the same way as for regular pages.

Now you can fill the page with content by using the content element "Text and Media".

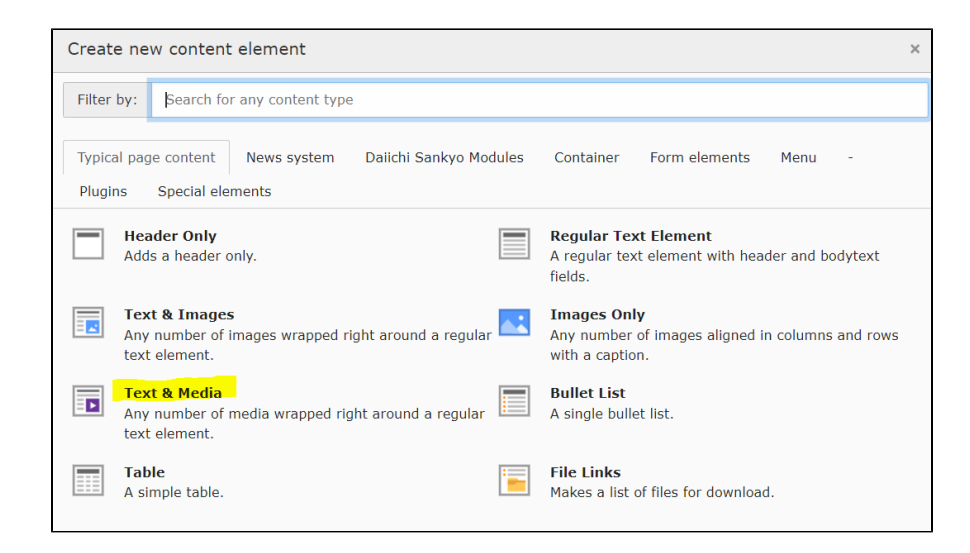

# **Employee Interview Module**

# General:

Display of multiple employee voices (interviews) by clicking on it. It leads to an article page with detailled information.

# A. How to create the module

Create the required page in the usual way (new subpage), e.g. under "Career"

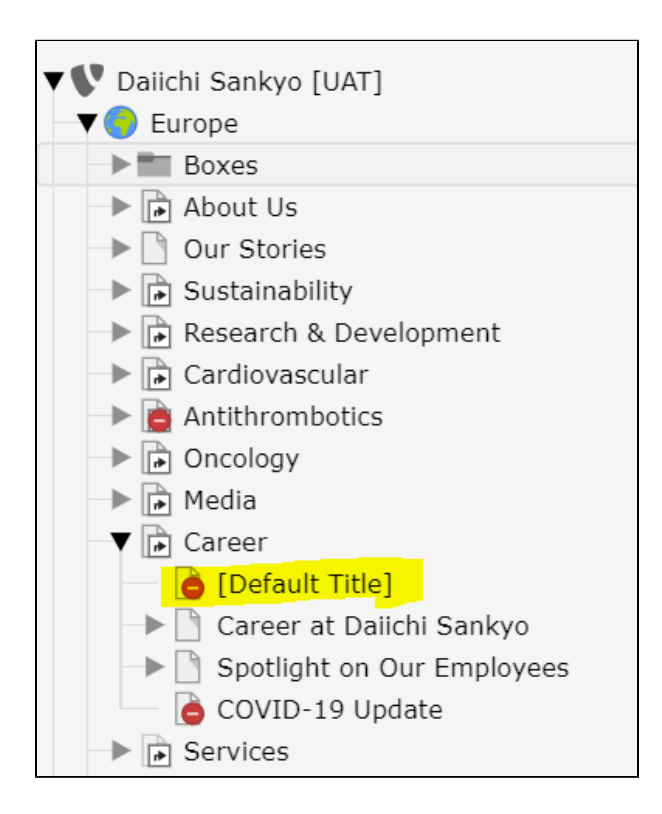

Enter the page title e.g. "Employee Statement" and click on "save".

| ▼ ♥ Daiichi Sankyo [UAT]<br>▼ ● Europe<br>■ ■ Boxes | Edit Page "[Default Title]"                                                            |   |
|-----------------------------------------------------|----------------------------------------------------------------------------------------|---|
| About Us                                            | General SEO Social media Metadata Appearance Behaviour Resources Language Access       | ; |
| Our Stories                                         | Categories Notes                                                                       |   |
| Research & Development                              | Page                                                                                   |   |
| Antithrombotics                                     | Туре                                                                                   |   |
| Oncology                                            |                                                                                        |   |
| → Media                                             |                                                                                        |   |
| Cefault Title]                                      | Title                                                                                  |   |
| Career at Daiichi Sankyo                            | Inte<br>Dana titla laurat                                                              |   |
| COVID-19 Update                                     | Page Title Page title layout                                                           |   |
| Services                                            | Employee Statement × Default ×                                                         |   |
| Functional Pages                                    |                                                                                        |   |
| DisclaimerWhitelist                                 | URL Segment                                                                            |   |
| Community                                           | https://dso-ou-upt.sv/avau.do                                                          |   |
| Meta Navigation                                     | https://use-eu-uat.syzygy.ue //caleel/eniployee-statement                              |   |
|                                                     | This page will be reachable via https://dse-eu-uat.syzygy.de/career/employee-statement |   |
| Usor Manual                                         |                                                                                        |   |

### The page is created, but without content.

| ✓ V Daiichi Sankyo [UAT]     ✓ O Europe     ► Boxes     ▲ About Us           | Employee Statement |
|------------------------------------------------------------------------------|--------------------|
| Our Stories     Sustainability     Research & Development     Cardiovascular | + Content          |
|                                                                              |                    |
| Career                                                                       |                    |
| COVID-19 Update                                                              |                    |

## Create a new content element by clicking on "Content". Click on "Employee Statments Module" in the tab "Daiichi Sankyo Modules".

| Create new conter                                  | nt element                                                            |                        |                                              |                                                             |                                         | × |
|----------------------------------------------------|-----------------------------------------------------------------------|------------------------|----------------------------------------------|-------------------------------------------------------------|-----------------------------------------|---|
| Filter by: Search f                                | or any content type                                                   | e                      |                                              |                                                             |                                         |   |
| Typical page content<br>Plugins Special el         | News system<br>lements                                                | Daiichi Sankyo Modules | Container                                    | Form elements                                               | Menu -                                  |   |
| ES Employee Sta<br>Module to rend<br>image + CTA i | <mark>atements Module</mark><br>der employee state<br>n Slick slider) | ments (Cards with      | Pages List  <br>Module to re<br>news, standa | Module<br>Inder list of any kind<br>ard etc), plus filterin | d of pages (blogs,<br>ng by categories. |   |
| MA Map Area<br>Add map with                        | selectable areas                                                      | MP                     | <b>Map Points</b><br>Add map wit             | h point markers                                             |                                         |   |

The module is created but still empty and **not saved** yet.

| Create new Page Content on page "Employee Statement" |        |                  |
|------------------------------------------------------|--------|------------------|
| General Appearance Language                          | Access |                  |
| Content Element                                      |        |                  |
| Туре                                                 | Column | Container        |
| Es Employee Statements N 🗸                           | ~      | - 🗸              |
| Employee Statements<br>+ Create new                  |        |                  |
|                                                      |        | Page Content NEW |

## In order to insert a new statement click on "Create new" and fill out the required fields.

| X Close Save View              |                   | i ☑ ≪ ?            |
|--------------------------------|-------------------|--------------------|
| Create new Page Cont           | ent on page "En   | nployee Statement" |
| General Appearance Lan         | guage Access      |                    |
| Content Element                |                   |                    |
| Туре                           | Column            | Container          |
| Employee Statements 🗸          | ~                 | - 🗸                |
| Employee Statements            |                   |                    |
|                                |                   |                    |
| ✓ <u>i</u> [No title]          |                   | ● 🗒 + ≡            |
| General Access                 |                   |                    |
| Language                       |                   |                    |
| English                        |                   | ~                  |
| Title                          |                   |                    |
| Amelie Masson, Medical Science | e Liaison, France | ×                  |

• Title - select a title ( it will be displayed in the overview page of the module)

| Description                                                                                                    |
|----------------------------------------------------------------------------------------------------|
| Normal $\cdot$ <b>B</b> $I$ $U$ $\times_{a}$ $\times^{a}$ $\downarrow \equiv$ $:\equiv$ $H \equiv$ $99$ $\equiv$ $\equiv$ $\equiv$ $\equiv$ $\otimes$ $\bigotimes$                                                                                                    |
| $\stackrel{\scriptstyle }{\scriptstyle \sim}$ $\stackrel{\scriptstyle }{\scriptstyle \sim}$ $\stackrel{\scriptstyle }{\scriptstyle \sim}$ $\stackrel{\scriptstyle }{\scriptstyle \sim}$ $\stackrel{\scriptstyle }{\scriptstyle \rightarrow}$ $\stackrel{\scriptstyle }{\scriptstyle \oplus}$ $\stackrel{\scriptstyle }{\scriptstyle =}$ $\Omega$ $\stackrel{\scriptstyle }{\scriptstyle \leftarrow}$ $\stackrel{\scriptstyle }{\scriptstyle \sim}$ $\stackrel{\scriptstyle }{\scriptstyle \simeq}$ $\stackrel{\scriptstyle }{\scriptstyle \sim}$ Source |
| Find out, why Amélie chose Daiichi Sankyo as her employer, how she experiences the work culture in the company and why she thinks, that the daily experience of innovation is the most rewarding part of working at Daiichi Sankyo.                                                                                                    |
| body p                                                                                                    |

• Description - enter a short description/teaser text (it will be displayed in the overview page of the module)

| CTA Link Target                                    |  |
|----------------------------------------------------|--|
| /Europe/Career/Employee Statements/Amelie Masson/  |  |
|                                                    |  |
| CTA Link Title                                     |  |
| Read More ×                                        |  |
| Image                                              |  |
| Allowed file extensions                            |  |
|                                                    |  |
| Filename Amelie_Mason_GREEN_Backdrop_630x52015.png |  |
|                                                    |  |

- CTA Link Target link to the landing page where the complete interview can be read (make sure that the landing page has been created beforehand!)
- CTA Link Title enter the button text e.g. "read more", "read the complete interview", "view more" and so on...
   Image insert the respective image either by uploading from the computer or by selecting from the Typo3 file list (we recommend loading the images into the file list beforehand)

When the first interview is created, please do not forget to save your changes!

| $\frown$                                           | Path: /Europe/Career/ 🗋 Our People [14391] |
|----------------------------------------------------|--------------------------------------------|
| X Close Save View + New Delete                     | □ < ?                                      |
|                                                    |                                            |
| Edit Page Content on page "Our People"             |                                            |
|                                                    |                                            |
| General Appearance Language Access                 |                                            |
| Content Element                                    |                                            |
| Type Column                                        | Container                                  |
| Es Employee Statements Mo 🗸                        | - 🗸                                        |
| Employee Statements<br>+ Create new                |                                            |
| • 🧟 Amelie Masson, Medical Science Liaison, France | ● ÎII i + ▼ ≡                              |

To add a new interview, click on "create new" and proceed as described above. You can add as many interviews as you want. There is no limitation.

# **B.** Functions within the module

| • 🧕 Amelie Masson, Medical Science Liaison, France     | ● 🗓 i + 💌 ≡ |
|--------------------------------------------------------|-------------|
| 🕨 🛓 Armelle Mijonnet, Regional Site Engagement Manager |             |
| Ana Abajo, Regional Medical Affairs Director, Swit     | ● i + ▲ ▼ ≡ |
| • 🧕 Dr. Sebastian Wienerroither, Head of Medical Affai | ● i + ▲ ▼ ≡ |
| Florian van Halewyck, Medical Affairs Manager, Be      | ● i + ▲ ▼ ≡ |

You can open and close the interviews by clicking on the arrows on the left
To delete or deactivate the interviews, click on the corresponding icons

• To change the order of the interviews (e.g. move the last interview to the first position) click on the arrows in the middle of the module

C. How to create the interview page (=article page)?

| Vur People                  |
|-----------------------------|
| Amelie Masson               |
| Armelle Mijonnet            |
| 📄 Ana Abajo                 |
| Dr. Sebastian Wienerroither |
| 📄 Florian Van Halewyck      |
| James Hargrave              |
| Jeanette Thorell            |
| Juliette Godard             |
| Lailla Schriewer            |

The article page is a **normal subpage** under the page "Our People". To create it, please proceed as usual or as described under "Create a new page" in the TYPO3 user manual on page 8.

#### Once the article page is created, please proceed with the following:

Link to the respective article page in the interview module:

| ★ Close     ▲ Save     ● View     ▲ New                                                                                                    | □ <b>7</b> < ?   |
|----------------------------------------------------------------------------------------------------|------------------|
|                                                                                                    |                  |
|                                                                                                    |                  |
| CTA Link Target                                                                                                    |                  |
| /Europe/Career/Our People/Amelie Masson/[14505]                                                                                                    |                  |
|                                                                                                    |                  |
| CTA Link Title                                                                                                    |                  |
| Read More ×                                                                                                    |                  |
| Image                                                                                                    |                  |
| Allowed file extensions                                                                                                    |                  |
| JPG JPEG PNG SVG PDF GIF                                                                                                    |                  |
| Filename Amelie_Mason_GREEN_Backdrop_630x52015.png     Image: Content of the second second seco | <sup>⊕</sup> i = |
|                                                                                                    |                  |

Disable the page in the navigation menu. Then it is only reachable on the website via the link in the module.

If you choose not to do this, all article pages will be listed under "Our People" in the navigation of the live website.

| × Close Save                 | e 💿 view 🗊          | ) Delete |               | - r a     | g <del>our cer, our ru</del> |              |           | ζ <b>?</b> |
|------------------------------|---------------------|----------|---------------|-----------|------------------------------|--------------|-----------|------------|
| General SEO<br>Categories No | Social media<br>tes | Metadata | Appearance    | Behaviour | Resources                    | Language     | Access    |            |
| Visibility<br>Page visible   |                     | Page     | enabled in mo | enus      | Do no                        | t show in fo | oter menu |            |